PEMERINTAH PROVINSI SUMATERA SELATAN

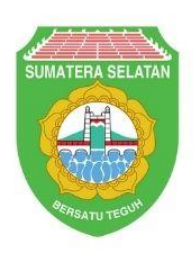

# MODUL PANDUAN WEBSITE BIRO PENGADAAN BARANG DAN JASA

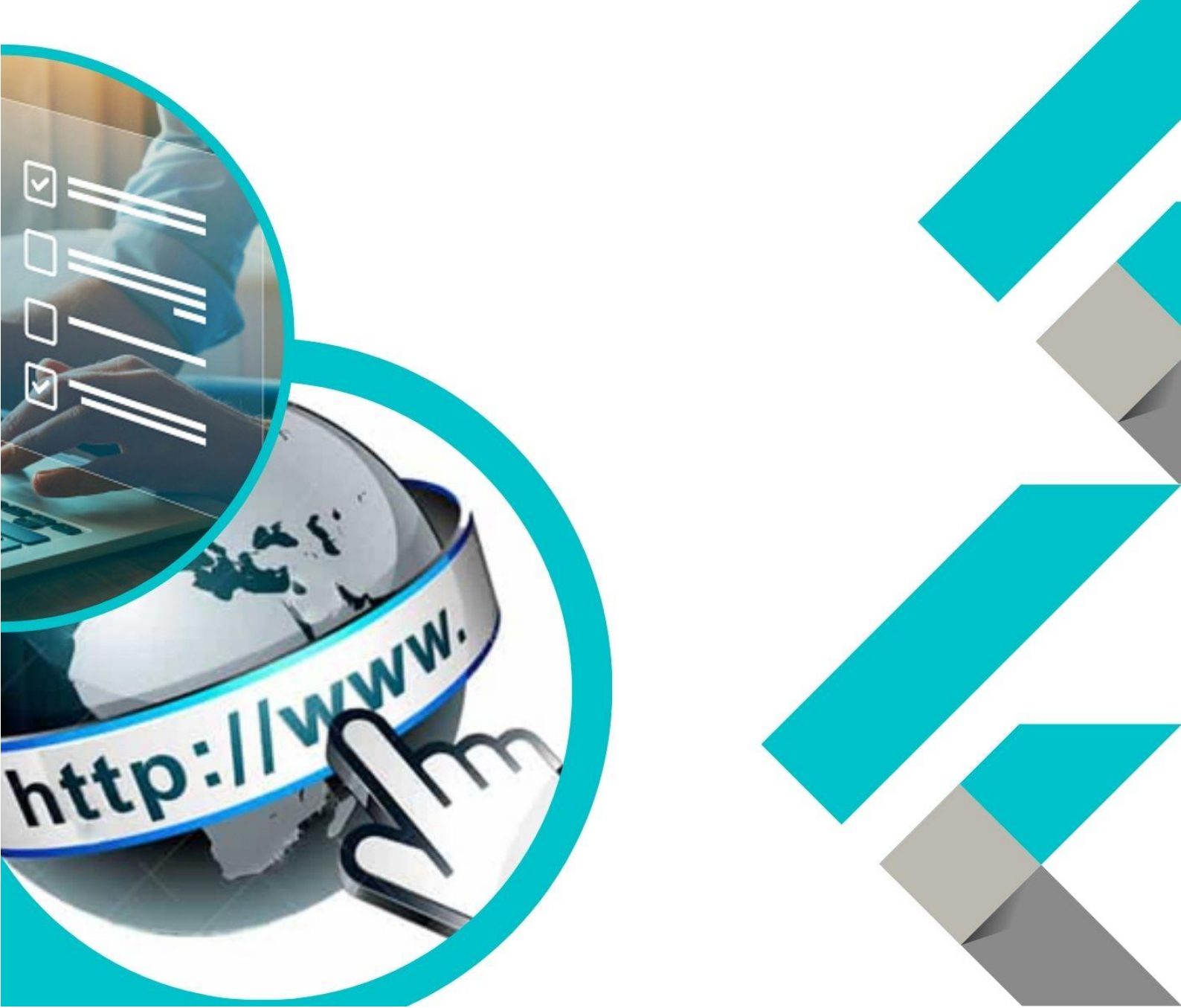

# **DAFTAR ISI**

| 1. | Petunjuk Panduan Website Biro Pengadaan Barang dan Jasa | 1  |
|----|---------------------------------------------------------|----|
|    | 1.1 Masuk Ke Website Biro Pengadaan Barang dan jasa     | 1  |
| 2. | Tampilan Halaman Website Biro Pengadaan Barang dan Jasa | 2  |
|    | 2.1. Menu Beranda                                       | 3  |
|    | 2.2.1. Sub Menu Artikel                                 | 4  |
|    | 2.2.2. Sub Menu Kategori                                | 4  |
|    | 2.2.3. Sub Menu Terpopuler                              | 5  |
|    | 2.2.4. Sub Menu Link Terkait                            | 5  |
|    | 2.2.5. Sub Menu Arsip                                   | 6  |
|    | 2.2.6. Sub Menu Pengujung Website                       | 7  |
|    | 2.2.7. Sub Menu Link Slide                              | 7  |
|    | 2.2. Menu Profil                                        | 7  |
|    | 2.2.1. Profil Pimpinan                                  | 8  |
|    | 2.2.2. Motto                                            | 9  |
|    | 2.2.3. Visi dan Misi                                    | 9  |
|    | 2.2.4. Maklumat Pelayanan                               | 10 |
|    | 2.2.5. Struktur Organisasi                              | 10 |
|    | 2.2.6. Tugas dan Fungsi                                 | 11 |
|    | 2.2.7. Penghargaan                                      | 13 |
|    | 2.2.8. LHKPN                                            | 13 |
|    | 2.3. Menu Program Kerja                                 | 14 |
|    | 2.3.1. Standar Operasional Prosedur                     | 15 |
|    | 2.3.2. Rencana Umum Pengadaan                           | 17 |
|    | 2.3.3. Rencana Aksi                                     | 17 |
|    | 2.3.4. Dokumen Renstra                                  | 18 |
|    | 2.3.5. Dokumen Renja                                    | 18 |
|    | 2.3.6. Cascading                                        | 19 |
|    | 2.3.7. Indikator Kinerja Utama                          | 19 |
|    | 2.3.8. Perjanjian Kerja                                 | 20 |
|    | 2.4. Menu Regulasi                                      | 20 |
|    | 2.4.1. Intruksi Presiden                                | 21 |

| 2.4.2. Daerah                      |    |
|------------------------------------|----|
| 2.4.3. LKPP                        | 24 |
| 2.5. Manu Pelayanan                |    |
| 2.5.1. Standar layanan             |    |
| 2.5.2. Produk / Jenis Pelayanan    |    |
| 2.5.3 Form Pengaduan               |    |
| 2.5.4. Form Keritik dan Saran      |    |
| 2.6. Menu Laporan                  |    |
| 2.6.1. Pelayanan                   |    |
| 2.6.2. Pengaduan                   |    |
| 2.6.3. Survey Kepuasan Masyarakat  |    |
| 2.6.4. Kinerja                     |    |
| 2.6.5. Realisasi Pengadaan         |    |
| 2.6.6. SKM (EKSTERNAL)             |    |
| 2.6.7. SKM (INTERNAL)              |    |
| 2.7. Menu Galeri                   |    |
| 2.7.1. Photo                       |    |
| 2.7.2. Video                       |    |
| 2.8. Menu Unduhan                  |    |
| 2.8.1. Presentasi                  |    |
| 2.8.2. User Guide                  |    |
| 2.8.3. Infagrafis                  |    |
| 2.8.4. FAQ                         |    |
| 2.9. Menu Kontak                   |    |
| 2.9.1. Alamat dan No Telepon       |    |
| 3. Login                           |    |
| 3.1. Halaman Login                 |    |
| 3.2. Halaman Beranda               |    |
| 3.3. Menu Post Pada Admin          |    |
| 3.4. Dokumen                       |    |
| 3.5. Menu Profil pada Admin        | 50 |
| 3.6. Menu Program Kerja Pada Admin | 61 |
| 3.7. Menu Regulasi Pada Admin      | 72 |

| 3.8. Menu Pelayanan Pada Admin   | 90  |
|----------------------------------|-----|
| 3.9. Menu Laporan Pada Admin     |     |
| 3.10. Menu Galeri Pada Admin     |     |
| 3.11. Menu Unduhan Pada Admin    |     |
| 3.12 Menu Kontak Pada Admin      |     |
| 3.13. Menu Pengaturan Pada Admin | 109 |

## 1. Petunjuk Panduan Website Biro Pengadaan Barang dan Jasa

Website pemerintah daerah merupakan sarana komunikasi untuk menyampaikan berbagai informasi kepada masyarakat luas. Keberadaan website membantu sekaligus menutupi keterbatasan pemerintah dalam hal diseminasi berbagai informasi sehingga masyarakat tidak mengalami kesenjangan informasi.

Berikut merupakan Pansuan untuk mengakses Website Biro Pengadaan Barang dan jasa melalui laman website Biro Pengadaan Barang dan jasa Pedengan menggunakan browser pada Komputer atau perangkat mobile lain yang dapat terhubung ke internet.

#### 1.1 Masuk Ke Website Biro Pengadaan Barang dan jasa

- Untuk Mengakses Website Biro Pengadaan Barang dan jasa Silahkan buka aplikasi Browser yang ada di Komputer atau Perangkat Mobile anda.
- Ketikan alamat url <u>http://biropbj.sumselprov.go.id/</u> pada addressbox

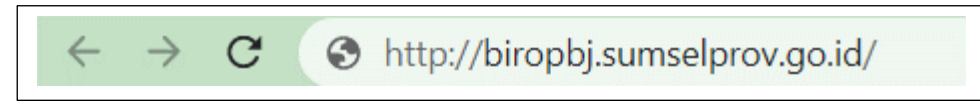

Gambar 1.1 Link Website Biro Pengadaan Barang dan Jasa

## 2. Tampilan Halaman Website Biro Pengadaan Barang dan Jasa

Tampilan awal Website Biro Pengadaan Barang dan jasa Pada saat membuka Link .

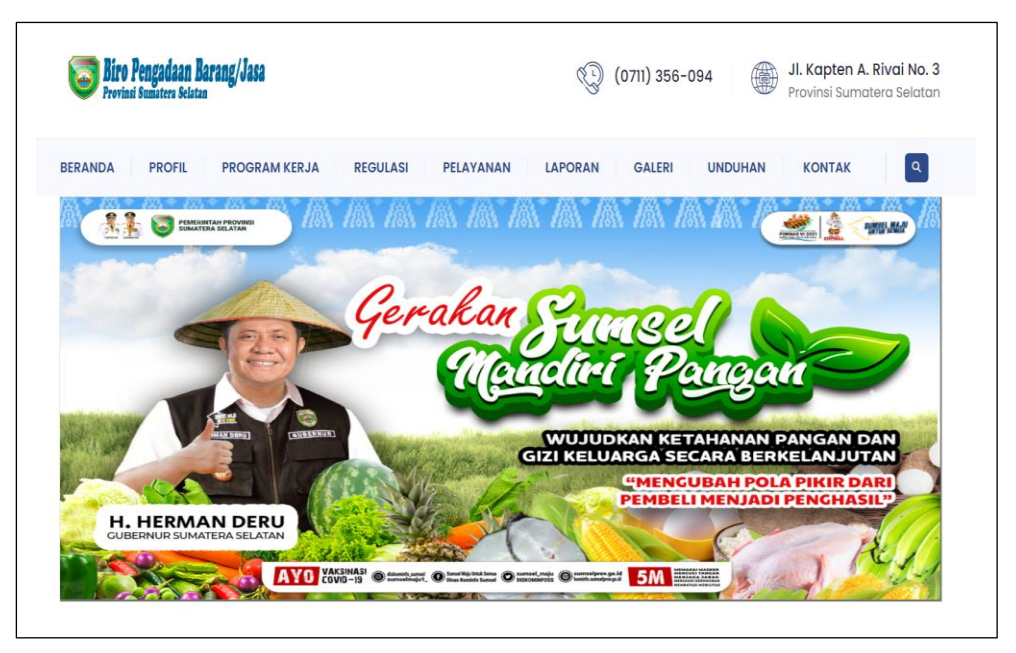

Gambar 2.1 Halaman Awal Website

Gambar diatas adalah tampilan awal ketika membuka aplikasi ini. Pada halaman

tersebut kita bisa bisa mengakses beberapa Menu utama yang tersedia diantaranya :

- 1. Menu Beranda
- 2. Menu Profil
- 3. Menu Program Kerja
- 4. Menu Regulasi
- 5. Menu Pelayanan
- 6. Menu Laporan
- 7. Menu Galeri
- 8. Menu unduhan
- 9. Menu Kontak

| REDANDA | PROFIL | PPOGPAM KEP IA | PEGULASI | ΡΕΙΑΥΑΝΑΝ |         | GALERI |         | KONTAK |
|---------|--------|----------------|----------|-----------|---------|--------|---------|--------|
| BERANDA | PROFIL | PROGRAM KERJA  | REGULASI | PELAYANAN | LAPORAN | GALERI | UNDUHAN | KONTAK |
|         |        |                |          |           |         |        |         |        |

Gambar 2.2 Menu utama Website

#### 2.1. Menu Beranda

Homepage adalah halaman utama atau halaman muka dari sebuah website atau juga bagian depan halaman webiste yang mana telah di set sebagai halaman utama sebuah web yang memiliki isi sebuah daftar atau juga menumenu dari web itu sendiri.

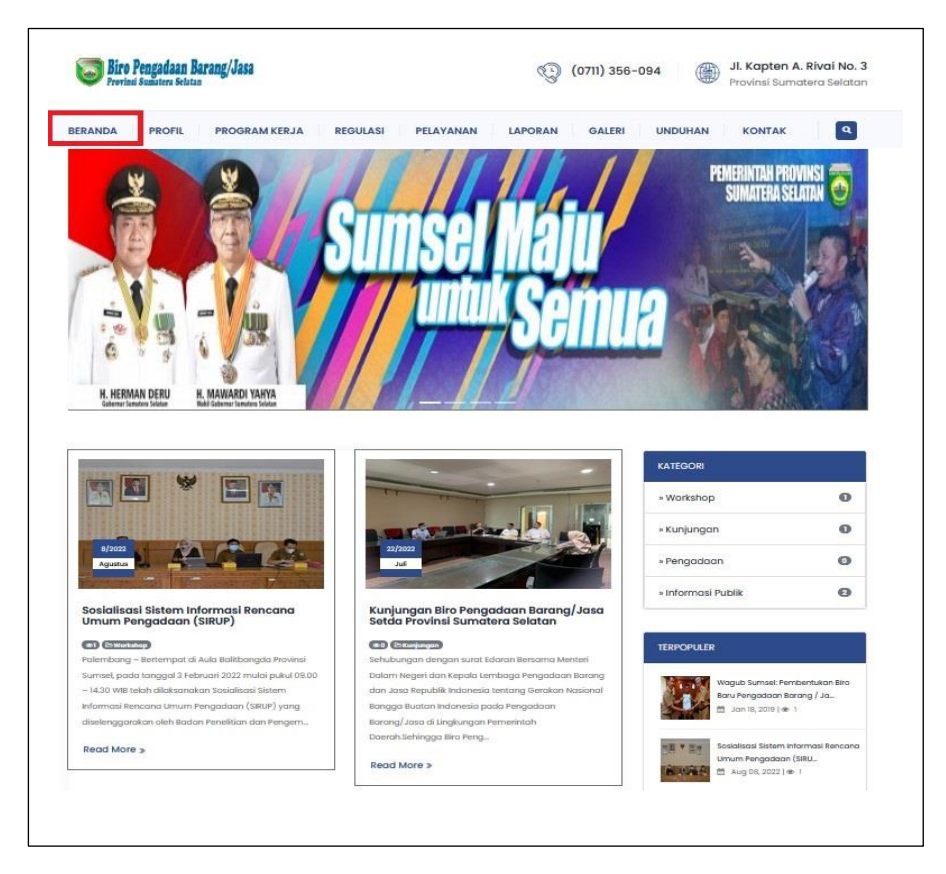

Gambar 2.3 Menu Beranda Website

Menu Beranda digunakan untuk menyajikan informasi terkait

- a. Artikel
- b. Kategori
- c. Terpopuler
- d. Link Terkait
- e. Arsip
- f. Pengunjung Web
- g. Link Slide

#### 2.2.1. Sub Menu Artikel

Sub Menu Artikel digunakan untuk Laporan kegiatan-kegiatan yang ada di Biro Pengadaan Barang dan Jasa.

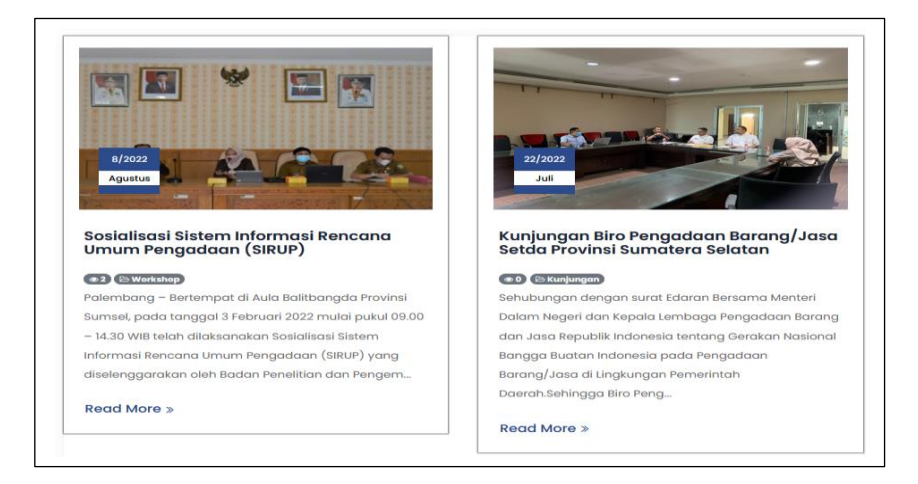

Gambar 2.4 Sub Menu Artikel

#### 2.2.2. Sub Menu Kategori

Sub Menu Kategori digunakan untuk kategori artikel kegiatan-kegiatan yang ada di Biro Pengadaan Barang dan Jasa seperti :

- a. Workshop
- b. Kunjungan
- c. Pengadaan
- d. Informasi Publik

| KATEGORI           |   |
|--------------------|---|
| » Workshop         | 0 |
| » Kunjungan        | 0 |
| » Pengadaan        | 0 |
| » Informasi Publik | 2 |

Gambar 2.5 Sub Menu Kategori

#### 2.2.3. Sub Menu Terpopuler

Sub Menu Terpopuler digunakan untuk melihat kategori artikel kegiatan kegiatan Terpopuler yang ada di Biro Pengadaan Barang dan Jasa.

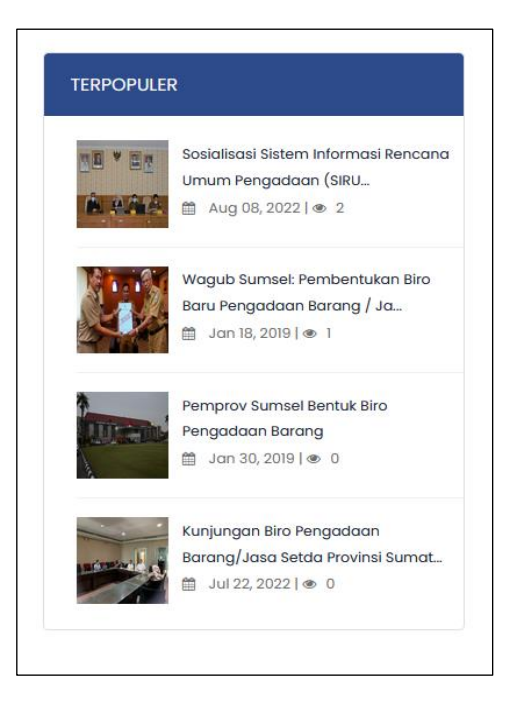

Gambar 2.6 Sub Menu Terpopuler

## 2.2.4. Sub Menu Link Terkait

Sub Menu Link Terkait digunakan untuk melihat link website lain yang terkait di Biro Pengadaan Barang dan Jasa seperti :

- a. Link sumselprov.go.id
- b. Link lapor.go.id
- c. Link jdih.sumselprov.go.id
- d. Link ppid.sumselprov.go.id

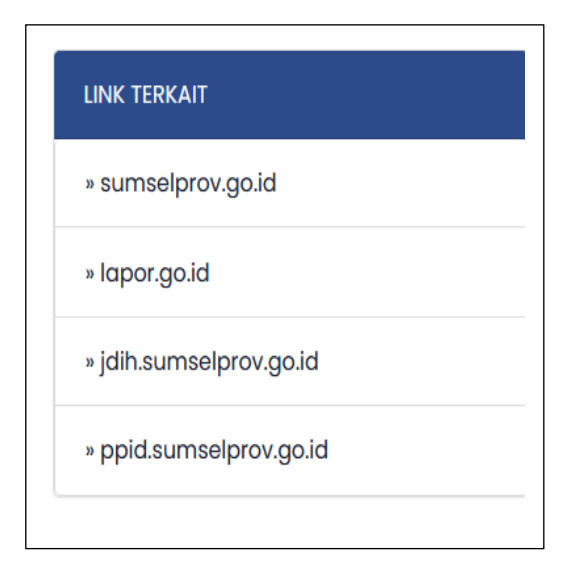

Gambar 2.7 Sub Menu Link Terkait

## 2.2.5. Sub Menu Arsip

Sub Menu Arsip digunakan untuk melihat Arsip artikel kegiatan yang di upload

| » Agustus 2022 | 0 |
|----------------|---|
| » Juli 2022    | 0 |
| » Januari 2019 | 2 |

Gambar 2.8 Sub Menu Arsip

#### 2.2.6. Sub Menu Pengujung Website

Sub Menu Pengujung Website digunakan untuk melihat informasi pengujung Web Perhari, Perbulan dan keseluruhan.

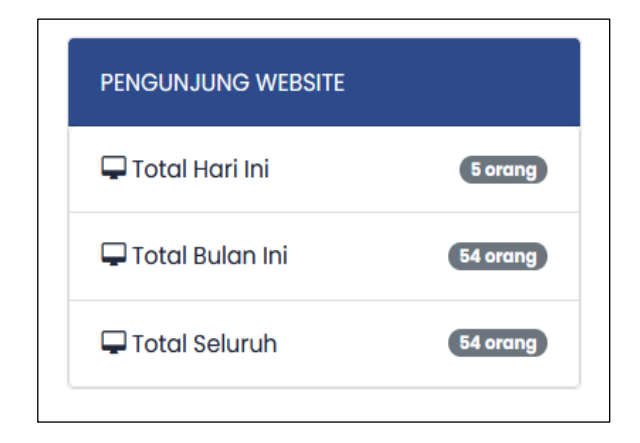

Gambar 2.9 Sub Menu Pengunjung Website

#### 2.2.7. Sub Menu Link Slide

Sub Menu Link Slide digunakan untuk melihat Link-Link Terkait

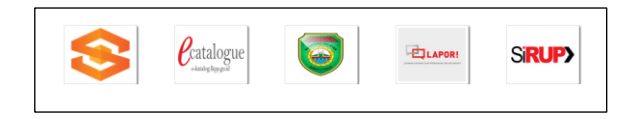

#### Gambar 2.10 Sub Menu Pengunjung Website

#### 2.2. Menu Profil

Pada Menu Profil Website digunakan untuk melihat informasi terkait

- a. Profil Pimpinan
- b. Motto Instansi
- c. Visi dan Misi Instansi
- d. Maklumat Pelayanan
- e. Struktur Organisasi
- f. Tugas dan Fungsi
- g. Penghargaan
- h. LHKPN

| ERANDA | PROFIL PROGRAM KERJA REGULASI | PELAYANAN LAPORAN GALERI UNDUHAN KONTAK Q                                                                       |
|--------|-------------------------------|----------------------------------------------------------------------------------------------------|
|        | Profil Pimpinan               |                                                                                                    |
|        | Motto                         | The second second second second second second second second second second second second second second second se |
|        | Visi & Misi Ce                | rakan Some A                                                                                                    |
|        | Maklumat Pelayanan            | Gilovachiet Doverson                                                                                            |
|        | Struktur Organisasi           | nganduri Pangan                                                                                                 |
|        | Tugas & Fungsi 💦 💦 👘          | WUJUDKAN KETAHANAN PANGAN DAN<br>GIZI KELUARGA SECARA BERKELANJUTAN                                             |
| -      | Penghargaan                   | CIMENGUBAH POLA PIKIR DARI<br>PEMBELI MENJADI PENGHASIL                                                         |
| H.     | LHKPN                         |                                                                                                    |

Gambar 2.11 Profil Website

### 2.2.1. Profil Pimpinan

Pada menu Profil Pimpinan terdapat informasi tentang latar belakang Kepala Biro Pengadaan Barang dan Jasa

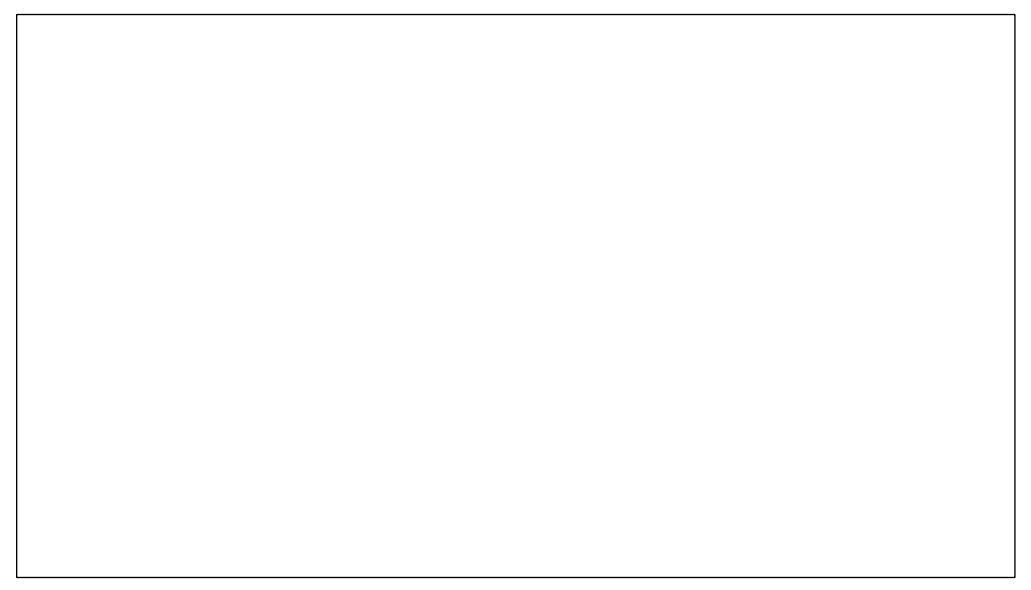

Gambar 2.12 Profil Pimpinan

#### 2.2.2. Motto

Pada Menu Motto terdapat informasi tentang Motto Biro Pengadaan Barang dan Jasa.

#### Gambar 2.13 Motto

2.2.3. Visi dan Misi

Pada Menu Visi dan Misi terdapat informasi tentang Visi dan Misi Biro Pengadaan Barang dan Jasa.

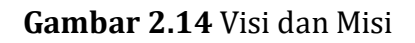

#### 2.2.4. Maklumat Pelayanan

Maklumat pelayanan adalah pernyataan tertulis yang berisi keseluruhan rincian kewajiban dan janji yang terdapat dalam standar pelayanan.

Pada Menu Maklumat Pelayanan terdapat Informasi Maklumat Pelayanan Biro Pengadaan Barang dan Jasa.

Gambar 2.15 Maklumat Pelayanan

#### 2.2.5. Struktur Organisasi

Pada Menu Struktur Organisasi terdapat informasi tentang bagan struktur pejabat esselon Biro Pengadaan Barang dan Jasa,

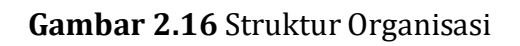

#### 2.2.6. Tugas dan Fungsi

Pada menu Tugas dan Fungsi terdapat Menu Tupoksi Bagian sebagai berikut :

- a. Bagian Pengelola Barang / Jasa
- b. Bagian Pengelola Layanan Pengadaan secara Elektronik
- c. Bagian Pembinaan dan Advokasi Pengadaan Barang / Jasa

| BERANDA | PROFIL PROGRAM KERJA | REGULASI PELAYANAN LAPORAN GALERI UNDUHAN KONTAK          |
|---------|----------------------|-----------------------------------------------------------|
|         | Profil Pimpinan      |                                                           |
|         | Motto                | a.                                                        |
| S.M.    | Visi & Misi          | RECOVER                                                   |
|         | Maklumat Pelayanan   | TOGETHER                                                  |
| <       | Struktur Organisasi  | RECOVER WY                                                |
|         | Tugas & Fungsi >     | - Bagian Pengelolaan Barang/<br>Jasa RONGER               |
|         | Penghargaan          | Bagian Pengelolaan Layanan<br>Pengadaan Secara Elektronik |
| H       | LHKPN                | Bagian Pembinaan Dan Advokasi                             |

Gambar 2.17 Tugas dan Fungsi

a. Bagian Pengelola Barang / Jasa

Pada Bagian Pengelola Barang / Jasa terdapat sub-sub bagian yang menampilkan gambar sebagai berikut :

|    | Bagian Pengelolaan Pengadaan Barang/ Jasa                                                                        |
|----|----------------------------------------------------------------------------------------------------|
| Ba | gian Pengelolaan Pengadaan Barang/Jasa, membawahi 3 (tiga) Subbagian, yaitu :                                    |
| 1  | Subbagian Pengelolaan Strategi Pengadaan Barang/ Jasa;                                                           |
|    | a. melaksanakan inventarisasi paket pengadaan barang/ jasa;                                                      |
|    | b. melaksanakan riset dan analisis pasar barang/jasa;                                                            |
|    | c. melaksanakan penyusunan strategi pengadaan barang/ jasa;                                                      |
|    | d. menyusun kebijakan dan standar prosedur pengadaan barang/ jasa; dan                                           |
|    | e. melaksanakan tugas kedinasan lainnya yang diberikan oleh pimpinan.                                            |
| 2  | Subbagian Pelaksanaan Pengadaan Barang/Jasa;                                                                     |
|    | a. menyiapkan dan mengelola dokurnen pemilihan beserta dokumen pendukung lainnya dan informas                    |
|    | yang dibutuhkan;                                                                                                 |
|    | b. melaksanakan pemilihan penyedia barang/ jasa;                                                                 |
|    | c. menyusun dan mengelola katalog elektronik lokal/ sektoral;                                                    |
|    | a. membantu perencanaan aan pengelolaan kontrak pengaaaan barang/jasa pemerintan; aan                            |
|    | e. melaksanakan tugas kedinasan lainnya yang alberikan olen pimpinan.                                            |
| з  | Subbagian Pemantauan dan Evaluasi PengadaanBarang/ Jasa.                                                         |
|    | a. melaksanakan pemantauan pelaksanaan pengadaan barang/jasa pemerintah;                                         |
|    | b. melaksanakan evaluasi pelaksanaan pengadaan barang/jasa pemerintah;                                           |
|    | c. memberikan masukan basil pemantauan dan evaluasi sebagai bahan penyusunan strategi<br>pengadaan barang/ jasa; |
|    | d. menyusun laporan dan tindak lanjut basil pemantauan serta evaluasi pelaksanaan pengadaan<br>barang/ jasa; dan |
|    | e, melaksanakan tugas kedinasan lainnya yang diberikan oleh pimpinan.                                            |

Gambar 2.18 Sub Bagian Pengelola Barang/ Jasa

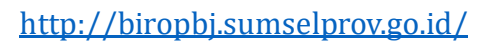

 Bagian Pengelola Layanan Pengadaan secara Elektronik
Pada Bagian Pengelola Layanan Pengadaan secara Elektronik terdapat sub-sub bagian yang menapilkan gambar sebagai berikut :

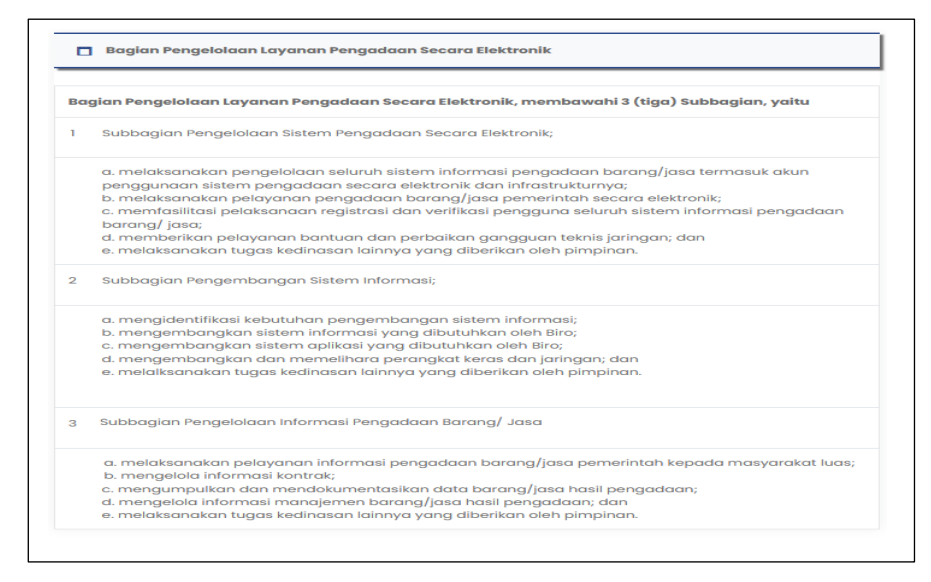

**Gambar 2.19** Sub Bagian Pengelola Layanan Pengadaan secara Elektronik

c. Bagian Pembinaan dan Advokasi Pengadaan Barang / Jasa
Pada Bagian Pembinaan dan Advokasi Pengadaan Barang / Jasa
terdapat sub-sub bagian yang menapilkan gambar sebagai berikut :

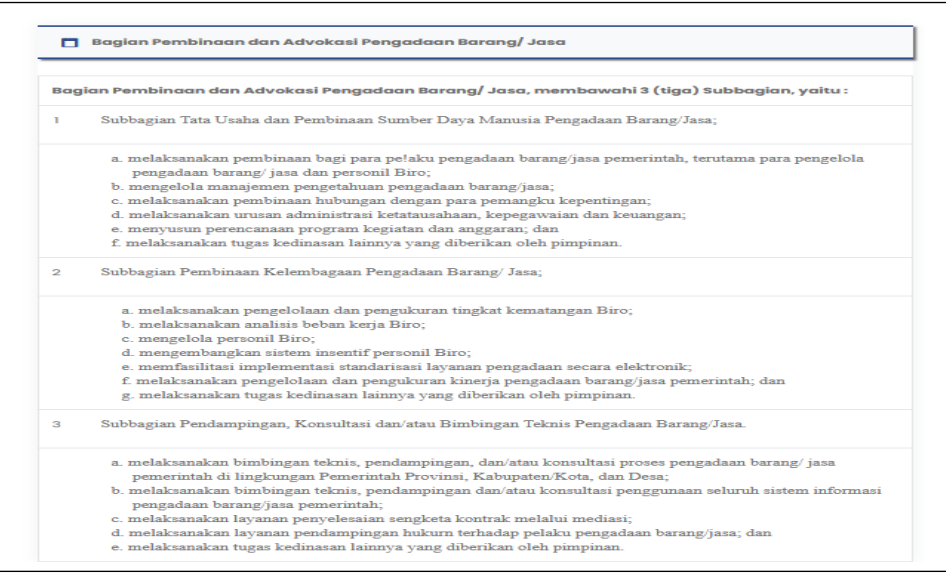

Gambar 2.20 Sub Bagian Bagian Pembinaan dan Advokasi Pengadaan

Barang / Jasa

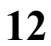

#### 2.2.7. Penghargaan

Pada Menu Penghargaan terdapat informasi penghargaan

Gambar 2.21 Penghargaan

#### 2.2.8. LHKPN

Pada Menu LKHPN terdapat informasi LHKPN

Gambar 2.22 LHKPN

#### 2.3. Menu Program Kerja

Pada Menu Program Kerja Web digunakan untuk melihat informasi terkait :

- a. Standar Operasional Prosedur
- b. Rencana Umum Pengadaan
- c. Rencana Aksi
- d. Dokumen Renstra
- e. Dokumen Renca
- f. Cascading
- g. Indicator Kinerja Utama
- h. Perjanjian Kerja

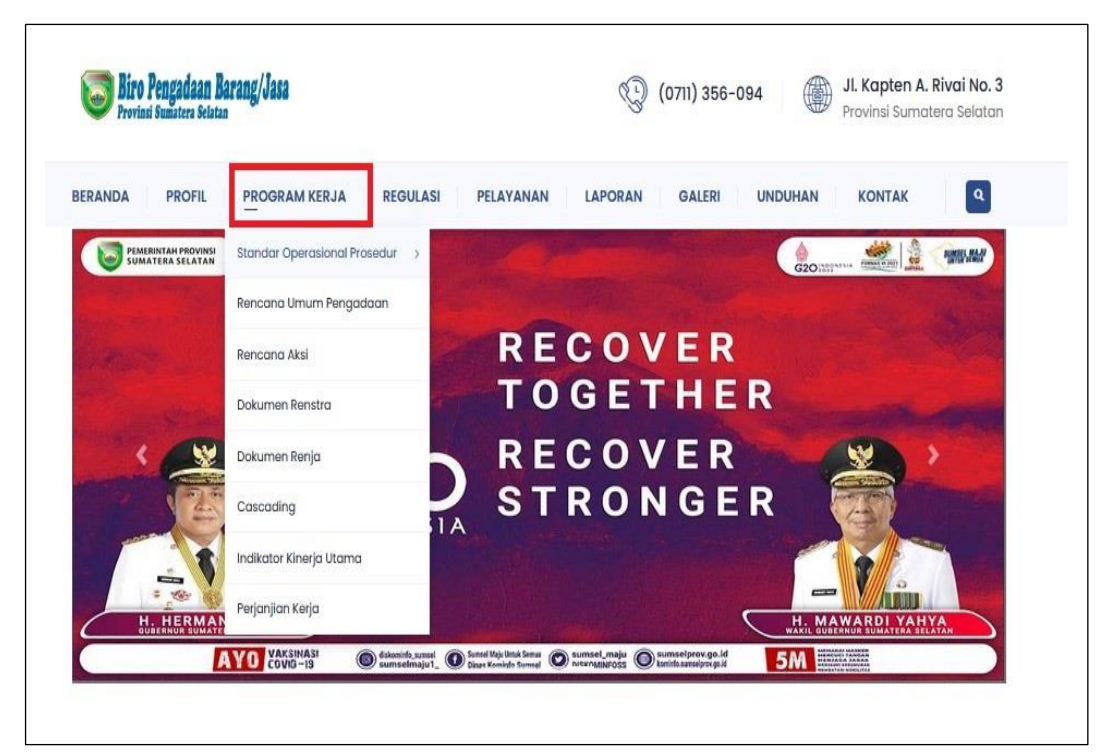

Gambar 2.23 Menu Program Kerja

#### 2.3.1. Standar Operasional Prosedur

Pada menu Standar Operasional Prosedur terdapat Menu SOP Bagian sebagai berikut :

- SOP Bagian Pengelola Barang / Jasa
- SOP Bagian Pengelola Layanan Pengadaan secara Elektronik
- SOP Bagian Pembinaan dan Advokasi Pengadaan Barang / Jasa

| Provi     | insi Sumatera Selatan | u ang/ vesa                    |                                                | Co (on      | 1) 356-094  | Provinsi Sum | atera Selatan |
|-----------|-----------------------|--------------------------------|------------------------------------------------|-------------|-------------|--------------|---------------|
| ERANDA    | PROFIL                | PROGRAM KERJA REGUL            | ASI PELAYANAN                                  | LAPORAN G   | ALERI UNDUH | IAN KONTAK   | ٩             |
|           |                       | Standar Operasional Prosedur > | - SOP Bagian Pengelolaa<br>Pengadaan Barang Da | n<br>n Jasa |             |              | 2015          |
|           | SUMATERA SELA         | Rencana Umum Pengadaan         | SOP Bagian Pengelolaan                         |             | PROVINSI    | SUMATERA S   | TELATAN       |
|           | ×                     | Rencana Aksi                   | SOP Bagian Pembinaan I<br>Advokasi             | TAN S       | INERGITAS   | PEMBANGU     | NAN           |
|           | (F)                   | Dokumen Renstra                | MENUJU S                                       | UMSEL MAJ   | IU UNTUK K  | ITA SEMUA    | -             |
| and and a |                       | Dokumen Renja                  |                                                |             | CECAH CO    |              | >             |
|           |                       | Cascading                      |                                                | RSATU       | DENGAN J    | AGA JARAK    |               |
|           | <b>*</b>              | Indikator Kinerja Utama        | <b>C1</b> 5 M                                  | ELAWAN      | JAGA STAN   | MINA         |               |
|           |                       | Perjanjian Kerja               |                                                | OVID-19     | DAN TETA    | DIRUMAH      |               |
| H. HE     | RMAN DERU             | H. MAWARDI YAHYA               |                                                |             |             |              |               |

Gambar 2.24 Standar Operasional Prosedur

a. SOP Bagian Pengelola Barang / Jasa

Pada Menu SOP Bagian Barang/ Jasa terdapat informasi

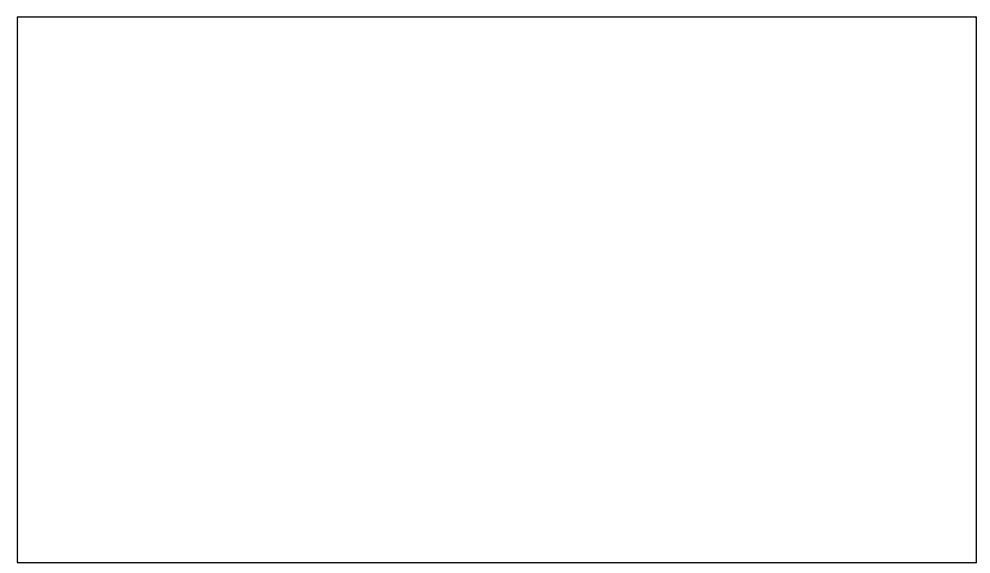

Gambar 2.25 SOP Bagian Pengelola Barang/ Jasa

b. SOP Bagian Pengelola Layanan Pengadaan secara Elektronik

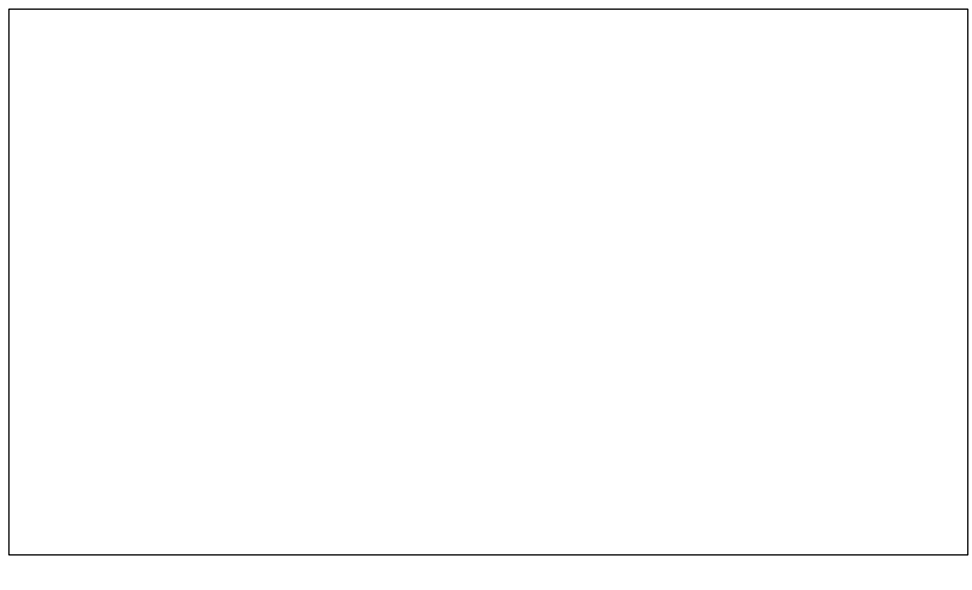

**Gambar 2.26** SOP Bagian Pengelola Layanan Pengadaan secara Elektronik

c. SOP Bagian Pembinaan dan Advokasi Pengadaan Barang/ Jasa

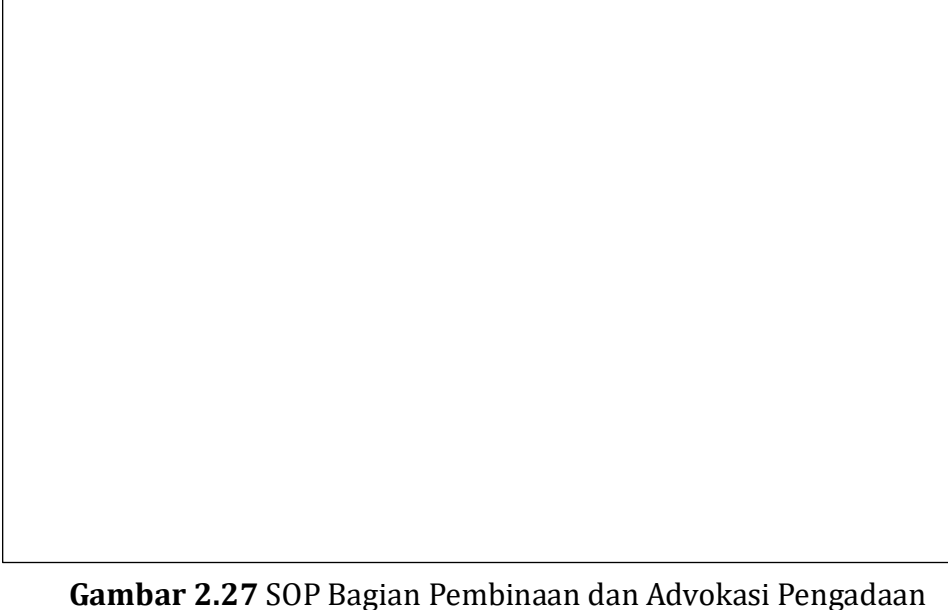

Gambar 2.27 SOP Bagian Pembinaan dan Advokasi Pengadaan Barang/ Jasa

## 2.3.2. Rencana Umum Pengadaan

## Gambar 2.28 Rencana Umum Pengadaan

#### 2.3.3. Rencana Aksi

Gambar 2.29 Rencana Aksi

http://biropbj.sumselprov.go.id/

#### 2.3.4. Dokumen Renstra

Pada menu Dokumen Renstra berisi tentang Dokumen Renstra Biro Pengadaan Barang dan Jasa.

#### Gambar 2.30 Dokumen Renstra

#### 2.3.5. Dokumen Renja

Pada menu Dokumen Renja berisi tentang Dokumen Renja Biro Pengadaan Barang dan Jasa.

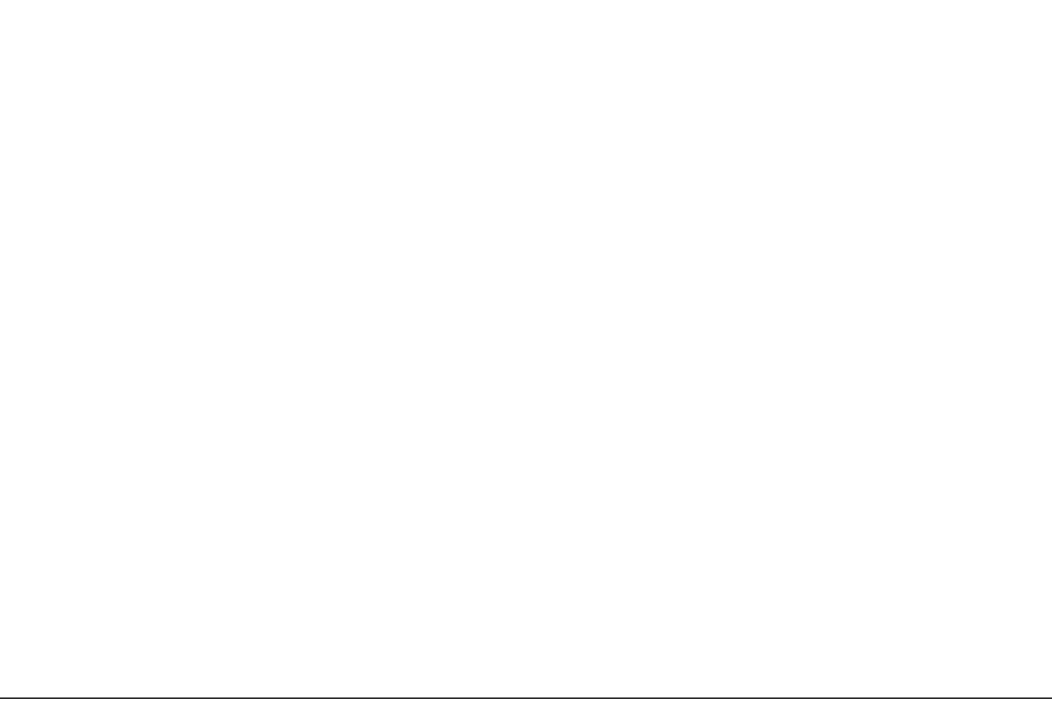

Gambar 2.31 Dokumen Renja

#### 2.3.6. Cascading

Gambar 2.32 Cascading

## 2.3.7. Indikator Kinerja Utama

Gambar 2.33 Indikator Kinerja Utama

#### 2.3.8. Perjanjian Kerja

#### Gambar 2.34 Perjanjian Kerja

#### 2.4. Menu Regulasi

Pada Menu Regulasi digunakan untuk melihat informasi terkait :

- a. Intruksi Presiden
- b. Daerah
- c. LKPP

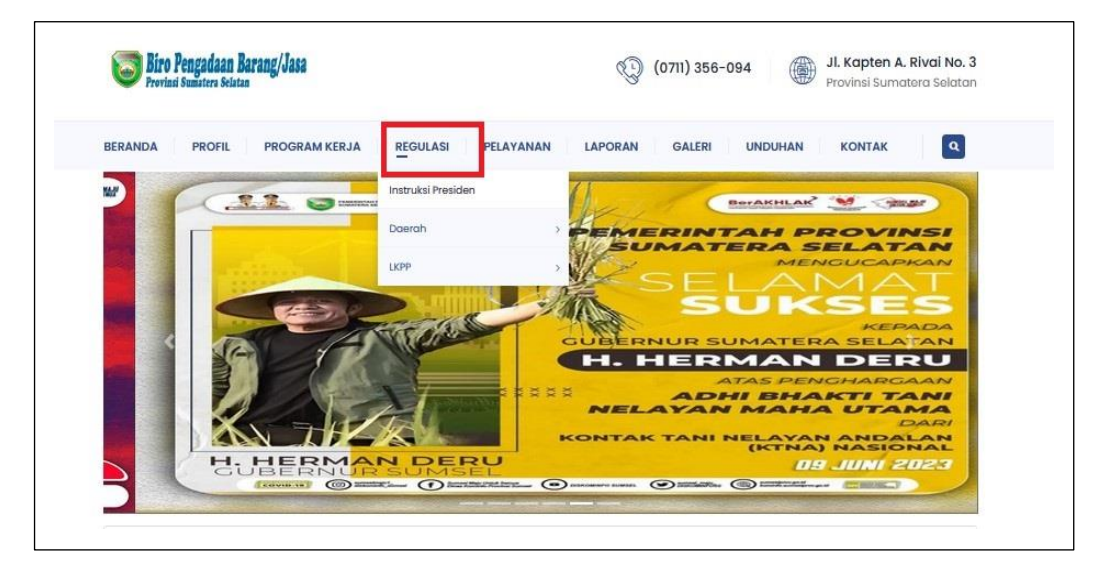

Gambar 2.35 Menu Regulasi

#### 2.4.1. Intruksi Presiden

#### Gambar 2.36 Intruksi Presiden

#### 2.4.2. Daerah

Pada menu Daerah terdapat Menu sebagai berikut :

- Peraturan Gubernur
- Keputusan Gubernur
- Intruksi Gubernur
- Surat Edaran Gubernur
- Surat Sekda

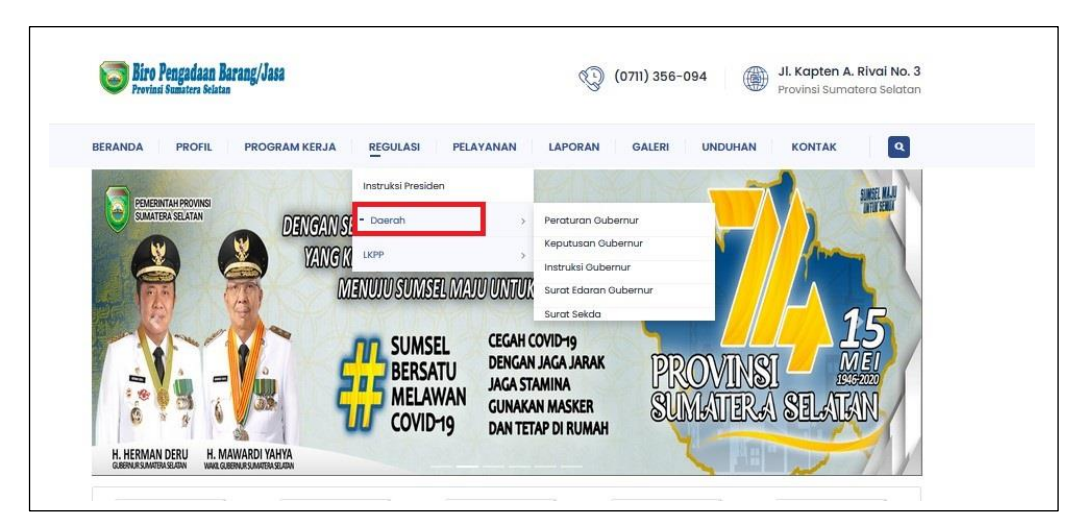

Gambar 2.37 Menu Daerah

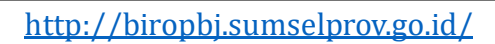

a. Peraturan Gubernur

## Gambar 2.38 Peraturan Gubernur

b. Keputusan Gubernur

Gambar 2.39 Keputusan Gubernur

c. Instruksi Gubernur

## Gambar 2.40 Instruksi Gubernur

d. Surat Edaran Gubernur

Gambar 2.41 Surat Edaran Gubernur

e. Surat Sekda

Gambar 2.42 Surat Sekda

#### 2.4.3. LKPP

Pada menu LKPP terdapat Menu sebagai berikut :

- Peraturan Presiden
- Peraturan Lembaga
- Keputusan Kepala LKPP
- Keputusan Deputi I
- Keputusan Deputi II
- Keputusan Deputi III
- Keputusan Deputi IV
- Surat Edaran Bersama
- Surat Edaran Deputi
- Surat Edaran Deputi I
- Surat Edaran Deputi II
- Surat Edaran Kepala LKPP
- Nota Kesepahaman

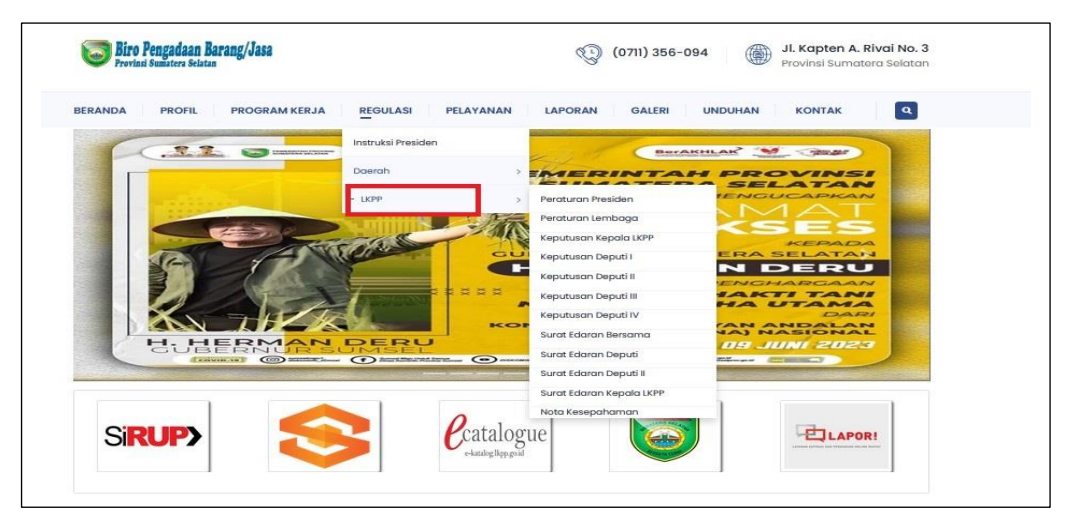

Gambar 2.43 Menu LKPP

a. Peraturan Presiden

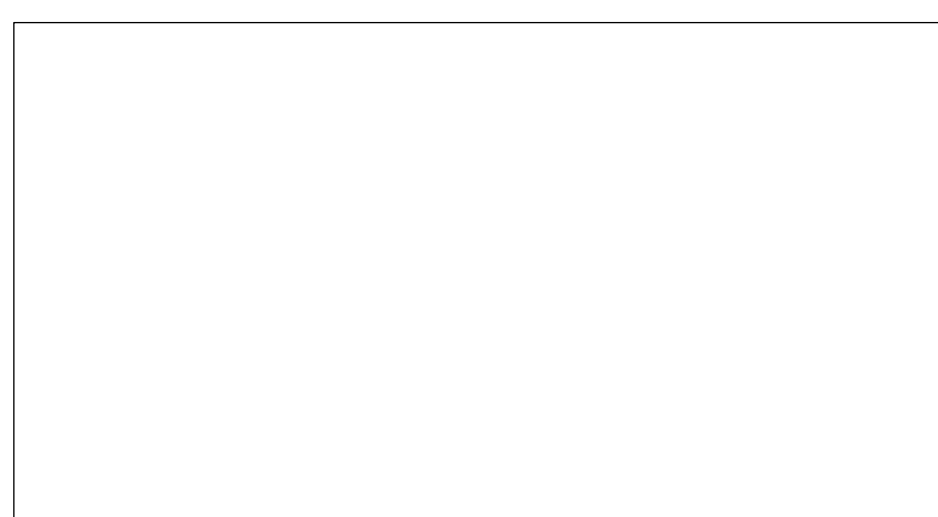

## Gambar 2.44 Peraturan Presiden

#### b. Peraturan Lembaga

# Gambar 2.45 Peraturan Lembaga

c. Keputusan Kepala LKPP

Gambar 2.46 Keputusan Kepala LKPP

#### d. Keputusan Deputi I

## Gambar 2.47 Keputusan Deputi I

e. Keputusan Deputi II

Gambar 2.48 Keputusan Deputi II

f. Keputusan Deputi III

## Gambar 2.49 Keputusan Deputi III

g. Keputusan Deputi IV

Gambar 2.50 Keputusan Deputi IV

#### h. Surat Edaran Bersama

## Gambar 2.51 Surat Edaran Bersama

## i. Surat Edaran Deputi

Gambar 2.52 Surat Edaran Deputi

j. Surat Edaran Deputi I

## Gambar 2.53 Surat Edaran Deputi I

k. Surat Edaran Deputi II

Gambar 2.54 Surat Edaran Deputi II

l. Surat Edaran Kepala LKPP

## Gambar 2.55 Surat Edaran Kepala LKPP

m. Nota Kesepahaman

Gambar 2.56 Nota Kesepahaman

#### 2.5. Manu Pelayanan

Pada Menu Pelayanan digunakan untuk melihat informasi terkait :

- a. Standar Layanan
- b. Produk/ Jenis Pelayanan
- c. Form Pengaduan
- d. Form Kritik dan Saran

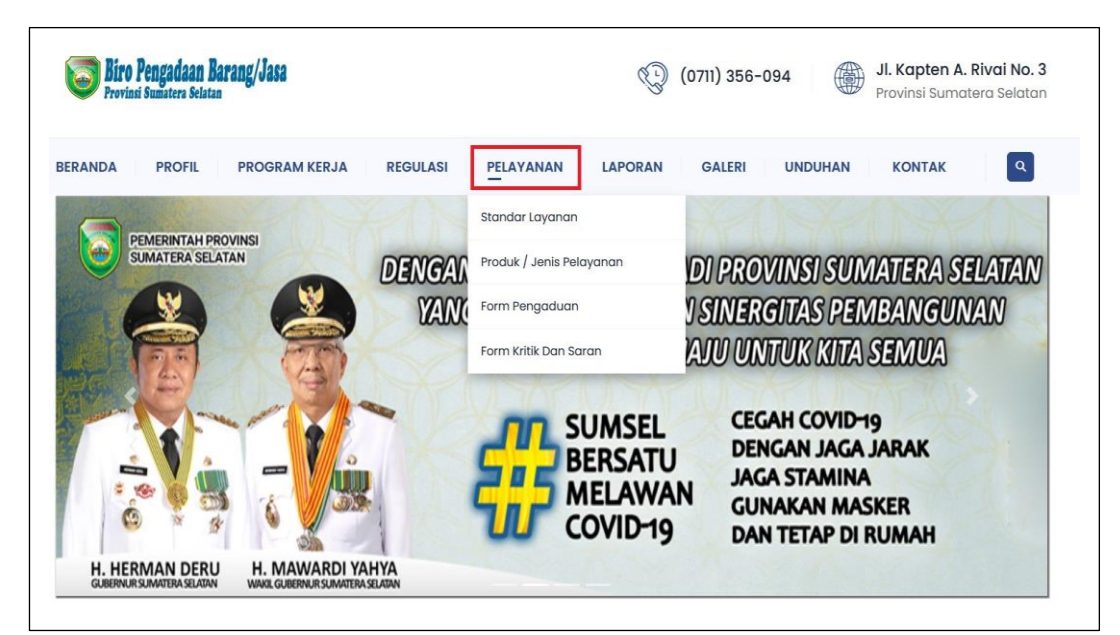

Gambar 2.57 Menu Pelayanan

#### 2.5.1. Standar layanan

#### Gambar 2.58 Standar Layanan
### 2.5.2. Produk / Jenis Pelayanan

## Gambar 2.59 Produk / Jenis Pelayanan

# 2.5.3 Form Pengaduan

Pada form pengaduan digunakan untuk

| Nama Pelapor *           |                                     |
|--------------------------|-------------------------------------|
| Email *                  |                                     |
| Nomor HP *               |                                     |
| Jenis Pengaduan *        | Pilih                               |
| Tanggal Kejadian *       | hh / bb / tttt 🗂                    |
| Lokasi Kejadian *        |                                     |
| Oknum yang terlibat *    |                                     |
| Uraian *                 |                                     |
|                          |                                     |
| Upload Bukti Pendukung * | Telusuri) Tidak ada berkas dipilih. |
|                          | JPEG, JPG, PNG, Max 2048 Mb         |

Gambar 2.60 Form Pengaduan

## 2.5.4. Form Keritik dan Saran

Pada form Kritik dan Saran digunakan untuk Kritik dan Saran yang membangun dalam pengembangan Website.

| Nama *                    |       |     |
|---------------------------|-------|-----|
| Email *                   |       |     |
| Nomor HP *                |       |     |
| Alamat *                  |       |     |
| Nilai Pelayanan Kami *    | Pilih | ~   |
| Uraian Kritik dan Saran * |       |     |
|                           |       | /// |

Gambar 2.61 From Kritik dan Saran

### 2.6. Menu Laporan

Pada Menu Laporan digunakan untuk melihat informasi terkait :

- a. Pelayanan
- b. Pengaduan
- c. Survey Kepuasan Masyarakat
- d. Kinerja
- e. Realisasi Pengadaan
- f. SKM (EKSTERNAL)
- g. SKM (INTERNAL)

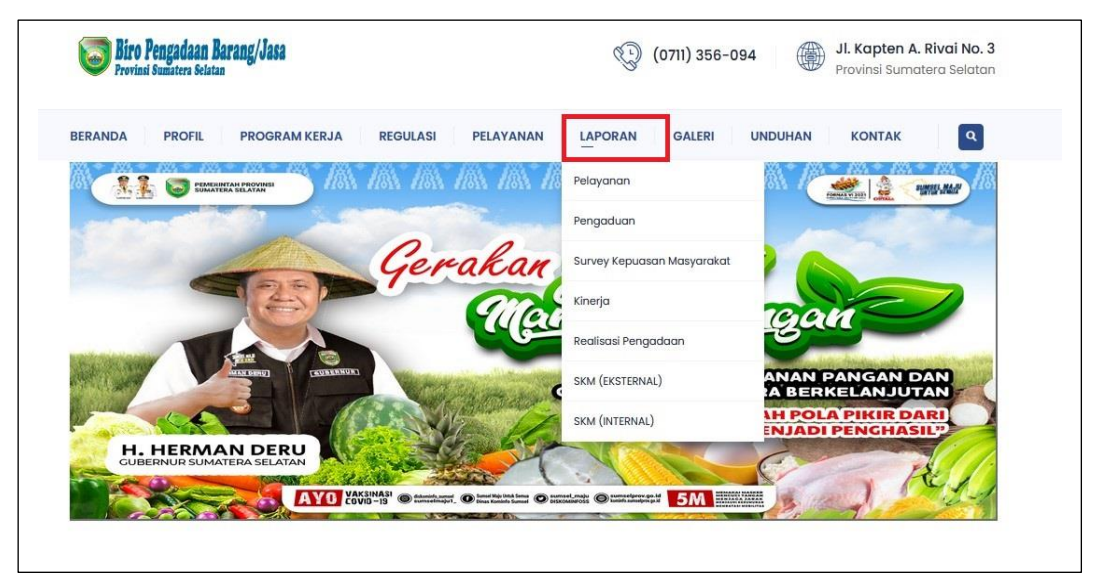

Gambar 2.62 Menu Laporan

2.6.1. Pelayanan

Gambar 2.63 Pelayanan

## 2.6.2. Pengaduan

Gambar 2.64 Pengaduan

2.6.3. Survey Kepuasan Masyarakat

Gambar 2.65 Survey Kepuasan Masyarakat

# 2.6.4. Kinerja

# Gambar 2.66 Kinerja

2.6.5. Realisasi Pengadaan

Gambar 2.67 Realisasi Pengadaan

# Gambar 2.68 SKM (EKSTERNAL)

# 2.6.7. SKM (INTERNAL)

Gambar 2.69 SKM (INTERNAL)

## 2.7. Menu Galeri

Pada Menu Galeri digunakan untuk melihat informasi terkait :

- a. Photo
- b. Video

| Biro Pengadaan Barang/Jasa<br>Provinsi Sumatera Selatan | (0711) 356-094 JI. Kapten A. Rivai No. 3<br>Provinsi Sumatera Selatan |
|---------------------------------------------------------|-----------------------------------------------------------------------|
| ERANDA PROFIL PROGRAM KERJA REGULASI PE                 |                                                                       |
|                                                         | Photo                                                                 |
| 0                                                       | Video                                                                 |
| Geral                                                   | kan jungel                                                            |
|                                                         | Mandiri Pangan                                                        |
|                                                         | WUJUDKAN KETAHANAN PANGAN DAN                                         |
|                                                         | GIZI KELUARGA SECARA BERKELANJUTAN                                    |
|                                                         | CMENCUBAH POLA PIKIR DARI                                             |
| H. HERMAN DERU<br>CUBERNUR SUMATERA SELATAN             | CHENGUBAH POLA PIKIR DARI<br>PEMBELI MENJADI PENGHASILP               |

### Gambar 2.70 Menu Galeri

## 2.7.1. Photo

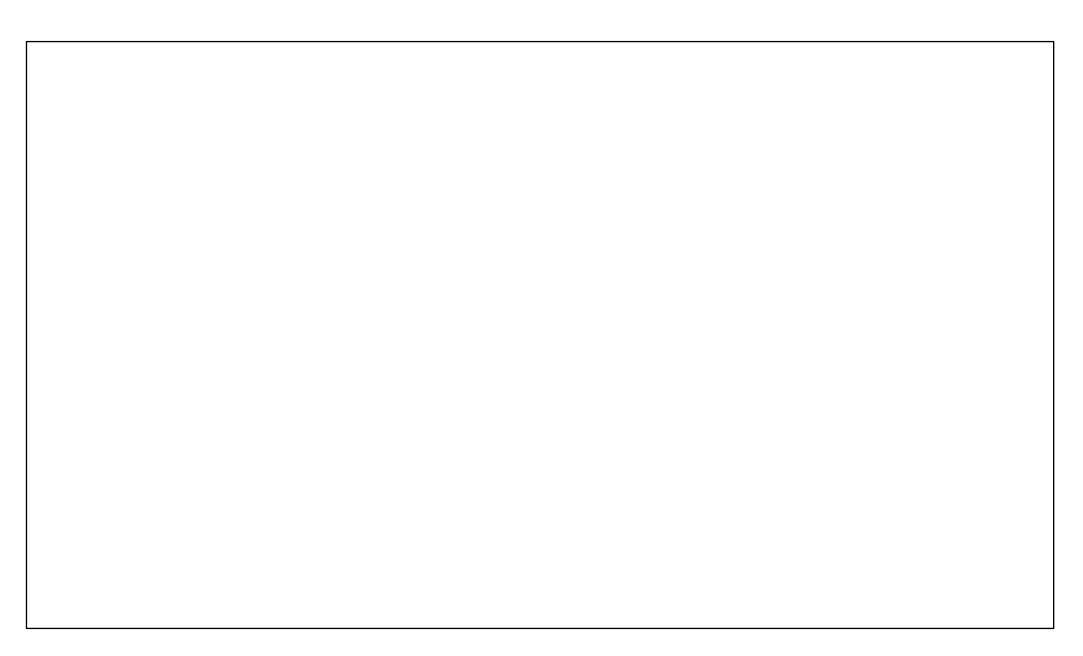

Gambar 2.71 Photo

## Gambar 2.72 Video

### 2.8. Menu Unduhan

Pada Menu Unduhan digunakan untuk melihat informasi terkait :

- a. Presentasi
- b. User Guide
- c. Infagrafis
- d. FAQ

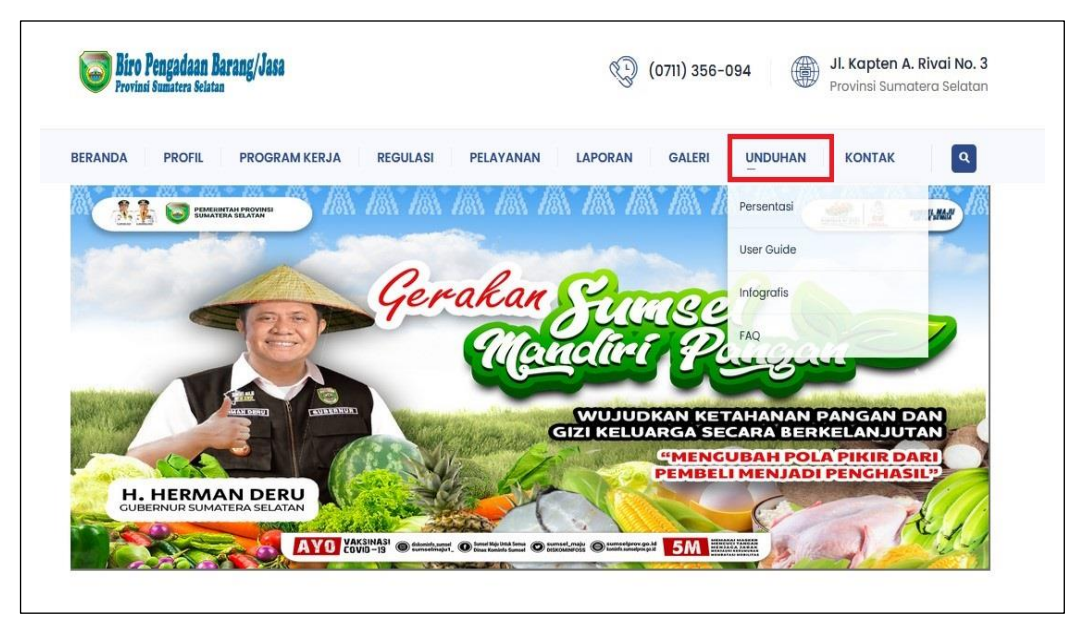

Gambar 2.73 Menu Unduhan

http://biropbj.sumselprov.go.id/

#### 2.8.1. Presentasi

### Gambar 2.74 Presentasi

2.8.2. User Guide

Gambar 2.75 User Guide

## 2.8.3. Infagrafis

Gambar 2.76 Infagrafis

2.8.4. FAQ

Gambar 2.77 FAQ

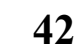

### 2.9. Menu Kontak

Pada Menu Kontak digunakan untuk melihat informasi terkait

- a. Alamat
- b. No Telepon

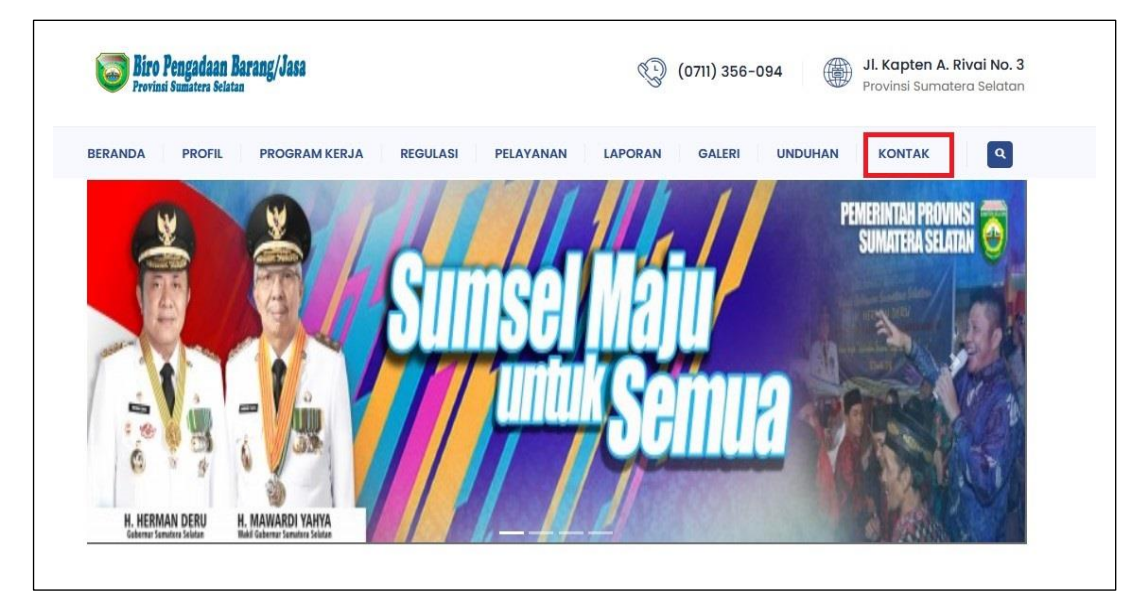

Gambar 2.78 Menu Kontak

# 2.9.1. Alamat dan No Telepon

Pada Menu Kontak terdapat Informasi terkait Alamat dan No Telepon Biro Pengadaan Barang dan Jasa

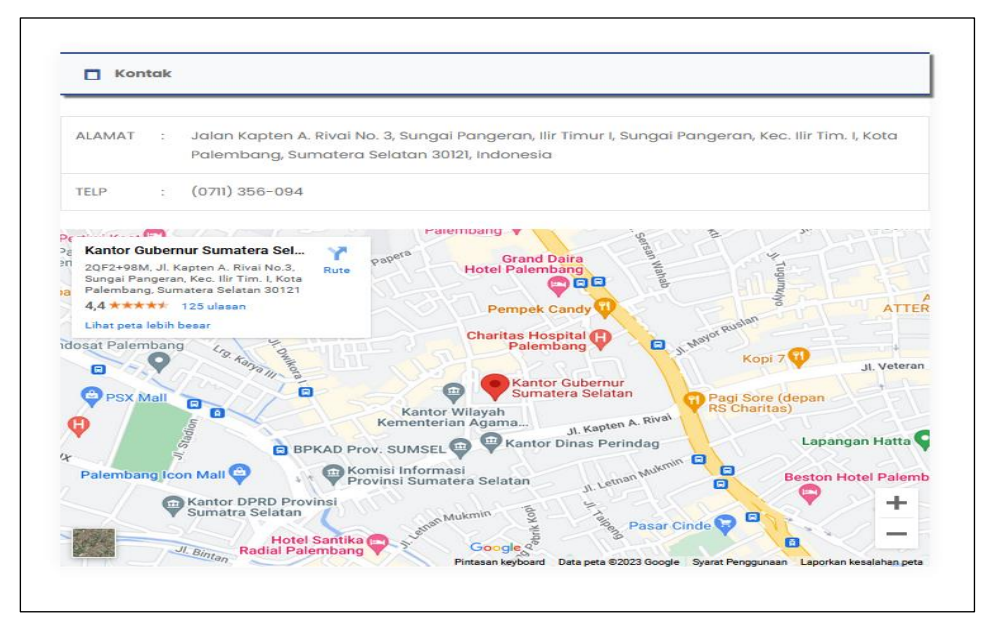

Gambar 2.79 Alamat dan No Telepon

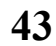

# 3. Login

Pada Menu Halaman Dashboard terdapat Menu Login untuk admin.

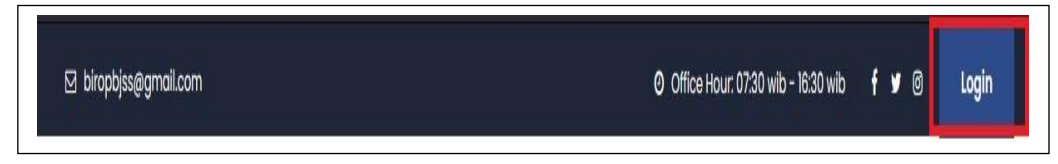

## Gambar 3.1 Login

## 3.1. Halaman Login

- Masukan alamat login admin website Biro Pengadaan Barang dan Jasa Alamat Login : <u>https://biropbj.sumselprov.go.id/login</u>
- Jika alamat dimasukkan sudah benar, maka akan diarahkan ke halaman login.

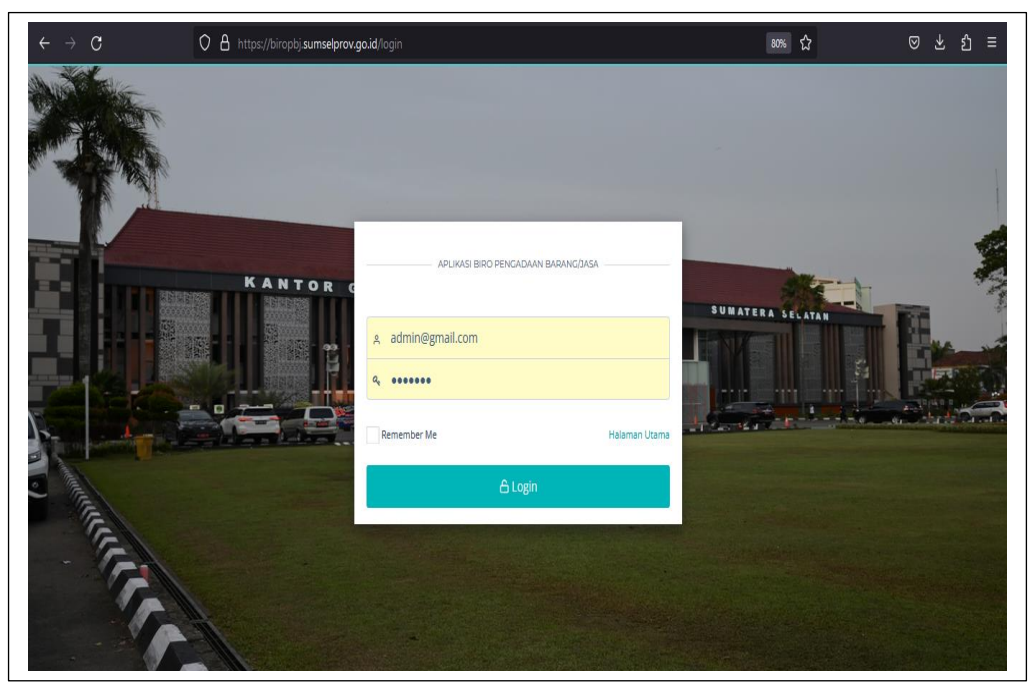

Gambar 3.2 Halaman Login

### 3.2. Halaman Beranda

• Jika Berhasil masuk ke halaman Admin Website, akan diarahkan ke halaman Beranda, Gambar sebagai berikut :

| $\leftrightarrow \  \   \rightarrow \  \   G$ |   | 08        | https://biropbj. <b>sumselprov.go.id</b> /p        | oanel                                  |        |           |                 | 80%          | 쇼            | . ⊚                | ± ຽ ≣       |
|-----------------------------------------------|---|-----------|----------------------------------------------------|----------------------------------------|--------|-----------|-----------------|--------------|--------------|--------------------|-------------|
| 😇 Biro PBJ                                    |   | =         |                                                    |                                        |        |           |                 |              |              | admin@             | gmail.com v |
|                                               |   |           |                                                    |                                        |        |           |                 |              |              |                    |             |
|                                               |   | All Post  | t                                                  | Read Today's Post                      |        |           |                 |              | Log-in Today |                    |             |
| 🖽 Post                                        | • | 🖽 4 po    | ost                                                | O read post                            |        | å 11 visi | tor             |              | ∎¶1 login    |                    |             |
| 🗄 Dokumen                                     |   | (III AII  | POST                                               |                                        | -      |           |                 | D PENGADU    | N N          |                    | More        |
|                                               |   |           |                                                    |                                        |        |           |                 | A!!          |              | u0 data            |             |
| D Profil                                      | • | Show 10   | ✓ entries                                          |                                        | Search |           |                 | This Month   |              | :0 data<br>:0 data |             |
| Drogram Kerja                                 | • | No 🔺      | POST                                               |                                        | φ      | STATUS    | JUMLAH VIEW 0   | Today        |              | :0 data            |             |
| 🗗 Regulasi                                    |   | 1         | Kunjungan Biro Pengadaan Barang/Jasa Setda Provins | i Sumatera Selatan                     |        | Rubish    | 7 view          | 🗅 KRITIK DAI | I SARAN      |                    | @ More      |
| 🛱 Pelayanan                                   |   | 3         | Pemprov Sumsel Bentuk Biro Pengadaan Barang        | in (SRUP)                              |        | Publish   | 6 wew<br>4 view | -            |              | .0.4-+-            |             |
| 🛱 Laporan                                     |   | 4         | Wagub Sumsel: Pembentukan Biro Baru Pengadaan B    | arang / Jasa Merupakan Atensi Dari KPK |        | Publish   | 3 view          | This Month   |              | :0 data            |             |
| 🗗 Caleri                                      | > | Showing 1 | 1 to 4 of 4 entries                                |                                        |        |           | us 1 Next       | Today        |              | :U data            |             |
| D Unduhan                                     | • |           |                                                    |                                        |        |           |                 |              |              |                    |             |
| 🛱 Kontak                                      |   |           |                                                    |                                        |        |           |                 |              |              |                    |             |
|                                               |   |           |                                                    |                                        |        |           |                 |              |              |                    |             |
| Pengaturan                                    | > |           |                                                    |                                        |        |           |                 |              |              |                    |             |

Gambar 3.3 Halaman Beranda

## 3.3. Menu Post Pada Admin

- Arahkan pandangan mata ke sebelah kiri halaman, untuk melihat semua menu yang ada
- Arahkan kursor ke Menu post , Pilih. Selanjutnya akan diarahkan ke halaman menu post,

|                              |                 |                                                                                     |         |                       |                     |                        | •                  |
|------------------------------|-----------------|-------------------------------------------------------------------------------------|---------|-----------------------|---------------------|------------------------|--------------------|
| AIN<br>  Beranda<br>  Post ~ | All Pos<br>4 pi | t Read Today's Po<br>sst ● 0 read post                                              | st      | Today's<br>🏝 11 visit | Web Visitors<br>for | Log-in T<br>∎° 1 logir | oday               |
| ピ Kategori Post<br>ピ Post    | E ALI           | POST                                                                                |         |                       |                     |                        | More               |
| Dokumen                      | Show 10         | ~ entries                                                                           | Search: |                       |                     | All<br>This Month      | :0 data<br>:0 data |
| ALAMAN                       | No 🏝            | POST                                                                                |         | STATUS +              | JUMLAH VIEW 🗄       | Today                  | :0 data            |
| ) Profil >                   | 1               | Kunjungan Biro Pengadaan Barangijasa Setida Provinsi Sumatera Selatan               |         | Rubitzh               | 7 view              |                        |                    |
| Drogram Keria                | 2               | Sosialisasi Sistem Informasi Rencana Umum Pergadaan (SIRUP)                         |         | Rubitzh               | 6 view              | KRITIK DAN SARAN       | @ More             |
| 1 Programmenta               | 3               | Pemprov Sumsel Benouk Biro Pengadaan Barang                                         |         | Publish               | 4 view              | All                    | :0 data            |
| ) Regulasi >                 | 4               | Wagub Sumsel: Pembentukan Biro Daru Pengadaan Barang / Jasa Merupakan Atensi Dari I | (PK     | Rubish                | 3 view              | This Month<br>Today    | :0 data<br>:0 data |
| ) Pelayanan 🔹 🔸              | Showing         | 1 to 4 of 4 entries                                                                 |         |                       | is 1 Next           |                        | 0.000              |
| ) Laporan >                  |                 |                                                                                     |         |                       | -                   |                        |                    |
| ) Galeri >                   |                 |                                                                                     |         |                       |                     |                        |                    |
| ) Unduhan 🔹 🔸                |                 |                                                                                     |         |                       |                     |                        |                    |
| ) Kontak                     |                 |                                                                                     |         |                       |                     |                        |                    |

Gambar 3.4 Menu Post

- Klik Post, dilanjutkan ke halaman Kategori Post
- Fungsi Tombol 🙋 Edit Data
- Fungsi Tombol 🚺 Hapus

| Biro PBJ    | =       |                       |                                    | admin@gmail.cor |
|-------------|---------|-----------------------|------------------------------------|-----------------|
|             | KATEG   | .ORI POST             |                                    | 🖽 Tambah Data   |
| 🖩 Post 🗸    | Show    | 10 - entries          |                                    | Search:         |
|             | No 🌢    | * Nama Kategori       | Keterangan                         | Action 0        |
|             | 1       | Workshop              | Workshop Berbagai Wacana           | 2               |
| Dokumen     | 2       | Kunjungan             | Kunjungan Dalam Maupun Luar Daerah |                 |
|             | з       | Pengadaan             | Pengadaan                          |                 |
| ] Profil →  | 4       | Informasi Publik      | Informasi                          |                 |
|             | Showing | g 1 to 4 of 4 entries |                                    | Previous 1 Next |
|             |         |                       |                                    |                 |
| Pelayanan > |         |                       |                                    |                 |
|             |         |                       |                                    |                 |
|             |         |                       |                                    |                 |
|             |         |                       |                                    |                 |
| 🖥 Kontak    |         |                       |                                    |                 |
|             |         |                       |                                    |                 |

#### Gambar 3.5 Kategori Post

• Untuk menambah Kategori Post, Klik – Tambah Data

| <b>W</b> 10 | ~ entries        | Search:                            |          |
|-------------|------------------|------------------------------------|----------|
| No 🔺        | Nama Kategori    | Keterangan                         | Action   |
| 1           | Workshop         | Workshop Berbagai Wacana           |          |
| 2           | Kunjungan        | Kunjungan Dalam Maupun Luar Daerah | <b>a</b> |
| з           | Pengadaan        | Pengadaan                          |          |
| 4           | Informasi Publik | Informasi                          | 6        |

Gambar 3.6 Tambah Data Kategori Post

- Setelah Klik Tambah Data, muncul Form Input Data Baru
- Masukan Nama Kategori dan Keterangan Kategori
- Ada Tombol Tutup jika ingin membatalkan, Tombol Reset Jika ingin membuat ulang inputan dan Tombol Simpan Jika ingin menyimpan Inputan.

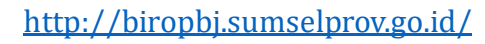

| FORM INPOT D        | ATA DARU               |
|---------------------|------------------------|
| Nama Kategori       |                        |
| Keterangan Kategori |                        |
|                     | TUTUP × RESET > SIMPAN |

Gambar 3.7 Form Inputan Data Baru Kategori Post

- Klik Post, dilanjutkan ke halaman Post
- Fungsi Tombol 🔽 Edit Data
- Fungsi Tombol 💷 Hapus
- Fungsi Tombol 😐 Edit Status

| MAIN                | POST      |                                                                                       |                  |         |                       | Directory Date  |
|---------------------|-----------|---------------------------------------------------------------------------------------|------------------|---------|-----------------------|-----------------|
| 🖻 Beranda           |           |                                                                                       |                  |         |                       | 🕒 Tamban Data   |
| 🕮 Post 🗸 👻          | Show 10   | ✓ entries                                                                             |                  |         | Search                | c               |
| Kategori Post       | No *      | Judul                                                                                 | Kategori         | Status  | Tanggal Terbit        | Action 0        |
| ピ Post              | 1         | Sosialisasi Sistem Informasi Rencana Umum Pengadaan (SIRUP)                           | Workshop         | Publish | 08-08-2022 (15:19:00) | 2 2 0           |
| Dokumen             | 2         | Kunjungan Biro Pengadaan Barang/Jasa Setda Provinsi Sumatera Selatan                  | Kunjungan        | Publish | 22-07-2022 (15:11:00) | 7 0 0           |
| IALAMAN             | 3         | Pemprov Sumsel Bentuk Biro Pengadaan Barang                                           | Informasi Publik | Publish | 30-01-2019 (14:59:00) | 8 2             |
| D Profil >          | 4         | Wagub Sumsel: Pembentukan Biro Baru Pengadaan Barang / Jasa Merupakan Atensi Dari KPK | Informasi Publik | Publish | 18-01-2019 (15:15:00) | a 🛛 🛛           |
| 🖸 Program Kerja 🔹 🔸 | Showing ' | I to 4 of 4 entries                                                                   |                  |         |                       | Previous 1 Next |

Gambar 3.8 Menu Post

• Untuk menambah Post, Klik – Tambah Data

| how 10 | ~ entries                                                                             |                  |         | Searc                 | h:     |
|--------|---------------------------------------------------------------------------------------|------------------|---------|-----------------------|--------|
| No *   | Judul                                                                                 | Kategori         | Status  | Tanggal Terbit        | Action |
| 1      | Sosialisasi Sistem Informasi Rencana Umum Pengadaan (SIRUP)                           | Workshop         | Publish | 08-08-2022 (15:19:00) | 8 😫 🚺  |
| 2      | Kunjungan Biro Pengadaan Barang/Jasa Setda Provinsi Sumatera Selatan                  | Kunjungan        | Publish | 22-07-2022 (15:11:00) | a 🖬 🚺  |
| з      | Pemprov Sumsel Bentuk Biro Pengadaan Barang                                           | Informasi Publik | Publish | 30-01-2019 (14:59:00) | 2 2    |
| 4      | Wagub Sumsel: Pembentukan Biro Baru Pengadaan Barang / Jasa Merupakan Atensi Dari KPK | Informasi Publik | Publish | 18-01-2019 (15:15:00) | 2 2 8  |

Gambar 3.9 Tambah Data Post

- Setelah Klik Tambah Data, muncul Form Input Data Baru, Thumbnail, Tanggal Publish, Status, dan Kategori
- Masukan Judul dan isi Pos
- Masukan gambar Thumbnail
- Masukan Tanggal Publish
- Masukan Status, Draft atau Publish
- Dan pilih kategori
- Tombol Simpan Jika ingin menyimpan Inputan.

|                                                              | THUMBNAIL                 |
|--------------------------------------------------------------|---------------------------|
|                                                              |                           |
|                                                              |                           |
|                                                              |                           |
| 10 0-8 Presson - 8 7 4 11 0                                  |                           |
|                                                              | UPLOAD                    |
| 1 × A × M × K × E ×   0 M ⊞ × H × II × − Crosselen × Systeme | <b>Thumbhall</b>          |
|                                                              |                           |
|                                                              |                           |
|                                                              |                           |
|                                                              |                           |
|                                                              |                           |
|                                                              | Titak ada berker disilih. |
|                                                              |                           |
|                                                              | TANGGAL PUBLISH           |
|                                                              |                           |
|                                                              |                           |
|                                                              |                           |
|                                                              |                           |
|                                                              | STATUS                    |
|                                                              | STATUS                    |
|                                                              | STATUS                    |
|                                                              | STATUS<br>PIII            |

Gambar 3.10 Form inputan Data Post

#### 3.4. Dokumen

- Arahkan kursor ke Menu Dokumen , Pilih. Selanjutnya akan diarahkan ke halaman menu dokumen,
- Klik Menu Dokumen, dilanjutkan ke halaman dokumen

|                                                  |             | =         |                   | ( admin(  | igmail.com |
|--------------------------------------------------|-------------|-----------|-------------------|-----------|------------|
|                                                  |             | DOKUN     |                   |           |            |
| 🙆 Beranda                                        |             | DOKUMI    |                   |           | imbah Data |
| 🖽 Post                                           | *           | Show 10   | ~ entries         | Search:   |            |
|                                                  |             | No *      | Nama Dokumen      | Action    | 0          |
|                                                  |             | 1         | Pergub            | (ð) 🔺 🖉 🔲 |            |
| C Profil                                         |             | 2         | perda             | @ 🔺 🔽 🚺   |            |
| Program Kerja                                    |             | Showing 1 | to 2 of 2 entries | Prévious  | 1 Next     |
| C Regulasi                                       | *           |           |                   |           |            |
| Pelayanan                                        |             |           |                   |           |            |
|                                                  |             |           |                   |           |            |
| 🗅 Laporan                                        |             |           |                   |           |            |
| 🗋 Laporan                                        | *           |           |                   |           |            |
| 🔁 Laporan<br>🔁 Galeri<br>🗋 Unduhan               | ><br>><br>> |           |                   |           |            |
| 🖻 Laporan<br>🔁 Galeri<br>🔁 Unduhan<br>🔁 Kontak   | *           |           |                   |           |            |
| Caleri<br>Galeri<br>Unduhan<br>Kontak<br>SETTING | ><br>><br>> |           |                   |           |            |

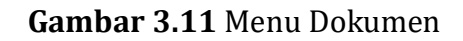

- Fungsi Tombol 🙋 Edit Data
- Fungsi Tombol 🔟 Hapus
- Fungsi Tombol 📥 Download File
- Fungsi Tombol 🙆 Copy Link
- Untuk menambah Post, Klik Tambah Data

| 10 Nov | ~ entries    | Search:   |
|--------|--------------|-----------|
| No *   | Nama Dokumen | Action 0  |
| 1      | Pergub       | (Ø) 🛓 🗷 🔳 |
| 2      | perda        | (d) 🔳 🐼 📵 |

Gambar 3.12 Tambah Data Dokumen

- Setelah Klik Tambah Data, muncul Form Input Data Baru
- Masukan Nama Dokumen dan Pilih file Dokumen dari komputer
- Klik Telusuri, File Dokumen Max 10000 MB
- Ada Tombol Tutup jika ingin membatalkan, Tombol Reset Jika ingin membuat ulang inputan dan Tombol Simpan Jika ingin menyimpan Inputan.

| FORM INPUT   | DATA BARU ×                                                                      |
|--------------|----------------------------------------------------------------------------------|
| Nama Dokumen |                                                                                  |
| File Dokumen | Telusuri) Tidak ada berkas dipilih.<br>pdf. doc. docx. xlsx. pptx   max:10000 MB |
|              | TUTUP × RESET Þ SIMPAN                                                           |

Gambar 3.13 Form Input Data Baru Dokumen

# 3.5. Menu Profil pada Admin

• Arahkan kursor ke Menu Profil , Pilih. Selanjutnya akan diarahkan ke halaman menu profil,

| AIN                 | _        |                                                                                   | _                                                       | _       |                    |                  | _                 |                               |
|---------------------|----------|-----------------------------------------------------------------------------------|---------------------------------------------------------|---------|--------------------|------------------|-------------------|-------------------------------|
| ) Beranda           | All Po   |                                                                                   | Read Today's Post                                       |         |                    |                  | Log-in T          |                               |
| I Post >            | 1811 4 p | ost                                                                               | O read post                                             |         | - 11 visit         | or               | ∎P1 login         |                               |
| Dokumen             |          |                                                                                   |                                                         |         |                    | -                | _                 |                               |
|                     | E AL     |                                                                                   |                                                         |         |                    |                  | PENGADUAN         | Se More                       |
| ) Profil +          | Show 1   | a 🤟 entries                                                                       |                                                         | Search: |                    |                  | All<br>This Month | :0 data<br>:0 data            |
| Profil Pimpinan     | No Å     | POST                                                                              |                                                         | ÷.      | STATUS             | JUMLAH VIEW      | Today             | :0 data                       |
| Motto               | 3        | Kunjungan Biro Pengadaan Barang/Jasa Seto                                         | da Provinsi Sumatara Selatan                            |         | Publish            | 7 view           | Dupres part capat |                               |
| Visi & Misi         | 2        | Socialisasi Sistern Informasi Rencana Umum                                        | i Pengadaan (SiRUP)                                     |         | Publish            | 6 view           | KRITIK Dan Sakan  |                               |
| Maklumat Pelayanan  | 3        | Pemprov Sumset Bentuk Biro Pengadaan Ba<br>Wagub Sumset Pembentukan Biro Baru Pen | rang<br>ngadaan Barang / jaca Merupakan Atensi Dari KPK |         | Publish<br>Publish | 4 view<br>3 view | All<br>This Month | :0 data<br>:0 data<br>:0 data |
| Struktur Organisasi | Showing  | g 1 to 4 of 4 entries                                                             |                                                         |         |                    | n 1 Next         | Today             | :0 data                       |
| Tugas & Fungsi      |          |                                                                                   |                                                         |         |                    | -                |                   |                               |
| Penghargaan         |          |                                                                                   |                                                         |         |                    |                  |                   |                               |
| LHKON               |          |                                                                                   |                                                         |         |                    |                  |                   |                               |
| Departum Koria      |          |                                                                                   |                                                         |         |                    |                  |                   |                               |

Gambar 3.14 Menu Profil pada Admin

• Klik – Profil, dilanjutkan ke halaman Profil Pimpinan

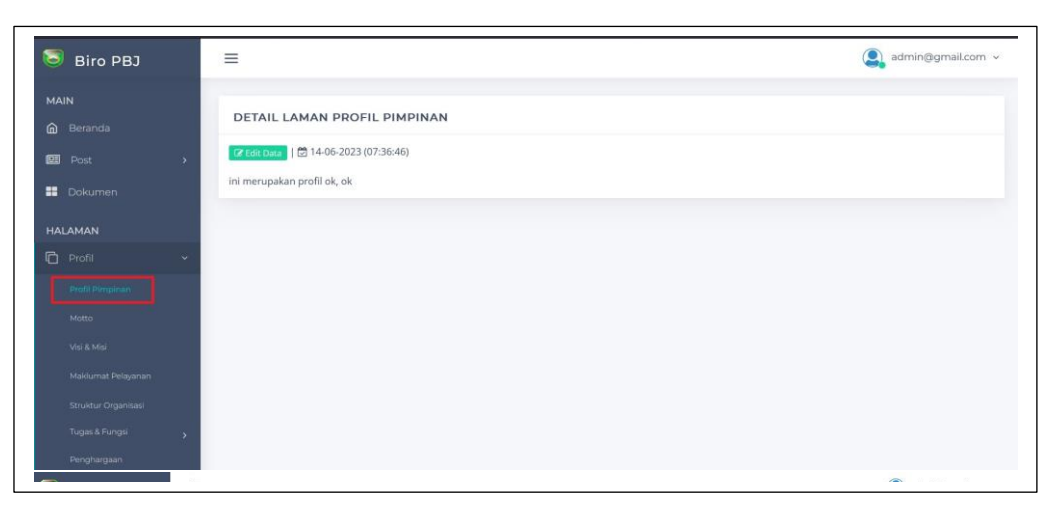

Gambar 3.15 Profil Pimpinan pada Admin

• Untuk mengisi Profil Pimpinan, Klik – Edit Data 🕼 Edit Data

| DETAIL LAMAN PROFIL P       | IMPINAN |  |  |
|-----------------------------|---------|--|--|
| 🕼 Edit Data                 | 5:46)   |  |  |
| ini merupakan profil ok, ok |         |  |  |

Gambar 3.16 Edit Data Profil Pimpinan

- Setelah Klik Edit Data, muncul Detail Laman Profil Pimpinan
- Masukan Narasi Profil Pimpinan
- Tombol Simpan Jika ingin menyimpan Inputan.

| het ∎t 4 × ⊞i Para                 | graph ~ <b>B</b> I | <u>କୁ</u> (> X₂ >         | $\langle 2 T_{x}   := \langle 2 T_{x}   := \langle 2 $ |        |  |
|------------------------------------|--------------------|---------------------------|----------------------------------------------------------------------------------------------------|--------|--|
| Al • A⁼ • <u>A</u> • <b>A</b> •    | <u>/</u> - ≡ - 0 " | <b>≣</b> × <b>▶</b> × Ω × | - Choose lang v                                                                                                    | Source |  |
| ini merupakan profil <u>ok, ok</u> |                    |                           |                                                                                                    |        |  |
|                                    |                    |                           |                                                                                                    |        |  |
|                                    |                    |                           |                                                                                                    |        |  |
|                                    |                    |                           |                                                                                                    |        |  |
|                                    |                    |                           |                                                                                                    |        |  |
|                                    |                    |                           |                                                                                                    |        |  |

## Gambar 3.17 Detail Laman Profil Pimpinan

• Klik – Profil, dilanjutkan ke halaman Moto

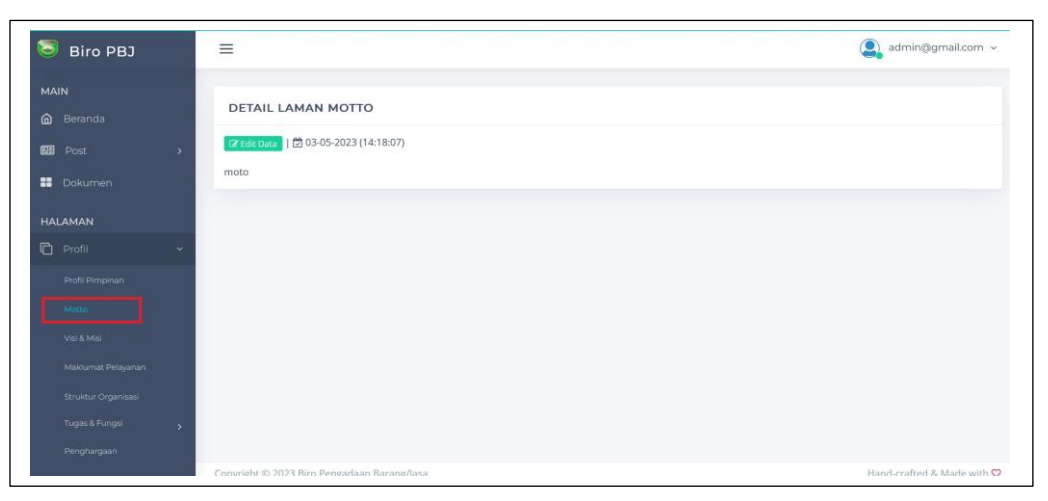

Gambar 3.18 Moto pada Admin

• Untuk mengisi Moto, Klik – Edit Data 🕼 Edit Data

Gambar 3.19 Edit Data Moto

- Setelah Klik Edit Data, muncul Detail Laman Moto
- Masukan Narasi Moto
- Tombol Simpan Jika ingin menyimpan Inputan.

| 🖳 🚭 🔍 🗒                       | Paragraph v B      | I <del>S</del> <u>U</u> ↔ X₂ | $X^2  \underline{T}_x \mid := \cdot  \overset{1}{\underset{2}{=}} \cdot$ |        |  |
|-------------------------------|--------------------|------------------------------|--------------------------------------------------------------------------|--------|--|
| Al ~ A≣ ~ <u>A</u> ~ <b>A</b> | · <u>/</u> · ≡ · ⊘ | " <b>Ξ</b> ~ <b>D</b> ~ Ω ~  | - Choose lang v                                                          | Source |  |
| moto                          |                    |                              |                                                                          |        |  |
|                               |                    |                              |                                                                          |        |  |
|                               |                    |                              |                                                                          |        |  |
|                               |                    |                              |                                                                          |        |  |
|                               |                    |                              |                                                                          |        |  |

## Gambar 3.20 Detail Laman Moto

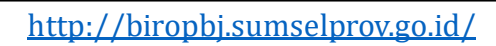

• Klik – Profil, dilanjutkan ke halaman Visi & Misi

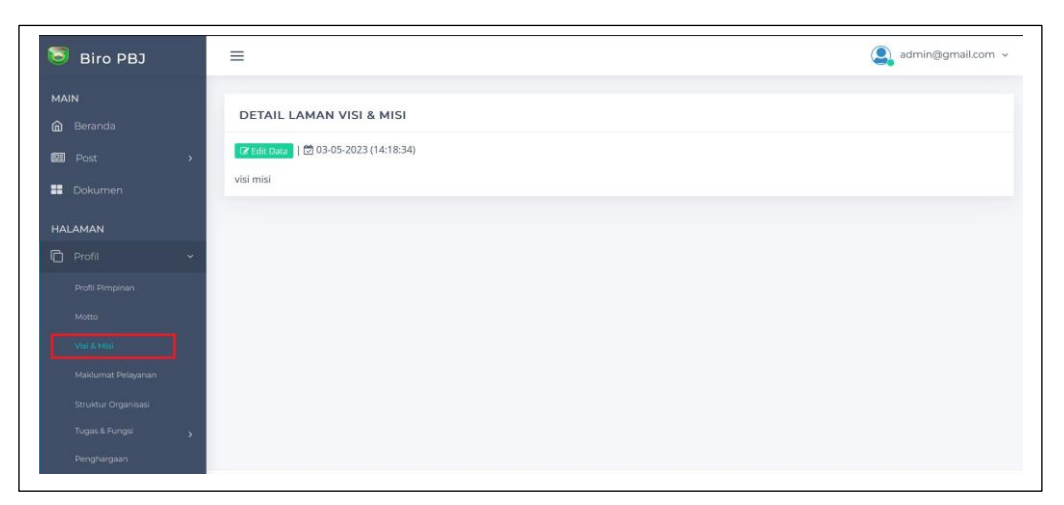

Gambar 3.21 Visi & Misi pada Admin

• Untuk mengisi Visi & Misi Klik – Edit Data 🕝 Edit Data

| DETAIL LAMAN VIS | I & MISI      |  |  |
|------------------|---------------|--|--|
| 🛙 Edit Data      | 23 (14:18:34) |  |  |
| si misi          |               |  |  |

Gambar 3.22 Edit Data Visi & Misi

- Setelah Klik Edit Data, muncul Detail Laman Visi & Misi
- Masukan Narasi Visi & Misi
- Tombol Simpan Jika ingin menyimpan Inputan.

| 🕀 🗊 Q v 🗐            | Paragraph 🗸               | <b>В</b> I <del>5</del> | $\underline{U} \iff X_2 \times$ | $  := \sqrt{\frac{1}{2}} $ | : × ≔ ⋿  | ~ ~ |  |
|----------------------|---------------------------|-------------------------|---------------------------------|----------------------------|----------|-----|--|
| A1 ~ A⁼ ~ <u>A</u> ~ | <b>A</b> ~ <b>∠</b> ~ ≡ ~ | 0 🛍 🖽                   | ~ <b>Ϸ</b> ~ Ω ~                | - Choose lang              | - Source |     |  |
| visi misi            |                           |                         |                                 |                            |          |     |  |
|                      |                           |                         |                                 |                            |          |     |  |
|                      |                           |                         |                                 |                            |          |     |  |
|                      |                           |                         |                                 |                            |          |     |  |
|                      |                           |                         |                                 |                            |          |     |  |
|                      |                           |                         |                                 |                            |          | _   |  |

#### Gambar 3.23 Detail Laman Visi & Misi

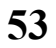

• Klik – Profil, dilanjutkan ke halaman Maklumat Pelayanan

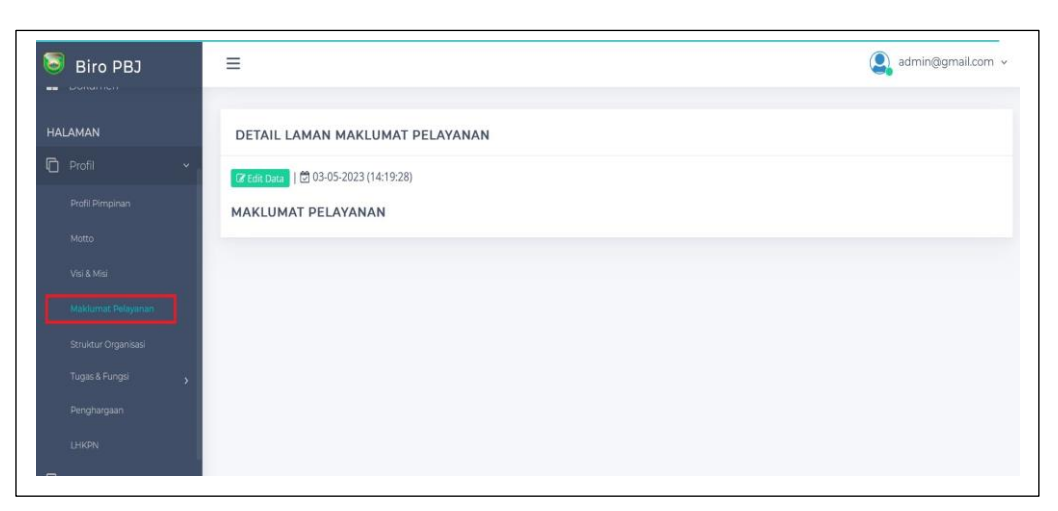

Gambar 3.24 Maklumat Pelayanan pada Admin

• Untuk mengisi Maklumat Pelayanan , Klik – Edit Data 🕼 Edit Data

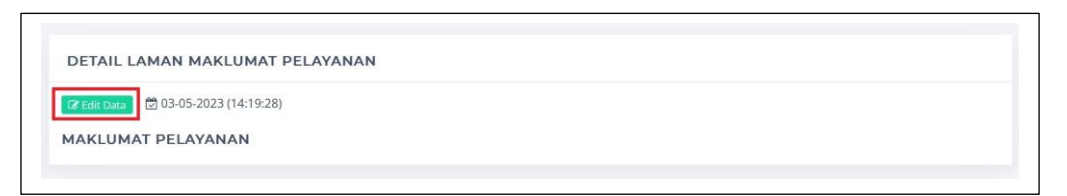

Gambar 3.25 Edit Data Maklumat Pelayanan

- Setelah Klik Edit Data, muncul Detail Laman Maklumat Pelayanan Masukan Narasi Maklumat Pelayanan
- Tombol Simpan Jika ingin menyimpan Inputan.

| 🖳 🔂 🛠 v 🗒 He                    | ading 4 v B I        | <u> </u> | $\underline{T}_{\mathbf{x}}$ := $\cdot$ $\frac{1}{2}$ $\cdot$ := |        |  |
|---------------------------------|----------------------|----------|------------------------------------------------------------------|--------|--|
| AI ~ A⁼ ~ <u>A</u> ~ <b>A</b> ~ | <u>/</u> ~ ≡ ~ 0 " E |          | - Choose lang V                                                  | Source |  |
| MAKLUMAT PELAYA                 | NAN                  |          |                                                                  |        |  |
|                                 |                      |          |                                                                  |        |  |
|                                 |                      |          |                                                                  |        |  |
|                                 |                      |          |                                                                  |        |  |
|                                 |                      |          |                                                                  |        |  |

#### Gambar 3.26 Detail Laman Maklumat Pelayanan

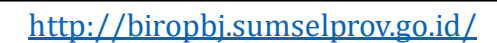

• Klik – Profil, dilanjutkan ke halaman Struktur Organisasi

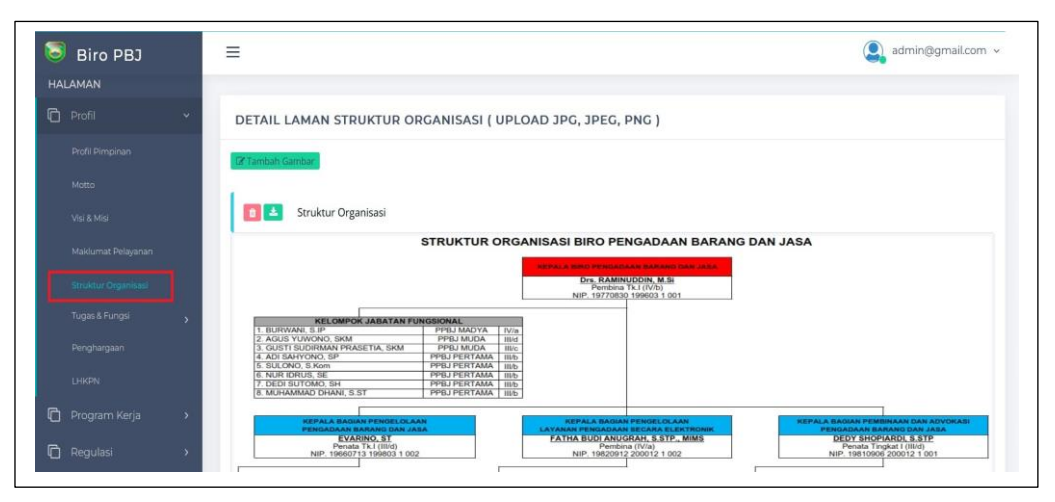

Gambar 3.27 Struktur Organisasi pada Admin

• Untuk mengisi Struktur Organisasi , Klik – Tambah Gambar 🕼 Tambah Gambar

| DETAIL LAMAN STRUKTUR ORGANISASI ( UPLOAD JPG, JPEG, PNG ) |  |
|------------------------------------------------------------|--|
| 🔀 Tambah Gambar                                            |  |

Gambar 3.28 Tambah Gambar Struktur Organisasi

- Setelah Klik Tambah Gambar, muncul Form Input Data Baru
- Masukan Nama Gambar dan Pilih file Gambar dari komputer
- Klik Telusuri, File Gambar Max 10000 MB
- Ada Tombol Tutup jika ingin membatalkan, Tombol Reset Jika ingin membuat ulang inputan dan Tombol Simpan Jika ingin menyimpan Inputan.

| FORM INPUT    | DATA BARU ×                                                          |
|---------------|----------------------------------------------------------------------|
| Nama Gambar   |                                                                      |
| Upload Gambar | Telusuri) Tidak ada berkas dipilih.<br>jpg, png, jpeg   max:10000 MB |
|               | TUTUP × RESET > SIMPAN                                               |

http://biropbj.sumselprov.go.id/

Gambar 3.29 Detail Laman Maklumat Pelayanan

• Klik – Profil, dilanjutkan ke menu Tugas dan Fungsi dan dilanjutkan ke halaman Bagian Pengelolaan Pengadaan Barang/ Jasa

| POSt                        |         |                                                                                          |         |                   |                    |                    |
|-----------------------------|---------|------------------------------------------------------------------------------------------|---------|-------------------|--------------------|--------------------|
| Dokumen                     | All Po  | st Read Today's Post                                                                     | т       | oday's Web Visite | urs Log-in To      | oday               |
| AMAN                        | 000 4 p | ost 🔹 👁 0 read post                                                                      |         | 13 visitor        | 🗬 1 login          |                    |
| Profil 👻                    |         |                                                                                          | -       |                   |                    |                    |
| Profil Pimpinan             |         | L POST                                                                                   |         |                   | PENGADUAN          |                    |
| Motto                       | Show 1  | entries Sear                                                                             | :h:     |                   | All<br>This Month  | :0 data<br>:0 data |
| Visi & Misi                 | No A    | POST                                                                                     | STATUS  | JUMLAH VIEW       | Today              | :0 data            |
| Maklumat Pelayanan          | 1       | Kunjungan Biro Pengadaan Barang/jasa Setda Provinsi Sumatera Selatan                     | Publish | 7 view            | _                  |                    |
| Struktur Organisasi         | 2       | Sosialisasi Sistem Informasi Rencana Umum Pengadaan (SIRUP)                              | Publish | 6 view            | C KRITIK DAN SARAN | @ Mare             |
| Tugas & Fungsi 🧹            | 3       | Pemprov Sumsel Bentuk Biro Pengadaan Barang                                              | Publish | 4 view            | All                | :0 data            |
| Bagian Pengelolaan Baran    | 4       | Wagub Sumset Pemberitukan Biro Baru Pengadaan Barang / Jasa Merupakan Atensi Dari<br>kow | Publish | 3 view            | This Month         | :0 data            |
| Bagian Pengelolaan Layan    | Showing | 1 to 4 of 4 entries                                                                      |         |                   | Today              | :0 data            |
| Duning Descriptions does to |         |                                                                                          |         | Next              |                    |                    |

Gambar 3.30 Tugas dan Fungsi pada Admin

• Untuk mengisi Bagian Pengelolaan Pengadaan Barang/ Jasa, Klik – Edit

| Data | 🕼 Edit Data |
|------|-------------|
|      |             |

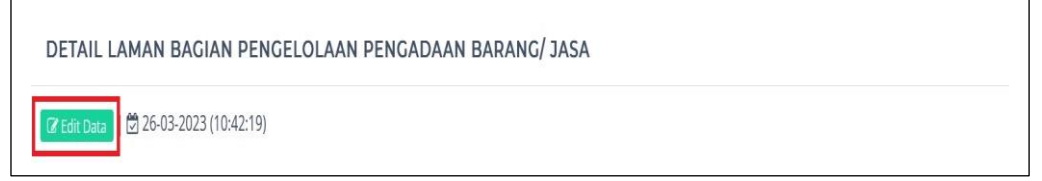

Gambar 3.31 Edit Data Bagian Pengelolaan Barang/ Jasa

- Setelah Klik Edit Data, muncul Detail Laman Bagian Pengelolaan Barang/Jasa
- Masukan Narasi Bagian Pengelolaan Barang/ Jasa
- Tombol Simpan Jika ingin menyimpan Inputan.

| Bargion Pengelolian Pengadaan Barang/jana, membawahi J (tipu) Subbagiga yaitu :           1         Subbagiga Pengelolian Stretegi Pengadaan Barang/jana.           a         melakanakan inertorinsu polet pengadaan barang/jana:           a         melakanakan inertorinsu polet pengadaan barang/jana:           a         melakanakan inertorinsu polet pengadaan barang/jana:           a         melakanakan inertorinsu polet pengadaan barang/jana:           a         melakanakan inertorinsu polet pengadaan barang/jana:           a         melakanakan inertorinsu polet pengadaan barang/jana:           a         melakanakan penikan barang/jana:           a         melakanakan penikan barang/jana:           a         melakanakan penikan barang/jana:           a         melakanakan penikan barang/jana:           a         melakanakan penikan barang/jana:           a         melakanakan penikan barang/jana:           a         melakanakan penikan barang/jana:           a         melakanakan penikan barang/jana:           a         melakanakan penikan barang/jana:           a         melakanakan penikan barang/jana:           a         melakanakan penikan barang/jana:           a         melakanakan penikan barang/jana:           a         melakanakan penikanbanananginakan barang/jana:                                                                                                    | AI - | $\mathcal{Q}^{*} \setminus \mathcal{Q}^{*} \otimes \mathcal{Q}^{*} = \mathcal{Q}^{*} \otimes \mathcal{Q}^{*} \otimes \mathcal{Q} \otimes \mathcal{Q}^{*} \otimes \mathcal{Q}^{*} \otimes \mathcal{Q}^{*} \otimes \mathcal{Q}^{*} \otimes \mathcal{Q}^{*} \otimes $ |
|----------------------------------------------------------------------------------------------------|------|----------------------------------------------------------------------------------------------------|
| 1         Subbasisin Eventorisation José programmentation formang/ jasse:           2         Amérikasanakan ikerukturgi Pengendean Barang/ jasse:           3         Subbasisin Pengendean Barang barang jasse           3         Subbasisin Extraordiang Jennya barang jasse           3         Subbasisin Extraordiang Jennya barang jasse           4         Amérikasanakan jengi pengendean Barang jasse           6         melaksanakan jengi pengendean Barang jasse           7         Subbasisin Pengendean Barang jasse           8         mengelaksanakan jengi pengendean Barang jasse           9         subbasisin Pengendean Barang jasse           8         mengelaks data mengelaks galareng penmilihan bererta diskumene pendukung lainnya dan informasi yang dibutuhkan:           9         menya pendukan dan mengelaks galareng penmilihan bererta diskumene pennentakung lainnya dan informasi yang dibutuhkan:           9         menya pendukan dan mengelaks galareng pennilihan bererta diskumene pennentakung lainnya dan informasi yang dibutuhkan:           9         menya pendukan dan mengelaks galareng pennilihan bererta diskumene pennilihan bererta diskumene pennilihan bererta diskumene pennilihan bererta diskumene           9         subbasisin Extraordiag distriction diskung pennen:           3         subbasisin Extraordiag penetrina diskumene pennetrinativ.           6         melastananan pengelakanana pengelakan barang/jasa pennetrina                                                                                                    | Bag  | lan Pengelolaan Pengadaan Barang/Jasa, membawahi 3 (tiga) <u>Subbagian,</u> yaitu :                                                                                                    |
| a metaksanakan inventriasi pake pengaban harmg/ jan:     b metaksanakan inventriasi pake pengaban harmg/ jan:     b metaksanakan inventriasi pake pengaban harmg/ jan:     c metaksanakan inventriasi pake pengaban harmg/ jan:     c metaksanakan inventriasi pake pengaban harmg/ jan:     d mengunakan inventriasi pake pengaban harmg/ jan:     d mengunakan inventriasi pengaban harmg/ jan:     d mengunakan pentihan pengunakan pengaban pengaban pendukung kennya dan informasi yang dibutuhkan:     e mengunakan pentihan pengunakan pengaban pengaban pendukung kennya dan informasi yang dibutuhkan:     e mengunakan ingen kanana kennya jang dibertan oke pengaban pendukung kennya dan informasi yang dibutuhkan:     e mengunakan pentihan pengunakan pengaban pengaban pengaban pengentakang kennya kana eterpan dan mengerakan dibutuhkan:     e mengunakan ingen kanana kennya jang dibertan oke pengaban barmg/ jana penerintark dan     e mengunakan ingen kanana kennya pengaban barmg/ jana penerintark dan     e mengunakan ingen pengaban pengaban barmg/ jana penerintark:     e mengunakan ingen pengaban pengaban barmg/ jana:     e mengunakan ingen pengaban pengaban barmg/ jana penerintark:     e menbarma ingen pengaban pengaban pengaban barmg/ jana penerintark:     e menbarma ingen pengaban pengaban barmg/ jana:     e menbarma ingen pengaban pengaban barmg/ jana:     e menbarma ingen pengaban pengaban barmg/ jana:     e menbarma menulakan pengaban pengaban barmg/ jana penerintark:     e menbarma menulakan pengaban pengaban barmg/ jana:     e menbarma menulakan pengaban barmg/ jana:     e menbarma menulakan pengaban pengaban barmg/ jana:     e menbarma menulakan pengaban barmg/ jana:     e menbarma menulakan pengaban barmg/ jana:     e menbarma menulakan pengaban barmg/ jana:     e menbarma menulakan pengaban barmg/ jana:     e menbarma menulakan pengaban barmg/ jana:     e menyana menulakan pengaban barmg/ jana:     e menyana pengaban barmg/ jana:     e menyana pengaban barang jana:     e menyana pengaban barmg/ jana:     e menyana pe | 1    | Subbarian Pengelalaan Strategi Pengadaan Barang/ jasa;                                                                                                    |
| 2         Sublagging Peloksanoan Pengadian Burangginas:           9         renegrupakan dan mengeholo gitgering permitihab barang sitas.           9         renegrupakan permitihan penyatiha barang sitas.           9         renegrupakan permitihan penyatiha barang sitas.           9         renegrupakan barang sitas.           9         renegrupakan barang sitas.           9         renegrupakan barang sitas.           9         Relationation tagget offers and sitas interpretation of the pengenan.           3         Sublagging Peloksanoan pengelahan barangginga permitihang sitas.           9         Relationation tagget offers and sitas pengenan.           9         Relationation tagget offers and sitas pengenan.           9         Relationation tagget offers and sitas pengenan.           9         Relationation tagget offers and sitas pengenan.           9         Relationation tagget offers and sitas pengenan.           9         Relationation tagget offers and sitas pengenan.           9         Relationation tagget offers and sitas pengenangging a penetrintation.           9         Relationation tagget offers and sitas pengenangging a penetrintation.           9         Relationation tagget offers and sitas pengenangging a penetrintation.           9         Relationation tagget offers and sitas pengenata tagget a penenerintation. <tr< td=""><td></td><td>g melaksanakan inventoriasu paket pengadaan barang/ jaac<br/>b melaksanakan inter dan analas pasat barang/asa:<br/>melaksanakan penyasaan strategi pengadaan barang jaac<br/>g menyasaan kebijakan dan standar presedur pengadaan barang jaac<br/>g melaksanakan bagas kedinasaa langan yang diberina ana oleh pimpinan.</td></tr<>                                                                                                    |      | g melaksanakan inventoriasu paket pengadaan barang/ jaac<br>b melaksanakan inter dan analas pasat barang/asa:<br>melaksanakan penyasaan strategi pengadaan barang jaac<br>g menyasaan kebijakan dan standar presedur pengadaan barang jaac<br>g melaksanakan bagas kedinasaa langan yang diberina ana oleh pimpinan.                                                                                                    |
| comportant and a second and a second and a second a second a  | 2    | Subbagian Pelaksanaan Pengadaan Barang/Jasa;                                                                                                    |
| Juddagan Ernandaugn dem kvelnan Erngedaandbasing / ann.     (melatamakan gemeintagang perkikananan pengahaan barangjasa penerintak:     (menakanakan evalusa pekskananan pengahaan barangjasa penerintak:     (memberian masukan basi <u>pengunangan</u> dem velukau sebagai bahan penyasuana strategi pengahaan barang/ jena:     (menakanakan penda dem anakal pengunangan tervakuu sebagai bahan penyasuana strategi pengahaan barang/ jena:     (menakanakan penda dem anaka pengunangan tervakuu sebagai bahan penyasuanan strategi pengahaan barang/ jena:     (menakanakan penda dem anakal pengunangan tervakuu sebagai bahan penyasuanan pengahaan barang/ jena:     (menakanakan pengahaan barang) sebagai bahan pengunangan pengahaan barang/ jena:     (menakanakan pengahaan barangan pengahaan barangan pengahaan barang/ jena:     (menakanakan pengahaan barangan pengahaan barangan pengahaan baranga) jena:                                                                                                    |      | ę, menyiapkan dan mengelala g <u>alaunne</u> pemilihan beserta dakumen pendukung katnya dan informasi yang dibutuhkan;<br>6, melakanakan pemilihan penyedia batang jesa:<br>6, mentaantu perecananan dan pengelakan katar kengadaan barangjasa pemerintah; dan<br>6, mentaandu pengelakan katar kengadaan barangjasa pemerintah; dan                                                                                                    |
| a, melaksonakan <u>esawakang</u> pelaksonang pengenakan berangkang permerintak:<br>6, melaksonakan esawaka pelaksang pengkang pengenakan berangkang permerintak:<br>6, mengenakang pengkang pengkang pengenakang pengenakang pengenakang pengenakang pengenakan berang/ jeras:<br>6, mengenakang pengenakang pengkang pengenakang pengenakang pengenakang pengenakang pengenakan berang/ jeras:                                                                                                    | 3    | Subbatian Exmantauan dan Evaluari ExnandaanBarang/ Jasa.                                                                                                    |
| A menungan albu constant and a constant arts build and and albu albu arts build and                                                                                                    |      | C melaksanakan agar kedinasa hangung dan valuas sebas pinghana. Q melaksanakan agar kedinasa hangung dan valuas sebas pinghana penangung ang pinghana pinghana pingh                                                                                                    |

Gambar 3.32 Detail Laman Bagian Pengelolaan Barang/ Jasa

• Klik – Profil, dilanjutkan ke menu Tugas dan Fungsi dan dilanjutkan ke halaman Bagian Pengelolaan Pengadaan Layanan Secara Elekronik

| Dokumen                  | All Do  | **                                         | Dood Today's Doct                             |          | odouce Web Vietz |                    | Today              |
|--------------------------|---------|--------------------------------------------|-----------------------------------------------|----------|------------------|--------------------|--------------------|
| AMAN                     | EEE 4 p | ost                                        | © 0 read post                                 |          |                  | enting<br>∎1log    |                    |
| Profil 🗸                 |         |                                            |                                               | _        |                  |                    |                    |
| Profil Pimpinan          |         |                                            |                                               |          |                  | PENGADUAN          | More               |
| Motto                    | Show 1  | 0 🧅 entries                                | Sear                                          | ch:      |                  | All<br>This Month  | :0 data<br>:0 data |
| VSI& MISI                | No A    | POST                                       |                                               | STATUS 🔅 | JUMLAH VIEW      | Today              | :0 data            |
| Maklumat Pelayanan       | 1       | Kunjungan Biro Pengadaan Barang/jasa       | Setda Provinsi Sumatera Selatan               | Publish  | 7 view           | _                  |                    |
| Struktur Organisasi      | 2       | Sosialisasi Sistem Informasi Rencana Un    | num Pengadaan (SIRUP)                         | Publish  | 6 view           | C KRITIK DAN SARAN | @ More             |
| Tugas & Fungsi 🗸 🗸       | 3       | Pemprov Sumsel Bentuk Biro Pengadaa        | n Barang                                      | Publish  | 4 view           | All                | :0 data            |
| Bagian Pengelolaan Baran | 4       | Wagub Sumset: Pembentukan Biro Baru<br>KPK | Pengadaan Barang / Jasa Merupakan Atensi Dari | Publish  | 3 view           | This Month         | :0 data            |
| Bagian Pengelolaan Layan | Showing | z 1 to 4 of 4 entries                      |                                               |          |                  | Today              | .o data            |
| Bagian Pembinaan dan A   |         |                                            |                                               |          | us I Next        |                    |                    |

Gambar 3.33 Tugas dan Fungsi pada Admin

Untuk mengisi Bagian Pengelolaan Pengadaan Layanan Secara
 Elektronik, Klik – Edit Data Elektronik

| DETAIL LAMAN BAGIAN PENGELOLAAN LAYANAN PENGADAAN SECARA ELEKTRONIK |  |
|---------------------------------------------------------------------|--|
| (2 Get Ours.)                                                       |  |

Gambar 3.34 Edit Data Bagian Pengelolaan Pengadaan Layanan Secara

Elektronik

- Setelah Klik Edit Data, muncul Detail Laman Bagian Pengelolaan Pengadaan Layanan Secara Elektronik
- Masukan Narasi Bagian Pengelolaan Pengadaan Layanan Secara Elektronik
- Tombol Simpan Jika ingin menyimpan Inputan.

| Al v A v A v A v A v A v A v A v A v A v                                                                                                    | 큔    | $ \bigcirc \mathbf{Q} \lor \textcircled{B} $ Choose heading $\lor \ \mathbf{B}$ $I \mathrel{\oplus} \sqcup \mathrel{\otimes} \mathbf{X}_2 \times^2 \underline{T}$ $\square \lor \lor \square \lor \square$ $\blacksquare \blacksquare$ $\Leftrightarrow$ $\Leftrightarrow$ |  |
|----------------------------------------------------------------------------------------------------|------|----------------------------------------------------------------------------------------------------|--|
| English         Percention           Legistion         Percention           1         Subbagion Percention           2         Subbagion Percention           2         Subbagion Percention           3         Subbagion Percention           3         Subbagion Percention           3         Subbagion Percention           4         melistrantian percention           6         melistratic percention           7         Subbagion Percention           8         melistratic percention           8         melistratic percention           9         Subbagion Percention           1         Subbagion Percention           2         Subbagion Percention           2         Subbagion Percention           3         Subbagion Percention           3         Subbagion Percention           4         melistrantic percention           5         subbagion Percention           6         melistrantic percention           7         Subbagion Percention           8         melistrantic percention           9         Subbagion Percention           9         Subbagion Percention           9         Subbagion Perce                                                                                                    | AI - | ∧ A <sup>*</sup> × A × M × ℓ × Ξ × Ø 46 m × □ × Ω × − Choose lang × D Source                                                                                                    |  |
| Despin         Proglebilean i Loyanan Proglebilean Secura (Elektronik, membawih) 3 (tigo) Subbagian, yaitu           1         Subbagian Proglebilean Sistem Regulation Secura (Elektronik;           a. melaksanakan pengebilean sistem informati progleban barangi jasa termesuk akun penggunaan sistem pengadaan secura elektronik;           a. melaksanakan pengebilean sistem informati pengadaan barangi jasa termesuk akun penggunaan sistem pengadaan barangi jasa;           c. melaksanakan pengebilean secura sistem informati pengadaan barangi jasa;           c. melaksanakan pengebilean secura sistem informati pengadaan barangi jasa;           c. melaksanakan jasa pengebilean sistem informati pengadaan barangi jasa;           e. melaksanakan jasa kedinasan barangi disa pengebilean birangi jasa;           d. melaksanakan jasa kedinasan barangi disa pengebilean birangi jasa;           e. melaksanakan jasa kedinasan barangi disa pengebilean birangi jasa;           d. mengeribangkan sitem informasi yang dibunkan oleh intre:           c. mengeribangkan sitem informasi yang dibunkan oleh intre:           d. mengeribangkan sitem informasi yang dibunkan oleh intre:           d. mengeribangkan sitem informasi yang dibunkan oleh intre:           d. mengeribangkan sitem informasi yang dibunkan oleh intre:           d. mengeribangkan sitem informasi yang dibunkan oleh intre:           d. mengeribangkan internyo yang dibunkan oleh intre:           d. mengeribangkan internyo yang dibunkan oleh intre:           d. mengeribanah informat                                                                                                    |      | 8                                                                                                    |  |
| 1         Subbagion Progebiolos Stem Progedions Stem Teleformai:           2         Subbagion Progebiolos Stem Progebions Stem Teleformai: progedon brang/josa termsuk okun pengunoan sistem pengedoan secara teleforonik dan infrastrukturnys:           c.         mediatanikan pengebiolosin sekuruh sistem informasi: pengadoan barang/josa termsuk okun pengunoan sistem pengedoan secara teleforonik dan infrastrukturnys:           c.         mendiatanikan pengebiolosin sellengi pengebon kaluruh sistem informasi:           c.         mendiatanikan pengebiolosin sellengi pengebon kaluruh sistem informasi:           2         Subbagion Progebiologin Sistem informasi:           a.         mengidentifikasi kebatuhan pengenbangian sistem informasi:           b.         mengidentifikasi kebatuhan pengenbangian sistem informasi:           a.         mengidentifikasi kebatuhan pengenbangian sistem informasi:           a.         mengidentifikasi kebatuhan pengenbangian sistem informasi:           a.         mengidentifikasi kebatuhan pengenbangian tem informasi:           a.         mengidentifikasi kebatuhan pengenbangian tem pengena dana ohi pengendangian den menelibrar peragetak kera dan jaringan.           3         Subbagion Pengelibaan informasi pengadoan barang/jasa         mengelona informasi pengadoan barang/jasa           a.         melatasian pengenbangian tain angina haki apengina haki apengina haki apengina haki apengina haki apengina haki apengina haki apenginahaki apenginapena diffikasi kebatutaka apengina haki apengina haki                                                                                                    | Bag  | ian Pengelolaan Layanan Pengadaan Secara Elektronik, membawahi 3 (tiga) Subbagian, yaitu                                                                                                    |  |
| A melaisonalam pengalokaan sekuruh sistem informasi pengadoan barangkaan terverkai kaun penggunaan sistem pengadoan secora elektronik dan infrastrukturnya:<br>k. melaisonalam pengano pengano barangkaan penerrikah secara dektronik:<br>c. mengkailitai pelaisonaan registrasi dan verfikasi pengguna sekuruh sistem informasi pengadoan barang/ jasa:<br>d. memberikan pelayama barangkaan dan pertainan gangguna terkin jingmar; dan<br>e. melaisonakan taga kedinasan informasi:<br>s. melaisonakan taga kedinasan informasi:<br>a. mengerindegion sitem informasi yang dibutuhkan oleh dira:<br>c. mengerindegion sitem informasi yang dibutuhkan oleh dira:<br>d. mengerindegion sitem informasi yang dibutuhkan oleh dira:<br>d. mengerindegion sitem informasi yang dibutuhkan oleh dira:<br>d. mengerindegion sitem informasi yang dibutuhkan oleh dira:<br>d. mengerindegion sitem informasi yang dibutuhkan oleh dira:<br>d. mengerindegion sitem informasi yang dibutuhkan oleh dira:<br>d. mengerindegion sitem informasi yang dibutuhkan oleh dira:<br>d. mengerindegion sitem informasi yang dibutuhkan oleh dira:<br>d. mengerindegion sitem informasi yang dibutuhkan oleh dira:<br>d. mengerindegion sitem informasi yang dibutuhkan oleh dira:<br>d. mengerindegion sitem informasi yang dibutuhkan oleh dira:<br>d. mengerindegion sitem informasi penggudaan barang/yana<br>subbagian Pengelokaan informasi penggudaan barang/jana<br>d. mengerindura menengina pengerindua dira pengendaan:<br>d. mengerinduari pengendaan informasi penggudaan barang/jana<br>mengerinduari pengendaan informasi penggudaan barang/jana<br>e. mediasana informasi informasi penggudaan barang/jana<br>e. mediasana informasi informasi penggudaan barangjana pengendaan:<br>e. mediasana informasi informasi penggiban bai penggadaan:<br>e. mediasana informasi informasi penggiban bai penggadaan:<br>d. mengelokana menenkinementasian dista barangjana penggiban bai penggadaan:<br>e. mediasana informa pengendaan barangjan bai penggadaan:<br>d.                                                           | 1    | Subbagian Pengelalaan Sistem Pengadaan Secara Elektronik;                                                                                                    |  |
| E. menaschand pelophan krigebaan kangbaa krimenaan keran kana kan kan kana keran kana keran kana keran kana keran keran k |      | a, melaksanakan pengelolaan seluruh sistem informasi pengadaan barang/jasa termasuk akun penggunaan sistem pengadaan secara elektronik dan infrastrukturnya;                                                                                                    |  |
| el. memberskan prélopanna hontuan dan pre halana ganggain helins jarringarc, dan     e. melástana hantang san diterrita ni okle jarnipana.     2 Subbagian Angenedangan Statem informasi:     a. mengidentifikasi kedutuhan pengena jarga ista métarmasi:     b. mengidentifikasi kedutuhan pengena jarga ista métarmasi:     b. mengidentifikasi kedutuhan pengena jarga ista métarmasi:     b. mengidentifikasi kedutuhan pengena jarga ista métarmasi:     b. mengidentifikasi kedutuhan pengena jarga ista métarmasi:     b. mengidentifikasi kedutuhan pengena jarga ista métarmasi:     b. mengidentifikasi kedutuhan pengena jarga ista métarmasi:     b. mengidentifikasi kedutuhan pengena jarga ista métarmasi:     b. mengena menelihana pengena jarga ista métarmasi mena.     3 Subbagian Angenetina informasi pengadanan barang/asa     a. meláksanakan pelsekana informasi pengadanan barang/asa     a. meláksanakan pelsekana informasi pengadanan barangjasa pengena pengentana:     b. mengenbardia informasi pengadanan barangjasa pengena pengena pen |      | b. metavsanokan pelayanan pelagadaan barang/jasa permerintan secara elektronik:<br>c. menfasilitasi pelakanaan registrasi dan verifikasi pengguna seluruh sistem informasi pengadaan barangi / jasa;                                                                       |  |
| e. melaktanskan tuga kedinisan kannya yang diberikan oleh pimpinan.     Subbagian Pengehbagian Sistem informasi:     a. menglekangian sistem pingernalangan sistem informasi:     b. mengenbagian sistem pingernalangan sistem pingernalangan sistem informasi:     c. mengembangkan sistem pingernalangan sistem pingernalangan sistem pingernalangan oleh pinger.     a. menglekangkan sistem pingernalangan sistem pingernalangan sistem pingernalangan sistem pingernalangan oleh pinger.     a. menglekangkan sistem pingernalangan sistem pingernalangan sistem pingernalangan oleh pingera.     a. menglekangkan sistem pingernalangan sistem pingera dan oleh pingera.     a. menglekangkan tuga kensikanan oleh pingera.     a. menglekang repension pingerapingan penerintah kepada mayarakat kuac:     c. mengerapingan kensikan pingera barang/jasa beranglagas hensi pengataan:     c. mengerapingan dan mencelikana barangjasa hasi pengataan:     c. mengerapingan dan mencelikanga barangjasa hasi pengataan:     c. mengerapingan mangerena barangjasa hasi pengataan:     c. mengerapingan hasingangang dibarangkangasa hasi pengataan:     d. menglekan tuga kensikanan barangjasa hasi pengataan:     d. menglekan tuga kensikana hasinga pingera barangjasa hasi pengataan:     d. menglekan tuga kensikanan hasinga pingti barang pinga hasi pengataan:     d. menglekan tuga kensikanan hasinga pingti barangjasa hasi pengataan:     d. menglekan tuga kensikanan hasinga pingti barangjasa hasi pengataan:     d. menglekan tuga kensikanan hasinga pingti barangjasa hasi pengataan:     d. menglekan tuga kensikanan hasinga pingti barangjasa hasi pengataan:     d. menglekan tuga kensikanan hasinga pingti barangjasa hasi pengataan:     d. menglekan tuga kensikanan hasinga pingti barangjasa hasi pengataan:     d. menglekan tuga kensikanan hasinga pingti barangjasa hasi pengataan:     d. menglekanan tuga kensikanan hasinga pingti barangjasa hasi pengataan:     d. menglekanan tuga kensikanan hasinga pingti barangjasa hasi pengataan:     d. menglekananan tuga kensikanan |      | d. memberikan pelayanan bantuan dan perbaikan gangguan teknis jaringan; dan                                                                                                    |  |
| 2         Subbagion Pregentingen Sistem Informasi:           a. mergentingen kiske have have prepentingen sistem Informasi:           b. mergentingen kiske have have prepentingen sistem Informasi:           c. mergentingen kiske have have signal bitanskare obth Intres:           c. mergentingen kiske have have signal bitanskare obth Intres:           d. mergentingen kiske have have signal bitanskare obth Intres:           d. mergentingen kisken informasi yang titanskare obth Intres:           d. mergentingen kisken picture interpreter and the picture interpreter interpreter int                                                                                                    |      | e. melaksanakan tugos kedinasan lainnya yang diberikan oleh pimpinan.                                                                                                    |  |
| a. mengderdifikasi ketualuhan pengembangan sistem informasi:     b. mengerhangkan sistem informasi seh fibria:     c. mengembangkan sistem informasi seh fibria:     c. mengembangkan dan meneliharan pengkan ketualuhakan aleh fibria:     d. mengerbangkan dan meneliharan pengkangkan sakan fibrian oleh pingunaan     e. melaksanakan taga ketinasan kolmay ang diberlihan oleh pingunaan     e. melaksanakan taga ketinasan kolmay ang diberlihan oleh pingunaan     e. melaksanakan taga ketinasan kolmay ang diberlihan oleh pingunaan     e. melaksanakan taga ketinasan kolmay ang diberlihan oleh pingunaan     e. melaksanakan taga ketinasan kolmay ang diberlihan berang/asa pemerintah kepada masyarakat kuas:         h. mengerbela informasi kengadaan barang/asa pemerintah kepada masyarakat kuas:         h. mengerbela informasi kengadaan barang/asa hasil pengadaan:         c. mengerbaan kontrak.         mengerbaan kantrakan data barang/asa hasil pengadaan:         d. mengerbaan taga ketinasan kontray ang diberlihan oleh pingunaan.                                                                                                    | 2    | Subbagian Pengembangan Sistem Informasi;                                                                                                    |  |
| b. mengembangkan sinten informasi yang dibuluhkan oleh Birce     c. mengembangkan sinten informasi yang dibuluhkan oleh Birce     c. mengembangkan sinten informasi yang dibuluhkan oleh Birce     c. mengembangkan sinten informasi yang dibuluhkan oleh Birce     e. melaksanakan hagas kedinasian lainnya yang dibuluhkan oleh Birce     e. melaksanakan hagas kedinasian lainnya yang dibuluhkan birce     e. melaksanakan hagas kedinasian lainnya yang dibuluhkan birce     e. melaksanakan hagas kedinasian lainnya yang dibuluhkan birce     e. melaksanakan hagas kedinasian lainnya yang diburuhkan birce     e. mengehalan dinasian kentaka.     e. mengehalan dinasian kentakan     e. melaksanakan hagas kentaka barangjasa hasi pengabaan:     d. mengehalan dinasi mendjerena barangjasa hasi pengabaan:     d. mengehalan lagas kentakan biranya yang diburuhan oleh pimpana.                                                                                                    |      | a. mengidentifikasi kebutuhan pengembangan sistem informasi;                                                                                                    |  |
| d. mengembangkan dan menetihara perangkat keras dan jaringan; dan     e. melaksanahan ingar kerkana olohnya yang dibertan oloh pampanan.     Subbagian Pengetokana ingar kerkana oloh pampanan.     subbagian Pengetokana informasi pengadaan Barang/asa     a. melaksanakan pelayahan barangkana barangkana berangkana pengetokana:     b. mengetoka informasi kerangkana barangkana berangkana pengetokana;     d. mengetoka informasi kerangkana barangkana berangkana pengetokana;     d. mengetoka informasi kerangkana barangkana barangkana pengetokana;     d. mengetoka informasi kerangkana barangkana barangk |      | b. mengembangkan sistem informasi yang dibutuhkan oleh Biro;<br>c. mengembangkan sistem alikosi wang dibutuhkan oleh Biro;                                                                                                    |  |
| e. melaktamalan taga kedinasan kinnya ang diberihan oleh pimpinan. 3 Subbagian Pengelolaan hiformasi Pengadaan Barang/ jasa a. melaktamalan pelayanan hiformasi pengadaan barang/asa pemerintah kepada masyarakat luas: b. mengehola informasi kontrak- c. mengunyalian dam mendokumentasikan data barang/asa heni pengadaan: c. mengunyalian dam mendokumentasikan data barang/asa heni pengadaan: d. mengehola informasi manajemen barang/asa heni pengadaan darang data data data data data data data dat                                                                                                    |      | d. mengembangkan dan memelihara perangkat keras dan jaringan: dan                                                                                                    |  |
| Subbaginn Progebiom Informati Progedua Bareng <sup>2</sup> Josa     a. melakanakan pelayanan Informati pengahaan barang/ana pemerintah kepada mayarakat luas:     a. melakanakan pelayanan Informati pengahaan barang/ana pemerintah kepada mayarakat luas:     a. megahamulan dan mendikan barah barangjasa hasil pengahaan:     a. megahamulan dan mendikan barah barangjasa hasil pengahaan:     a. megahamulan dan mendikan barangjasa hasil pengahaan:     a. melakanakan lugak kefinasan barang jasa hasil pengahaan:     a. melakanakan lugak kefinasan barang jasa hasil pengahaan:     a. melakanakan lugak kefinasan barang jasa hasil pengahaan:     a. melakanakan lugak kefinasan barang jasa hasil pengahaan:     a. melakanakan lugak kefinasan barang jasa hasil pengahaan:                                                                                                    |      | e. melalksanakan tugas kedinasan lainnya yang diberikan oleh pimpinan.                                                                                                    |  |
| a. melaksanakan peloyanan informasi pengadaan barang/asa pemerintah kepada masyarakat luas;<br>b. mengelola informasi kantrak:<br>c. mengenola informasi mangkemen barang/asa hasil pengadaan:<br>d. mengelola informasi mangkemen barang/asa hasil pengadaan dan<br>e. melaksanakan tugak kefinasan lahinya yang dibertan oleh pimpiana.                                                                                                    | 3    | Subbagian Pengelolaan Informasi Pengadaan Barang/ Jasa                                                                                                    |  |
| b. mengebola informasi kantrak:<br>c. mengunulani dan imendukumentasikan data barangigasa hasil pengadaan:<br>d. mengebola informasi manajemen barangigasa hasil pengadaan dan<br>e. melaksanakan tagai kedimasa hasinga yang dibertan a kela pimpana.                                                                                                    |      | a. melaksanakan pelayanan informasi pengadaan barangi/jasa pemerintah kepada masyarakat luas;                                                                                                    |  |
| c. mengumpakan aan menabakimentasiaan aata aaranggasa nasi pengabaan:<br>d. menggabali informasi manajineme baranggisas hasil pengabaan:<br>e. melaksanakan tugas kedinasan lainnya yang diberikan oleh pimpinan.                                                                                                    |      | b. mengelola informasi kontrak:                                                                                                    |  |
| e. melaksanakan tugas kedinasan lainnya yang diberikan oleh pimpinan.                                                                                                    |      | c. mengumpunkan aan menaokumentasinan aara aarangyasa nasii pengadaan:<br>d. mengelola informasi imanajemen barang/asa hasii pengadaan: dan                                                                                                    |  |
|                                                                                                    |      | e. melaksanakan tugas kedinasan lainnya yang diberikan oleh pimpinan.                                                                                                    |  |

**Gambar 3.35** Detail Laman Bagian Pengelolaan Pengadaan Layanan Secara Elektronik

• Klik – Profil, dilanjutkan ke menu Tugas dan Fungsi dan dilanjutkan ke halaman Bagian Pembinaan dan Advokasi Pengadaan Barang/ Jasa

| Dokumen                  | All Po  | st Read Today's Post                                                                     | To       | oday's Web Visito | rs                | Log-in Toda | ,                  |
|--------------------------|---------|------------------------------------------------------------------------------------------|----------|-------------------|-------------------|-------------|--------------------|
| LAMAN                    | 🖽 4 p   | ost 📀 0 read post                                                                        | -        |                   |                   |             |                    |
| Profil 🛩                 |         |                                                                                          |          |                   |                   |             |                    |
| Profil Pimpinan          |         | L POST                                                                                   |          |                   | D PENGADU         | JAN         | ■ Mare             |
| Motto                    | Show 1  | entries Search                                                                           |          | _                 | All<br>This Month |             | :0 data            |
| Vsi & Misi               |         |                                                                                          | energy ( | And a subset of   | Today             |             | :0 data            |
| Maklumat Pelayanan       | 1       | PUGI V                                                                                   | STATUS - | 7 view            |                   |             |                    |
| Struktur Organisasi      | 2       | Socializaci Sistem Informaci Rencana Limum Pengadaan (SRUP)                              | (Babba   | 5 view            |                   | N SARAN     | @ More             |
| Tugas & Fungsi           | 3       | Pemprov Sumsel Bentuk Biro Pengadaan Barang                                              | Publish  | 4 view            |                   |             |                    |
| Bagian Pengekilaan Batan | 4       | Wagub Sumset: Pembentukan Biro Baru Pengadaan Barang / jasa Merupakan Atensi Dari<br>KPK | Publish  | 3 view            | All<br>This Month |             | :0 data<br>:0 data |
| Bagian Pengelolaan Layan | Showing | g 1 to 4 of 4 entries                                                                    |          | I Next            | Today             |             | :u data            |
| Bagian Pembinaan dan A.  |         |                                                                                          |          |                   |                   |             |                    |

Gambar 3.36 Tugas dan Fungsi pada Admin

 Untuk mengisi Bagian Bagian Pembinaan dan Advokasi Pengadaan Barang/ Jasa, Klik – Edit Data Edit Data

| DETAIL LAMAN BAGIAN PEMBINAAN DAN ADVOKASI PENGADAAN BARANG/ JASA |  |
|-------------------------------------------------------------------|--|
| 7 Edit Date         26-03-2023 (10:56:01)                         |  |

Gambar 3.37 Edit Data Bagian Bagian Pembinaan dan Advokasi Pengadaan

Barang/ Jasa

- Setelah Klik Edit Data, muncul Detail Laman Bagian Pembinaan dan Advokasi Pengadaan Barang/ Jasa
- Masukan Narasi Bagian Bagian Pembinaan dan Advokasi Pengadaan Barang/Jasa
- Tombol Simpan Jika ingin menyimpan Inputan.

| (e) | $\widehat{\mathfrak{g}} \mid \mathfrak{Q} \lor \widehat{\boxplus} \mid$ Choose heading $\lor \mid \mathfrak{B} \mid I  \mathfrak{G} \mid \mathfrak{U} \Leftrightarrow \mathfrak{X}_2 \; \mathfrak{X}^2 \; I_4  \Box \lor \Box \lor \Box = \overline{\Box}  \mathfrak{G} \Leftrightarrow$ |
|-----|----------------------------------------------------------------------------------------------------|
| AI  | ◇ A <sup>*</sup> ◇ Δ ◇ Δ ◇ E <sup>*</sup> ◇ Ø 44 面 ◇ D ◇ Ω ◇ − Choose langu ◇ D Source                                                                                                    |
|     | 2                                                                                                    |
| Be  | gian Pembinaan dan Advokasi Pengadaan Barang/ Jasa, membawahi 3 (tiga) Subbagian, yaitu :                                                                                                    |
|     | 1 Subbagian Tata Usaha dan Pembinaan Sumber Daya Manusia Pengadaan Barang/jasa;                                                                                                    |
|     | a. melaksanakan pembinaan bagi para pelaku pengadaan barang/jasa pemerintah, terutama para pengelolo pengadaan barang/ jasa dan personil Biro;                                                                                                    |
|     | b. mengelola manajemen pengetahuan pengadaan barang/jasa;                                                                                                    |
|     | c. metansan menanan neurana nadimistrasi ketaratanahan ang metang dan keyanan.<br>d. metansanakan urusan administrasi ketaratanahan, keserawaian dan keyananan.                                                                                                    |
|     | e. menyusun perencanaan program kegiatan dan anggaran; dan                                                                                                    |
|     | f. melaksanakan tugas kedinasan lainnya yang diberikan oleh pimpinan.                                                                                                    |
|     | t Subbagian Pembinaan Kelembagaan Pengadaan Barang/Jasa;                                                                                                    |
|     | a. melaksanakan pengelolaan dan pengukuran tingkat kematangan Bira;                                                                                                    |
|     | b. melaksonakan analisis beban kerja Bira;                                                                                                    |
|     | c, mengelola personil Biro;<br>d. menembnankan sistem insenti nersonil Biro;                                                                                                    |
|     | e. memfasilitasi implementasi standarisasi Jayanan pengadaan secara elektronik;                                                                                                    |
|     | f. melaksanakan pengelolaan dan pengukuran kinerja pengadaan barang/jasa pemerintah; dan                                                                                                    |
|     | g. melasianakan tugas kedinasan lainnya yang diberikan oleh pimpinan.                                                                                                    |
|     | 1 Subbagian Penaampingan, Konsultasi aanvatau bimbingan Tekna Pengaalaan barangyasa.                                                                                                    |
|     | a. melaksanakan bimbingan teknis, pendampingan, dan/atau konsultasi proses pengadaan barang/ jasa pemerintah di lingkungan Pemerintah Provinsi, Kabupaten/Kota, dan Desa;                                                                                                    |
|     | b. melaksanakan bimbingan teknis, pendampingan dan/atau konsultasi penggunaan seluruh sistem informasi pengadaan barang/jasa pemerintah;                                                                                                    |
|     | c. melaksanakan layanan penyelesaian sengketa kantrak melalui mediasi;<br>d. melaksanakan layanan penyelesaian sengketa kantrak melalui mediasi;                                                                                                    |
|     | a, meansanakan kayunan penaurupingun nakari ternaugi pekaka pengalaan aurungjasa, aan                                                                                                    |

# Gambar 3.38 Detail Laman Bagian Pembinaan dan Advokasi Pengadaan Barang/ Jasa

• Klik – Profil, dilanjutkan ke halaman Penghargaan

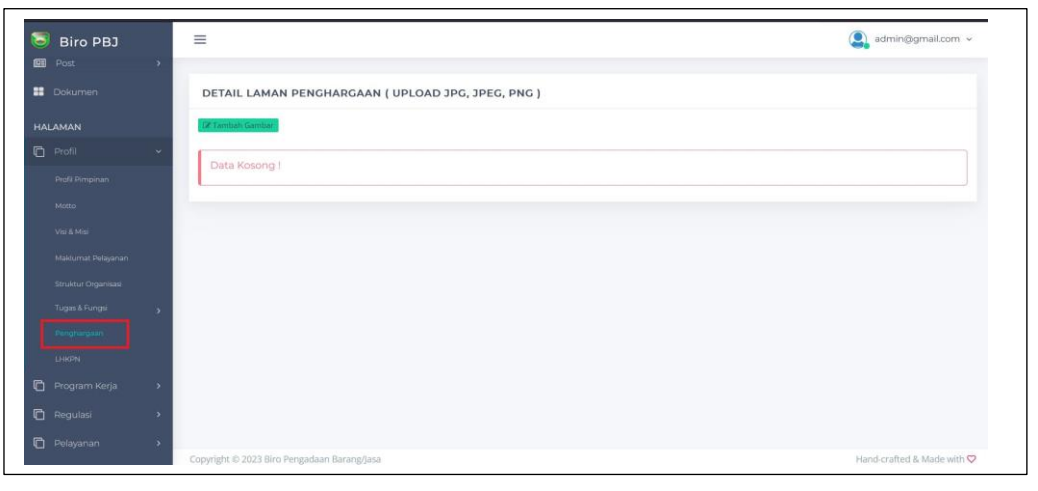

### Gambar 3.39 Penghargaan pada Admin

• Untuk mengisi Penghargaan , Klik – Tambah Gambar 🛛 🖉 Tamb

| DETAIL LAMAN PENG | HARGAAN ( UPLOAD | JPG, JPEG, PNG ) |  |  |
|-------------------|------------------|------------------|--|--|
| 🖉 Tambah Gambar   |                  |                  |  |  |
|                   |                  |                  |  |  |

Gambar 3.40 Tambah Gambar Penghargaan

- Setelah Klik Tambah Gambar, muncul Form Input Data Baru
- Masukan Nama Gambar dan Pilih file Gambar dari komputer
- Klik Telusuri, File Gambar Max 10000 MB
- Ada Tombol Tutup jika ingin membatalkan, Tombol Reset Jika ingin membuat ulang inputan dan Tombol Simpan Jika ingin menyimpan Inputan.

| FORM INPUT I  | DATA BARU                                                           |
|---------------|---------------------------------------------------------------------|
| Nama Gambar   |                                                                     |
| Upload Gambar | Telusuri) Tidak ada berkas dipilih.<br>jpg, png, jpeg   max:10000 M |
|               | TUTUP × RESET > SIMPAN                                              |

Gambar 3.41 Detail Laman Penghargaan

- Biro PBJ
  E

  Foll

  Poll Folgurant

  Poll Folgurant

  Noco

  Vir & Nun

  Noco

  Vir & Nun

  Solverige entries

  Solverige intries

  Solverige intries

  Solverige intries

  Solverige intries

  Solverige intries

  Solverige intries

  Solverige intries

  Solverige intries

  Solverige intries

  Solverige intries

  Solverige intries

  Solverige intries

  Solverige intries

  Solverige intries

  Solverige intries
  Solverige intries
  Solverige intries
  Solverige intries
  Solverige intries
  Solverige intries
  Solverige intries
  Solverige intries
  Solverige intries
  Solverige intries
  Solverige intries
  Solverige intries
  Solverige intries
  Solverige intries
  Solverige intries
  Solverige intries
  Solverige intries
  Solverige intries
  Solverige intries
  Solverige intries
  Solverige intries
  Solverige intries
  Solverige intries
  Solverige intries
  Solverige intries
  Solverige intries
  Solverige intries
  Solverige intries
  Solverige intries
  Solverige intries
  Solverige intries
  Solverige intries
  Solverige intries
  Solverige intries
  Solverige intries
  Solverige intries
  Solverige intries
  Solverige intries
  Solverige intries
  Solverige intries
  Solverige intries
  Solverige intries
  Solverige intries
  Solverige intries
  Solverige intries
  Solverige intries
  Solverige intries
  Solverige intries</p
- Klik Profil, dilanjutkan ke halaman LHKPN

## Gambar 3.42. LHKPN pada Admin

• Untuk mengisi LHKPN , Klik – Tambah Data

DETAIL LAMAN LHKPN ( UPLOAD FILE PDF, WORD, EXCEL )

Gambar 3.43 Tambah Data LHKPN

- Setelah Klik Tambah Data, muncul Form Input Data Baru
- Masukan Nama Dokumen, Keterangan Dokumen, Kelompok Tahun Dokumen dan Pilih file Dokumen dari komputer
- Klik Telusuri, File Dokumen Max 10000 MB
- Ada Tombol Tutup jika ingin membatalkan, Tombol Reset Jika ingin membuat ulang inputan dan Tombol Simpan Jika ingin menyimpan Inputan.

| FORM INPUT I              | DATA BARU                                                                    |
|---------------------------|------------------------------------------------------------------------------|
| Nama Dokumen              |                                                                              |
| Keterangan<br>Dokumen     |                                                                              |
| Kelompok Tahun<br>Dokumen | Pilih                                                                        |
| File Dokumen              | Telusuri Tidak ada berkas dipilih.<br>pdf, doc, docx, xisx, pptx   max:10000 |
|                           | TUTUP × RESET > SIMPAN                                                       |

http://biropbj.sumselprov.go.id/

### Gambar 3.44 Detail Laman LHKPN

### 3.6. Menu Program Kerja Pada Admin

 Arahkan kursor ke Menu Program Kerja Klik – Program Kerja, dilanjutkan ke menu Program Kerja

| Biro PBJ                                                                            | =               |                                                                         |                    |        |                                |                                                                                                    | admin@gmail.com    |
|-------------------------------------------------------------------------------------|-----------------|-------------------------------------------------------------------------|--------------------|--------|--------------------------------|----------------------------------------------------------------------------------------------------|--------------------|
| Profil ><br>Program Kerja Y                                                         | All Po<br>🖽 4 p | st Read Tod<br>bost 👁 0 read                                            | lay's Post<br>post | 1      | foday's Web Visit<br>3 visitor | ors Log-in Te<br>∎1 login                                                                                       | oday               |
| Standar Operasional Proseduc,<br>SOP Bagian Pengelolaan<br>SOP Bagian Pengelolaan L | @ AL            | L POST                                                                  |                    | i      |                                | PENGADUAN                                                                                                    | <b>⊛</b> More      |
| SOP Bagian Pembinaan d                                                              | Show            | 10 🗸 entries                                                            | Search:            |        |                                | All<br>This Month                                                                                               | :0 data<br>:0 data |
| Rencana Umum Pengadaan                                                              | No 🔺            | POST                                                                    | \$ s1              | ATUS 🕴 | JUMLAH VIEW 🕴                  | Today                                                                                                    | :0 data            |
| Rencana Aksi                                                                        | 1               | Kunjungan Biro Pengadaan Barang/Jasa Setda Provinsi Sum                 | atera Selatan      | ublish | 7 view                         |                                                                                                    |                    |
| Dokumen Renstra                                                                     | 2               | Sosialisasi Sistem Informasi Rencana Umum Pengadaan (SIR                | UP)                | ublish | 7 view                         | C KRITIK DAN SARAN                                                                                              | ( More             |
| Dokumen Renia                                                                       | 3               | Pemprov Sumsel Bentuk Biro Pengadaan Barang                             | E                  | ublish | 5 view                         | All                                                                                                    | :0 data            |
| Cascading                                                                           | 4               | Wagub Sumsel: Pembentukan Biro Baru Pengadaan Barang<br>Atensi Dari KPK | / Jasa Merupakan   | utish  | 3 view                         | This Month<br>Today                                                                                             | :0 data<br>:0 data |
|                                                                                     |                 |                                                                         |                    |        |                                | 199 - 199 - 199 - 199 - 199 - 199 - 199 - 199 - 199 - 199 - 199 - 199 - 199 - 199 - 199 - 199 - 199 - 199 - 199 |                    |

Gambar 3.45 Menu Program Kerja pada Admin

 Klik – Program Kerja dilanjukan ke Menu Standar Operasional Prosedur, dan dilanjtkan ke halaman SOP Bagian Pengelola Pengadaan Barang dan Jasa

| ALAMAN                       |               |                                                       |                                     |         |                                 |                     |                    |
|------------------------------|---------------|-------------------------------------------------------|-------------------------------------|---------|---------------------------------|---------------------|--------------------|
| Profil >                     |               |                                                       |                                     |         |                                 |                     | 1.14               |
| Program Kerja 🛛 👻            | All Po<br>4 p | st<br>ost                                             | © 0 read post                       |         | loday's Web Visito<br>3 visitor | rs Log              |                    |
| Standar Operasional Proseduc |               |                                                       |                                     |         |                                 |                     |                    |
| SOP Bagian Pengelolaan       | (77) A1       | L'DOCT                                                |                                     |         |                                 |                     | More               |
| SOP Bagian Pengelolaan L     | us AL         | LPOST                                                 |                                     |         |                                 |                     |                    |
| SOP Bagian Pembinaan d       | Show 1        | o 🗸 entries                                           | Search                              |         |                                 | All<br>This Month   | :0 data<br>:0 data |
| Rencana Umum Pengadaan       | No 🔺          | POST                                                  | ¢                                   | STATUS  | JUMLAH VIEW 🔶                   | Today               | :0 data            |
| Rencana Aksi                 | 1             | Kunjungan Biro Pengadaan Barang/Jas                   | Setda Provinsi Sumatera Selatan     | Publish | 7 view                          | -                   |                    |
| Dokumen Renstra              | 2             | Sosialisasi Sistem Informasi Rencana U                | num Pengadaan (SIRUP)               | Publish | 7 view                          | 🗋 KRITIK DAN SA     | ARAN O More        |
| Dokumen Renia                | 3             | Pemprov Sumsel Bentuk Biro Pengada                    | in Barang                           | Publish | 5 view                          | All                 | :0 data            |
| Cascading                    | 4             | Wagub Sumsel: Pembentukan Biro Bar<br>Atensi Dari KPK | ı Pengadaan Barang / Jasa Merupakan | Publish | 3 view                          | This Month<br>Today | :0 data<br>:0 data |
|                              |               |                                                       |                                     |         |                                 |                     |                    |

Gambar 3.46 Standar Operasional Prosedur Pada admin

Untuk mengisi SOP Bagian Pengelola Pengadaan Barang dan Jasa, Klik
 Tambah Data Tambah Data

```
DETAIL LAMAN SOP BAGIAN PENGELOLAAN PENGADAAN BARANG DAN JASA ( UPLOAD FILE PDF, W 🛛 Tambah Data
```

**Gambar 3.47** Tambah Data SOP Bagian Pengelolaan Pengadaan Barang dan Jasa

- Setelah Klik Tambah Data, muncul Form Input Data Baru
- Masukan Nama Dokumen, Keterangan Dokumen, Kelompok Tahun Dokumen dan Pilih file Dokumen dari komputer
- Klik Telusuri, File Dokumen Max 10000 MB
- Ada Tombol Tutup jika ingin membatalkan, Tombol Reset Jika ingin membuat ulang inputan dan Tombol Simpan Jika ingin menyimpan Inputan.

| FORM INPUT D              | ATA BARU ×                                                                      |
|---------------------------|---------------------------------------------------------------------------------|
| l Nama Dokumen            |                                                                                 |
| Keterangan<br>Dokumen     | 17.                                                                             |
| Kelompok Tahun<br>Dokumen | Pilih                                                                           |
| File Dokumen              | Telusuri Tidak ada berkas dipilih.<br>pdf, doc, docx, xlsx, pptx   max:10000 MB |
|                           | TUTUP × RESET Þ SIMPAN                                                          |

Gambar 3.48 Detail Laman SOP Bagian Pengelolaan Pengadaan Barang dan

Jasa

• Klik – Program Kerja dilanjukan ke Menu Standar Operasional Prosedur, dan dilanjtkan ke halaman SOP Bagian Pengelola LPSE

| ALAMAN                       |                |                                                                                         |                                                       |          |                                |                            |                               |
|------------------------------|----------------|-----------------------------------------------------------------------------------------|-------------------------------------------------------|----------|--------------------------------|----------------------------|-------------------------------|
| ] Profil >                   | and the second |                                                                                         |                                                       |          | a a service recordence         |                            |                               |
| ] Program Kerja 🗸 🗸 🗸        | All Po         | st<br>xost                                                                              | Read Today's Post<br>© 0 read post                    |          | Foday's Web Visit<br>3 visitor | ors Log-in To<br>1 login   |                               |
| Standar Operasional Proseduc |                |                                                                                         |                                                       |          |                                |                            |                               |
| SOP Bagian Pengelolaan       |                |                                                                                         |                                                       |          |                                | PENGADUAN                  | A Mare                        |
| SOP Bagian Pengelolaan L     | BH AL          | LPOST                                                                                   |                                                       |          |                                |                            |                               |
| SOP Bagian Pembinaan d       | Show           | 10 😞 entries                                                                            | Search                                                |          |                                | All<br>This Month          | :0 data<br>:0 data            |
| Rencana Umum Pengadaan       | No 🏝           | POST                                                                                    | \$                                                    | STATUS 🕸 | JUMLAH VIEW 0                  | Today                      | :0 data                       |
| Rencana Aksi                 | 1              | Kunjungan Biro Pengadaan Barang/j                                                       | asa Setda Provinsi Sumatera Selatan                   | Publish  | 7 view                         | -                          |                               |
| Dokumen Renstra              | 2              | Sosialisasi Sistem Informasi Rencana                                                    | Umum Pengadaan (SIRUP)                                | Publish  | 7 view                         | RRITIK DAN SARAN           | More                          |
| Dokumen Renia                | 3              | Pemprov Sumsel Bentuk Biro Penga                                                        | daan Barang                                           | Publish  | 5 view                         | All                        | :0 data                       |
|                              | 4              | Wagub Sumsel: Pembentukan Biro E<br>Atensi Dari KPK                                     | aru Pengadaan Barang / Jasa Merupakan                 | Publish  | 3 view                         | This Month<br>Today        | :0 data<br>:0 data            |
| Dokumen Renja                | 3              | Pemprov Sumsel Bentuk Biro Penga<br>Wagub Sumsel: Pembentukan Biro E<br>Atensi Dari KPK | daan Barang<br>Iaru Pengadaan Barang / Jasa Merupakan | Publish  | 5 view<br>3 view               | All<br>This Month<br>Today | :0 data<br>:0 data<br>:0 data |

Gambar 3.49 Standar Operasional Prosedur Pada admin

Untuk mengisi SOP Bagian Pengelola Pengadaan LPSE, Klik – Tambah
 Data Tambah Data

DETAIL LAMAN SOP BAGIAN PENGELOLAAN LPSE ( UPLOAD FILE PDF, WORD, EXCEL )

Gambar 3.50 Tambah Data SOP Bagian Pengelolaan Pengadaan LPSE

- Setelah Klik Tambah Data, muncul Form Input Data Baru
- Masukan Nama Dokumen, Keterangan Dokumen, Kelompok Tahun Dokumen dan Pilih file Dokumen dari komputer
- Klik Telusuri, File Dokumen Max 10000 MB
- Ada Tombol Tutup jika ingin membatalkan, Tombol Reset Jika ingin membuat ulang inputan dan Tombol Simpan Jika ingin menyimpan

| Nama Dokumen              |                                                                              |
|---------------------------|------------------------------------------------------------------------------|
| s Keterangan<br>Dokumen   |                                                                              |
| Kelompok Tahun<br>Dokumen | Pilih                                                                        |
| File Dokumen              | Telusuri) Tidak ada berkas dipilih.<br>pdf, doc, docx, xlsx, pptx   max10000 |
|                           | TUTUP X RESET D SIMPAN                                                       |

http://biropbj.sumselprov.go.id/

Gambar 3.51 Detail Laman SOP Bagian Pengelolaan Pengadaan Barang dan

Jasa

 Klik – Program Kerja dilanjukan ke Menu Standar Operasional Prosedur, dan dilanjtkan ke halaman SOP Bagian Pembinaan dan Advokasi

| HALAMAN                      |         |                                                 |                                            |           |                                  |                                                                                                    |                    |
|------------------------------|---------|-------------------------------------------------|--------------------------------------------|-----------|----------------------------------|----------------------------------------------------------------------------------------------------|--------------------|
| 🗂 Profil 🔹 🔹                 |         |                                                 |                                            |           | 2 IN 18 189 189 2010 199 - 50    |                                                                                                    |                    |
| 🗂 Program Kerja 🛛 🖌          | All Po  | ist<br>xost                                     | Read Today's Post                          |           | Today's Web Visitor<br>3 visitor | s Log-in To                                                                                                    |                    |
| Standar Operasional Proseduc |         |                                                 |                                            |           |                                  |                                                                                                    |                    |
| SOP Bagian Pengelolaan       |         |                                                 |                                            |           |                                  |                                                                                                    | . Mare             |
| SOP Bagian Pengelolaan L.    | UN AL   | L POST                                          |                                            |           |                                  |                                                                                                    |                    |
| SOP Bagian Pembinaan d       | Show 1  | 10 🗸 entries                                    | Search                                     | :         |                                  | All<br>This Month                                                                                               | :0 data<br>:0 data |
| Rencana Umum Pengadaan       | No 🏝    | POST                                            | \$                                         | STATUS \$ | JUMLAH VIEW \$                   | Today                                                                                                    | :0 data            |
| Rencana Aksi                 | 1       | Kunjungan Biro Pengadaan Bara                   | ng/jasa Setda Provinsi Sumatera Selatan    | Publish   | 7 view                           |                                                                                                    |                    |
| Dokumen Renstra              | 2       | Sosialisasi Sistem Informasi Ren                | cana Umum Pengadaan (SIRUP)                | Publish   | 7 view                           | 🗅 KRITIK DAN SARAN                                                                                              | @ More             |
| Dokumen Renia                | 3       | Pemprov Sumsel Bentuk Biro Pe                   | ngadaan Barang                             | Publish   | 5 view                           | All                                                                                                    | :0 data            |
| Cascading                    | 4       | Wagub Sumsel: Pembentukan Bi<br>Atensi Dari KPK | iro Baru Pengadaan Barang / Jasa Merupakan | Publish   | 3 view                           | This Month<br>Today                                                                                             | :0 data<br>:0 data |
|                              | Chaudau | a the defidention                               |                                            |           |                                  | Distriction of the second second second second second second second second second second second second second s |                    |

Gambar 3.52 Standar Operasional Prosedur Pada admin

Untuk mengisi SOP Bagian Pembinaan dan Advokasi , Klik – Tambah
 Data Tambah Data

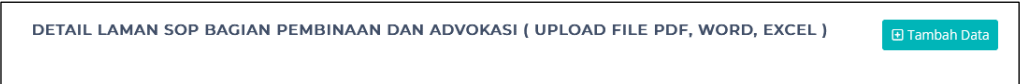

Gambar 3.53 Tambah Data SOP Bagian Pembinaan dan Advokasi

- Setelah Klik Tambah Data, muncul Form Input Data Baru
- Masukan Nama Dokumen, Keterangan Dokumen, Kelompok Tahun Dokumen dan Pilih file Dokumen dari komputer
- Klik Telusuri, File Dokumen Max 10000 MB
- Ada Tombol Tutup jika ingin membatalkan, Tombol Reset Jika ingin membuat ulang inputan dan Tombol Simpan Jika ingin menyimpan

| FORM INPUT                | DATA BARU                          |
|---------------------------|------------------------------------|
| Nama Dokumen              |                                    |
| Keterangan<br>Dokumen     |                                    |
| Kelompok Tahun<br>Dokumen | Pilih                              |
| File Dokumen              | Telusuri Tidak ada berkas dipilih. |

Gambar 3.54 Detail Laman SOP Bagian Pembinaan dan Advokasi

|   | and a second second second second second second second second second second second second second second second | DETAIL   | LAMAN RENCANA UN            | NUM PENGADAAN | ( UPLO | AD FILE PDF, WORI | D, EXCEL )          | œ  | Tambah Di  | ata |
|---|----------------------------------------------------------------------------------------------------|----------|-----------------------------|---------------|--------|-------------------|---------------------|----|------------|-----|
| ۵ | Profil >                                                                                                    |          |                             |               |        |                   |                     | _  |            |     |
| 0 | Program Kerja 🛛 🛩                                                                                              | Show 10  | <ul> <li>entries</li> </ul> |               |        |                   | Search:             |    |            |     |
|   | Standar Operasional Prosedus                                                                                   | No *     | Nama Dok 🕴                  | Keterangan    | 4      | Tahun Dok 🕴       | Tgi Upload          | φ. | Action     | ¢   |
|   | Rendaria Umum Pengadaan                                                                                        | 1        | asd                         | da            |        | 2021              | 2023-05-05 06:29:21 |    | <b>@</b> ▲ |     |
|   | Rencana Alisi                                                                                                  | Chauring | t to 1 of 1 entries         |               |        |                   |                     |    | _          |     |
|   | Dokumen Renstra                                                                                                | Showing  | T to T of T entities        |               |        |                   |                     |    | 1 Ne       |     |
|   | Dokumen Renja                                                                                                  |          |                             |               |        |                   |                     |    |            |     |
|   | Cascading                                                                                                    |          |                             |               |        |                   |                     |    |            |     |
|   |                                                                                                    |          |                             |               |        |                   |                     |    |            |     |

• Klik – Program Kerja dilanjukan ke halaman Rencana Umum Pengadaan

Gambar 3.55 Rencana Umum Pengadaan Pada admin

• Untuk mengisi Rencana Umum Pengadaan , Klik – Tambah Data 🕒 Tambah Data

DETAIL LAMAN RENCANA UMUM PENGADAAN ( UPLOAD FILE PDF, WORD, EXCEL )

Gambar 3.56 Tambah Data Rencana Umum Pengadaan

- Setelah Klik Tambah Data, muncul Form Input Data Baru
- Masukan Nama Dokumen, Keterangan Dokumen, Kelompok Tahun Dokumen dan Pilih file Dokumen dari komputer
- Klik Telusuri, File Dokumen Max 10000 MB
- Ada Tombol Tutup jika ingin membatalkan, Tombol Reset Jika ingin membuat ulang inputan dan Tombol Simpan Jika ingin menyimpan

| FORM INPUT                | DATA BARU                                                                       |
|---------------------------|---------------------------------------------------------------------------------|
| Nama Dokumen              |                                                                                 |
| Keterangan<br>Dokumen     |                                                                                 |
| Kelompok Tahun<br>Dokumen | Pilih                                                                           |
| File Dokumen              | Telusuri Tidak ada berkas dipilih.<br>pdf, doc, docx, xlsx, pptx   max:10000 MB |
|                           | TUTUP × RESET Þ SIMPAN                                                          |

Gambar 3.57 Detail Laman Rencana Umum Pengadaan

• Klik – Program Kerja dilanjukan ke halaman Rencana Aksi

| TALAMAN                      |                             |                      |                 |              |       |         |        |          |
|------------------------------|-----------------------------|----------------------|-----------------|--------------|-------|---------|--------|----------|
| Profil >                     | DETAIL LAMAN RENCAN         | A AKSI ( UPLOAD FILE | PDF, WORD,      | EXCEL )      |       |         | 🗵 Tami | oah Data |
| 🗋 Program Kerja 🛛 🛩          |                             |                      |                 |              |       |         |        |          |
| Standar Operasional Prosedus | Show 10 ~ entries           |                      |                 |              |       | Search: |        |          |
| Rencana Umum Pengadaan       | No 🏝 Nama Dok               | Keterangan           | φ.              | Tahun Dok    | 0 Tgi | Upload  | 0 Acti | ion 0    |
| Rencana Akal                 |                             |                      | No data availab | ole in table |       |         |        |          |
| Dokumen Renstra              | Showing 0 to 0 of 0 entries |                      |                 |              |       |         |        |          |
| Dokumen Renja                |                             |                      |                 |              |       |         |        |          |
| Cascading                    |                             |                      |                 |              |       |         |        |          |
| Indikator Kinerja Utama      |                             |                      |                 |              |       |         |        |          |
| Perjanjian Kerja             |                             |                      |                 |              |       |         |        |          |
|                              |                             |                      |                 |              |       |         |        |          |

Gambar 3.58 Rencana Aksi Pada admin

• Untuk mengisi Rencana Aksi , Klik – Tambah Data 🖉 Tambah Data

| DETAIL LAMAN RENCANA AKSI ( UPLOAD FILE PDF, WORD, EXCEL ) | 🕀 Tambah Data |
|------------------------------------------------------------|---------------|
|                                                            |               |

Gambar 3.59 Tambah Data Rencana Aksi

- Setelah Klik Tambah Data, muncul Form Input Data Baru
- Masukan Nama Dokumen, Keterangan Dokumen, Kelompok Tahun Dokumen dan Pilih file Dokumen dari komputer
- Klik Telusuri, File Dokumen Max 10000 MB
- Ada Tombol Tutup jika ingin membatalkan, Tombol Reset Jika ingin membuat ulang inputan dan Tombol Simpan Jika ingin menyimpan

Inputan.

| Nama Dokumen              |                                                                            |
|---------------------------|----------------------------------------------------------------------------|
| Keterangan<br>Dokumen     |                                                                            |
| Kelompok Tahun<br>Dokumen | Pilih                                                                      |
| File Dokumen              | Telusuri Tidak ada berkas dipilih.<br>pdf, doc, docx, xlsx, pptx   max1000 |
|                           |                                                                            |

Gambar 3.60 Detail Laman Rencana Aksi

• Klik – Program Kerja dilanjukan ke halaman Dokumen Restra

| LAMAN                        |                             |                     |                 |               |     |            |          |      |
|------------------------------|-----------------------------|---------------------|-----------------|---------------|-----|------------|----------|------|
| Profil >                     | DETAIL LAMAN DOKUM          | EN RENSTRA ( UPLOAD | FILE PDF, V     | VORD, EXCEL ) |     |            | 🗈 Tambah | Data |
| Program Kerja 🛛 👻            | Show 10 - entries           |                     |                 |               |     | Search:    |          |      |
| Standar Operasional Prosedus |                             |                     |                 |               |     |            |          |      |
| Rencana Umum Pengadaan       | No 🌯 Nama Dok               | Keterangan          |                 | Tahun Dok     | . 0 | Tgl Upload | Action   | φ    |
| Rencana Aksi                 |                             |                     | No data availal | ble in table  |     |            |          |      |
| Dokumen Renatza              | Showing 0 to 0 of 0 entries |                     |                 |               |     |            |          |      |
| Dokumen Renja                |                             |                     |                 |               |     |            |          |      |
| Cascading                    |                             |                     |                 |               |     |            |          |      |
| Indikator Kinerja Utama      |                             |                     |                 |               |     |            |          |      |
|                              |                             |                     |                 |               |     |            |          |      |

Gambar 3.61 Dokumen Renstra Pada admin

• Untuk mengisi Dokumen Renstra , Klik – Tambah Data 🕣 Tambah Data

| DETAIL LAMAN DOKUMEN RENSTRA ( UPLOAD FILE PDF, WORD, EXCEL ) | 🕒 Tambah Data |
|---------------------------------------------------------------|---------------|
|                                                               |               |

Gambar 3.62 Tambah Data Dokumen Renstra

- Setelah Klik Tambah Data, muncul Form Input Data Baru
- Masukan Nama Dokumen, Keterangan Dokumen, Kelompok Tahun Dokumen dan Pilih file Dokumen dari komputer
- Klik Telusuri, File Dokumen Max 10000 MB
- Ada Tombol Tutup jika ingin membatalkan, Tombol Reset Jika ingin membuat ulang inputan dan Tombol Simpan Jika ingin menyimpan

Gambar 3.63 Detail Laman Dokumen Renstra

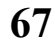

Klik – Program Kerja dilanjukan ke halaman Dokumen Renja

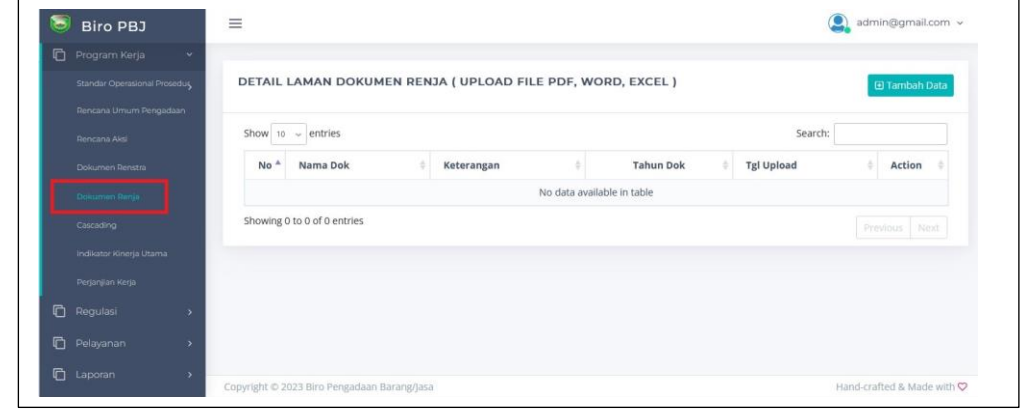

## Gambar 3.64 Dokumen Renja Pada admin

• Untuk mengisi Dokumen Renja , Klik – Tambah Data 🛛 🖽 Tambah Data

| DETAIL LAMAN DOKUMEN RENJA ( UPLOAD FILE PDF, WORD, EXCEL ) |  |
|-------------------------------------------------------------|--|
|-------------------------------------------------------------|--|

Gambar 3.65 Tambah Data Dokumen Renja

- Setelah Klik Tambah Data, muncul Form Input Data Baru
- Masukan Nama Dokumen, Keterangan Dokumen, Kelompok Tahun Dokumen dan Pilih file Dokumen dari komputer
- Klik Telusuri, File Dokumen Max 10000 MB
- Ada Tombol Tutup jika ingin membatalkan, Tombol Reset Jika ingin membuat ulang inputan dan Tombol Simpan Jika ingin menyimpan

Inputan.

| Nama Dokumen              |                                                                           |
|---------------------------|---------------------------------------------------------------------------|
| Keterangan<br>Dokumen     |                                                                           |
| Kelompok Tahun<br>Dokumen | Pilih                                                                     |
| File Dokumen              | Telusuri Tidak ada berkas dipilih.<br>pdf, doc, docx, xlsx, pptx   max100 |
|                           |                                                                           |

Gambar 3.66 Detail Laman Dokumen Renja
• Klik – Program Kerja dilanjukan ke halaman Cascading

| 3 | Biro PBJ                     | =                                                       | admin@gmail.com          |
|---|------------------------------|---------------------------------------------------------|--------------------------|
| 6 | Profil >                     |                                                         |                          |
| Э | Program Kerja 🛛 👻            | DETAIL LAMAN CASCADING ( UPLOAD FILE PDF, WORD, EACEL ) | 🕀 Tambah Data            |
|   | Standar Operasional Prosedus | Show 10 -> entries Searc                                | :h:                      |
|   | Rencana Umum Pengadaan       | No 🔺 Nama Dok 🔅 Keterangan 🔅 Tahun Dok 🔶 Tgl Upload     | ¢ Action ¢               |
|   | Rencana Aksi                 | No data available in table                              |                          |
|   | Dokumen Renstra              | Showing 0 to 0 of 0 entries                             |                          |
|   | Dokumen Renja                |                                                         |                          |
|   | Cascading                    |                                                         |                          |
|   | Indikator Kinerja Utama      |                                                         |                          |
|   | Perjanjian Kerja             |                                                         |                          |
| 3 | Regulasi >                   |                                                         |                          |
| 4 | Pelavanan >                  | Convright の 2023 Biro Dengadaan Barang/Jaca             | Hand-crafted & Made with |

Gambar 3.67 Cascading Pada admin

• Untuk mengisi Cascading , Klik – Tambah Data 🖉 Tambah Data

| 0 | DETAIL LAMAN CASCADING ( UPLOAD FILE PDF, WORD, EXCEL ) | 🕀 Tambah Data |
|---|---------------------------------------------------------|---------------|
|   |                                                         |               |

Gambar 3.68 Tambah Data Cascading

- Setelah Klik Tambah Data, muncul Form Input Data Baru
- Masukan Nama Dokumen, Keterangan Dokumen, Kelompok Tahun Dokumen dan Pilih file Dokumen dari komputer
- Klik Telusuri, File Dokumen Max 10000 MB
- Ada Tombol Tutup jika ingin membatalkan, Tombol Reset Jika ingin membuat ulang inputan dan Tombol Simpan Jika ingin menyimpan

| Inputan |  |
|---------|--|
|---------|--|

| Kelompok Tahun Pilih<br>Dokumen                                              | Nama Dokumen              |                                                                             |
|------------------------------------------------------------------------------|---------------------------|-----------------------------------------------------------------------------|
| Kelompok Tahun Pilih<br>Dokumen                                              | (eterangan<br>Dokumen     |                                                                             |
|                                                                              | (elompok Tahun<br>Dokumen | Pilih                                                                       |
| File Dokumen Tidak ada berkas dipilih.<br>pdf, doc, docx, xlsx, pptx   max10 | ile Dokumen               | Telusuri) Tidak ada berkas dipilih.<br>pdf, doc, docx, xlsx, pptx   max1000 |

Gambar 3.69 Detail Laman Cascading

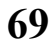

- Biro PB3

  C Program Karja

  C Program Karja

  C Brokenski

  C Brokenski

  C Brokenski

  Detrail LAMAN INDIKATOR KINERJA UTAMA (UPLOAD FILE PDF, WORD, EXCEL)

  C Brokenski

  Detrail LaMAN INDIKATOR KINERJA UTAMA (UPLOAD FILE PDF, WORD, EXCEL)

  C Brokenski

  Detrail LaMAN INDIKATOR KINERJA UTAMA (UPLOAD FILE PDF, WORD, EXCEL)

  C Brokenski

  Detrail LaMAN INDIKATOR KINERJA UTAMA (UPLOAD FILE PDF, WORD, EXCEL)

  C Brokenski

  Detrail LaMAN INDIKATOR KINERJA UTAMA (UPLOAD FILE PDF, WORD, EXCEL)

  C Brokenski

  Detrail LaMAN INDIKATOR KINERJA UTAMA (UPLOAD FILE PDF, WORD, EXCEL)

  C Brokenski

  Detrail LaMAN INDIKATOR KINERJA UTAMA (UPLOAD FILE PDF, WORD, EXCEL)

  C Brokenski

  No \* Nama Dok:

  P Keterangan

  No data available in table

  Showing 0 to 0 of 0 entries

  Person Nest

  Person Nest

  Person Nest
- Klik Program Kerja dilanjukan ke halaman Indikator Kinerja Utama

## Gambar 3.67 Cascading Pada admin

• Untuk mengisi Indikator Kinerja Utama , Klik – Tambah Data 🗇 Tambah Data

DETAIL LAMAN INDIKATOR KINERJA UTAMA ( UPLOAD FILE PDF, WORD, EXCEL )

Gambar 3.68 Tambah Data Indikator Kinerja Utama

- Setelah Klik Tambah Data, muncul Form Input Data Baru
- Masukan Nama Dokumen, Keterangan Dokumen, Kelompok Tahun Dokumen dan Pilih file Dokumen dari komputer
- Klik Telusuri, File Dokumen Max 10000 MB
- Ada Tombol Tutup jika ingin membatalkan, Tombol Reset Jika ingin membuat ulang inputan dan Tombol Simpan Jika ingin menyimpan

| putan. | FORM INPUT                | DATA BARU ×                                                                     |
|--------|---------------------------|---------------------------------------------------------------------------------|
|        | Nama Dokumen              |                                                                                 |
|        | Keterangan<br>Dokumen     |                                                                                 |
|        | Kelompok Tahun<br>Dokumen | Pilih                                                                           |
|        | File Dokumen              | Telusuri Tidak ada berkas dipilih.<br>pdf, doc, docx, xlsx, pptx   max:10000 MB |
|        |                           | TUTUP × RESET > SIMPAN                                                          |

Gambar 3.69 Detail Laman Indikator Kinerja Utama

- Biro PB3

  HALAMAN

  Profil

  Profil

  Program Karja

  Sandar Operacional Processory

  Bencarea Unrum Pergebasar

  Bocarea Add

  Detrail LAMAAN PERJANJIAN KERJA (UPLOAD FILE PDF, WORD, EXCEL)

  Show 10 entries

  Show 10 entries

  Showing 0 to 0 of 0 entries

  No \* Nama Dok \* Keterangan \* Tahun Dok \* Tgl Upload \* Action \*

  Showing 0 to 0 of 0 entries

  Standar Operacional Processory

  No \* Nama Dok \* Keterangan \* Tahun Dok \* Tgl Upload \* Action \*

  Showing 0 to 0 of 0 entries

  Providoal Next

  Standar Operacional Processory
  Indicator Chergin Libra
  Providoal Next
  Providoal Next
  Providoal Next
  Providoal Next
  Providoal Next
  Providoal Next
  Providoal Next
  Providoal Next
  Providoal Next
  Providoal Next
  Providoal Next
  Providoal Next
  Providoal Next
  Providoal Next
  Providoal Next
  Providoal Next
  Providoal Next
  Providoal Next
  Providoal Next
  Providoal Next
  Providoal Next
  Providoal Next
- Klik Program Kerja dilanjukan ke halaman Indikator Perjanjian Kerja

Gambar 3.70 Perjanjian Kerja Pada admin

• Untuk mengisi Perjanjian Kerja , Klik – Tambah Data 🗇 Tambah Data

| DETAIL LAMAN PERJANJIAN KERJA ( UPLOAD FILE PDF, WORD, EXCEL ) | 🕀 Tambah Data |
|----------------------------------------------------------------|---------------|
|                                                                |               |

Gambar 3.71 Tambah Data Perjanjian Kerja

- Setelah Klik Tambah Data, muncul Form Input Data Baru
- Masukan Nama Dokumen, Keterangan Dokumen, Kelompok Tahun Dokumen dan Pilih file Dokumen dari komputer
- Klik Telusuri, File Dokumen Max 10000 MB
- Ada Tombol Tutup jika ingin membatalkan, Tombol Reset Jika ingin membuat ulang inputan dan Tombol Simpan Jika ingin menyimpan

Inputan.
FORM INPUT DATA BARU
Nama Dokumen
Keterangan
Dokumen
Kelompok Tahun
Dokumen
File Dokumen
Telusuri... Tidak ada berkas dipilih.
pdf, dace, doce, vilse, ppor | mace

Gambar 3.72 Detail Laman Perjanjian Kerja

#### 3.7. Menu Regulasi Pada Admin

• Arahkan kursor ke Menu Regulasi Klik – Regulasi

| 9 Post | > |         |                                             |                                                |          |                   |                     |                    |
|--------|---|---------|---------------------------------------------|------------------------------------------------|----------|-------------------|---------------------|--------------------|
|        |   | All Po: | st                                          | Read Today's Post                              |          | Today's Web Visit | ors Log-in To       | oday               |
| ALAMAN |   | 🖾 4 p   |                                             | ● 3 read post                                  |          | 6 visitor         | 🕈 2 login           |                    |
|        | > |         |                                             |                                                |          |                   | _                   |                    |
|        | 5 |         | L POST                                      |                                                |          |                   | 🗅 PENGADUAN         | More               |
|        | ~ | Show 1  | o 🗸 entries                                 | Sear                                           | ch:      |                   | All<br>This Month   | :0 data<br>:0 data |
|        |   | No A    | POST                                        | 4                                              | STATUS 🍦 | JUMLAH VIEW       | Today               | :0 data            |
|        | > | 1       | Sosialisasi Sistem Informasi                | Rencana Umum Pengadaan (SIRUP)                 | Publish  | 10 view           |                     |                    |
|        | > | 2       | Kunjungan Biro Pengadaan I                  | Barang/Jasa Setda Provinsi Sumatera Selatan    | Publish  | 7 view            | 🗅 KRITIK DAN SARAN  | More               |
|        | > | 3       | Pemprov Sumsel Bentuk Bin                   | o Pengadaan Barang                             | Publish  | 5 view            | All                 | :0 data            |
|        | > | 4       | Wagub Sumsel: Pembentuka<br>Atensi Dari KPK | an Biro Baru Pengadaan Barang / Jasa Merupakan | Publish  | 3 view            | This Month<br>Today | :0 data<br>:0 data |

Gambar 3.73 Menu Regulasi pada Admin

- Biro PBJ
  E

  HALAMAN

  P Profil

  P Program Kerja

  C Regulasi

  Vercede Peeden

  Deceh

  Lopp

  P Pelayanan

  C Caleri

  C Caleri

  C Caleri

  C Caleri
- Klik Regulasi dilanjutkan ke halaman Instruksi Presiden

Gambar 3.74 Instruksi Presiden Pada admin

🔹 Untuk mengisi Intruksi Presiden, Klik – Tambah Data 🛛 🖬 Tambah Data

DETAIL LAMAN INSTRUKSI PRESIDEN ( UPLOAD FILE PDF, WORD, EXCEL )

#### Gambar 3.75 Tambah Data Intruksi Presiden

- Setelah Klik Tambah Data, muncul Form Input Data Baru
- Masukan Nama Dokumen, Keterangan Dokumen, Kelompok Tahun Dokumen dan Pilih file Dokumen dari komputer
- Klik Telusuri, File Dokumen Max 10000 MB
- Ada Tombol Tutup jika ingin membatalkan, Tombol Reset Jika ingin membuat ulang inputan dan Tombol Simpan Jika ingin menyimpan Inputan.

| FORM INPUT                | DATA BARU ×                                                                     |
|---------------------------|---------------------------------------------------------------------------------|
| Nama Dokumen              |                                                                                 |
| Keterangan<br>Dokumen     |                                                                                 |
| Kelompok Tahun<br>Dokumen | Pilih                                                                           |
| File Dokumen              | Telusuri Tidak ada berkas dipilih.<br>pdf, doc, docx, xlsx, pptx   max:10000 MB |
|                           | TUTUP × RESET Þ SIMPAN                                                          |

Gambar 3.76 Detail Laman Intruksi Presiden

• Klik – Regulasi dilanjukan ke Menu Daerah dilanjutkan ke halaman Peraturan Gubernur

| ] Program Kerja 🔹 🔹                      | All Pos<br>4 p |                                                                    | Read Today's Post<br>O read post                                     |         | To         |               | rs Log<br>🖌 1              |                               |
|------------------------------------------|----------------|--------------------------------------------------------------------|----------------------------------------------------------------------|---------|------------|---------------|----------------------------|-------------------------------|
| Instruksi Presiden                       |                | L POST                                                             |                                                                      |         |            |               | PENGADUAN                  | 👁 More                        |
| Peraturan Gubernur<br>Keputusan Gubernur | Show 1         | 0 🖌 entries                                                        | -                                                                    | Search: |            |               | All<br>This Month<br>Today | :0 data<br>:0 data<br>:0 data |
| Instruksi Gubernur                       | No *           | POST                                                               |                                                                      | 0 STAT  | rus o      | JUMLAH VIEW 0 |                            |                               |
| Surat Edaran Gubernur                    | 2              | Sosiaitsasi sistem informasi keni<br>Kunlungan Biro Pengadaan Bara | ana Umum Pengadaan (SiRUP)<br>ngtasa Setda Provinsi Sumatera Selatan | P.O     | ish<br>Ish | 10 view       | C KRITIK DAN SAF           | AN More                       |
| Surat Sekda                              | з              | Pemprov Sumsel Bentuk Biro Pe                                      | ngadaan Barang                                                       | (Ref    |            | 5 view        | A11                        | -0 data                       |
| nebb >                                   | 4              | Wagub Sumsel: Pembentukan Bi<br>KPK                                | ro Baru Pengadaan Barang / jasa Merupakan Atensi                     | Dari 🕅  | ish)       | 3 view        | This Month<br>Today        | :0 data<br>:0 data<br>:0 data |
| Pelayanan >                              | Showing        | 1 to 4 of 4 entries                                                |                                                                      |         |            | 1 Next        |                            |                               |
| 1 Galeri >                               |                |                                                                    |                                                                      |         |            |               |                            |                               |

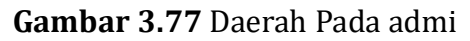

73

• Untuk mengisi Peraturan Gubernur, Klik – Tambah Data 🛛 🖓 Tambah Data

DETAIL LAMAN PERATURAN GUBERNUR ( UPLOAD FILE PDF, WORD, EXCEL )

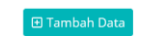

Gambar 3.78 Tambah Data Peraturan Gubernur

- Setelah Klik Tambah Data, muncul Form Input Data Baru
- Masukan Nama Dokumen, Keterangan Dokumen, Kelompok Tahun Dokumen dan Pilih file Dokumen dari komputer
- Klik Telusuri, File Dokumen Max 10000 MB
- Ada Tombol Tutup jika ingin membatalkan, Tombol Reset Jika ingin membuat ulang inputan dan Tombol Simpan Jika ingin menyimpan Inputan.

| Nama Dokumen              |                                                                               |
|---------------------------|-------------------------------------------------------------------------------|
| Keterangan<br>Dokumen     |                                                                               |
| Kelompok Tahun<br>Dokumen | Pilih                                                                         |
| File Dokumen              | Telusuri) Tidak ada berkas dipilih.<br>pdf, doc, docx, xlsx, pptx   max:10000 |

Gambar 3.79 Detail Laman Peraturan Gubernur

• Klik – Regulasi dilanjukan ke Menu Daerah dilanjutkan ke halaman Keputusan Gubernur

| Profil >              |         |                                               |                                             |          |               |                     |                    |
|-----------------------|---------|-----------------------------------------------|---------------------------------------------|----------|---------------|---------------------|--------------------|
| 👌 Program Kerja 🔹 🔹   | All Po  | st                                            | Read Today's Post                           | T        |               | ors Log-in Tr       |                    |
| 🖞 Regulasi 🗸 👻        |         |                                               | e o read post                               |          | 2.9131601     | - 100               |                    |
| Instruksi Presiden    | ITE AL  | I POST                                        |                                             |          |               | PENGADUAN           | 4 More             |
| Daerah 🗸              |         |                                               |                                             |          |               |                     |                    |
| Peraturan Gubernur    | Show    | o 🚽 entries                                   | Search                                      | c        |               | This Month          | :0 data<br>:0 data |
| Keputusan Gubernur    | No 🏝    | POST                                          | 4                                           | STATUS 0 | JUMLAH VIEW 👌 | Today               | :0 data            |
| Instruksi Gubernur-   | 1       | Sosialisasi Sistem Informasi Rencana Umur     | n Pengadaan (SIRUP)                         | Publish  | 10 view       |                     |                    |
| Sutat Edaran Gubernur | 2       | Kunjungan Biro Pengadaan Barang/Jasa Se       | tda Provinsi Sumatera Selatan               | Publish  | 7 view        | C KRITIK DAN SARAN  | @ More             |
| Surat Sekda           | 3       | Pemprov Sumsel Bentuk Biro Pengadaan B        | larang                                      | Publish  | 5 view        | All                 | :0 data            |
| LKDP >                | 4       | Wagub Sumsel: Pembentukan Biro Baru Pe<br>KPK | ngadaan Barang / Jasa Merupakan Atensi Dari | Publish  | 3 view        | This Month<br>Today | :0 data<br>:0 data |
| ] Pelayanan >         | Showing | g 1 to 4 of 4 entries                         |                                             |          | 1 Next        |                     |                    |
| ] Laporan >           |         |                                               |                                             |          |               |                     |                    |

Gambar 3.80 Daerah Pada admin

• Untuk mengisi Keputusan Gubernur, Klik – Tambah Data 🛛 Tambah Data

DETAIL LAMAN KEPUTUSAN GUBERNUR ( UPLOAD FILE PDF, WORD, EXCEL )

🕀 Tambah Data

Gambar 3.81 Tambah Data Keputusan Gubernur

- Setelah Klik Tambah Data, muncul Form Input Data Baru
- Masukan Nama Dokumen, Keterangan Dokumen, Kelompok Tahun Dokumen dan Pilih file Dokumen dari komputer
- Klik Telusuri, File Dokumen Max 10000 MB
- Ada Tombol Tutup jika ingin membatalkan, Tombol Reset Jika ingin membuat ulang inputan dan Tombol Simpan Jika ingin menyimpan Inputan.

| Nama Dokumen              |                                                                                  |
|---------------------------|----------------------------------------------------------------------------------|
| Keterangan<br>Dokumen     |                                                                                  |
| Kelompok Tahun<br>Dokumen | Pilih                                                                            |
| File Dokumen              | Telusuri) Tidak ada berkas dipilih.<br>pdf, doc, docx, xlsx, pptx   max:10000 MB |

Gambar 3.82 Detail Laman Keputusan Gubernur

 Klik – Regulasi dilanjukan ke Menu Daerah dilanjutkan ke halaman Intruksi Gubernur

| Profil >              |         |                                            |                                               |          |             | _                 |                    |
|-----------------------|---------|--------------------------------------------|-----------------------------------------------|----------|-------------|-------------------|--------------------|
| 🕽 Program Kerja 🔹 🔹   | All Po  | st<br>iost                                 | Read Today's Post<br>• 0 read post            | Te       |             | rs L              |                    |
| 🖞 Regulasi 🗸 🗸        |         |                                            |                                               |          |             |                   |                    |
| Instruksi Presiden    |         | 1 CLOSELE -                                |                                               |          |             | PENGADUAN         |                    |
| Daerah                | 198 AL  | L POST                                     |                                               |          |             |                   |                    |
| Peraturan Gubernur    | Show 1  | o 🚽 entries                                | Search                                        | 6 [      |             | All<br>This Month | :0 data<br>:0 data |
| Keputusan Gubernur    | No 🏝    | POST                                       | 4                                             | STATUS 0 | JUMLAH VIEW | Today             | :0 data            |
| Instruksi Gubernur    | 1       | Sosialisasi Sistem Informasi Rencana Ur    | num Pengadaan (SIRUP)                         | Publish  | 10 view     |                   |                    |
| Surat Edaran Gubernur | 2       | Kunjungan Biro Pengadaan Barang/Jasa       | Setda Provinsi Sumatera Selatan               | Publish  | 7 view      | C KRITIK DAN S    | SARAN CMOre        |
| Surat Sekda           | з       | Pemprov Sumsel Bentuk Biro Pengadaa        | n Barang                                      | Publish  | 5 view      | All               | :0 data            |
| ыкрр                  | 4       | Wagub Sumsel: Pembentukan Biro Baru<br>KPK | Pengadaan Barang / Jasa Merupakan Atensi Dari | Publish  | 3 view      | This Month        | :0 data            |
| ] Pelayanan >         | Showing | g 1 to 4 of 4 entries                      |                                               |          | n 1 New     | Today             | :0 data            |
| 🕽 Laporan 🔹 🔹         |         |                                            |                                               |          |             |                   |                    |
| 2                     |         |                                            |                                               |          |             |                   |                    |

Gambar 3.83 Daerah Pada admin

• Untuk mengisi Intruksi Gubernur, Klik – Tambah Data 🛽 🗉 Tambah Data

DETAIL LAMAN INSTRUKSI GUBERNUR ( UPLOAD FILE PDF, WORD, EXCEL )

🕀 Tambah Data

Gambar 3.84 Tambah Data Intruksi Gubernur

- Setelah Klik Tambah Data, muncul Form Input Data Baru
- Masukan Nama Dokumen, Keterangan Dokumen, Kelompok Tahun Dokumen dan Pilih file Dokumen dari komputer
- Klik Telusuri, File Dokumen Max 10000 MB
- Ada Tombol Tutup jika ingin membatalkan, Tombol Reset Jika ingin membuat ulang inputan dan Tombol Simpan Jika ingin menyimpan Inputan.

| Nama Dokumen              |                                                                                 |
|---------------------------|---------------------------------------------------------------------------------|
| Keterangan<br>Dokumen     |                                                                                 |
| Kelompok Tahun<br>Dokumen | Pilih                                                                           |
| File Dokumen              | Telusuri Tidak ada berkas dipilih.<br>pdf, doc, docx, xlsx, pptx   max:10000 MB |

Gambar 3.85 Detail Laman Intruksi Gubernur

• Klik – Regulasi dilanjukan ke Menu Daerah dilanjutkan ke halaman Surat Edaran Gubernur

| ] Profil >            |         |                                            |                                               |          |               |                   |                    |   |
|-----------------------|---------|--------------------------------------------|-----------------------------------------------|----------|---------------|-------------------|--------------------|---|
| ] Program Kerja 🔹 🔹   | All Po  | st                                         | Read Today's Post                             | TR       |               | ITS .             |                    |   |
| 🕽 Regulasi 🗸 🗸        |         |                                            | e o read post                                 |          | 2 VIBICO      |                   | - Hogan            |   |
| Instruksi Presiden    |         | NAMES OF THE OWNER                         |                                               |          |               | DENGADU           |                    |   |
| Doerah                | Les: AL | L POST                                     |                                               |          |               | PLINGROOM         |                    |   |
| Peraturan Gubernur    | Show 1  | 0 ~ entries                                | Search                                        |          |               | All<br>This Month | :0 data<br>:0 data |   |
| Keputusan Gubernur    | No *    | POST                                       | 0                                             | STATUS 0 | JUMLAH VIEW   | Today             | :0 data            |   |
| Instruksi Gubernur    | 1       | Sosialisasi Sistem informasi Rencana Um    | num Pengadaan (SIRUP)                         | Publish  | 10 view       |                   |                    |   |
| Sutat Edaran Gubernur | 2       | Kunjungan Biro Pengadaan Barang/Jasa       | Setida Provinsi Sumatera Selatan              | Publish  | 7 view        |                   | N SARAN            | 1 |
| Surat Sekda           | 3       | Pemprov Sumsel Bentuk Biro Pengadaar       | n Barang                                      | Publish  | 5 view        | All               | :0 data            |   |
| LKDP 5                | 4       | Wagub Sumsel: Pembentukan Biro Baru<br>KPK | Pengadaan Barang / Jasa Merupakan Atensi Dari | Publish  | 3 view        | This Month        | :0 data            |   |
| ] Pelayanan >         | Showing | g 1 to 4 of 4 entries                      |                                               |          | a Diser       | Today             | : U Gata           |   |
| Laporan >             |         |                                            |                                               |          | In the second |                   |                    |   |
|                       |         |                                            |                                               |          |               |                   |                    |   |

Gambar 3.86 Daerah Pada admin

• Untuk mengisi Surat Edaran Gubernur, Klik – Tambah Data 🛽 🗉 Tambah Data

DETAIL LAMAN SURAT EDARAN GUBERNUR ( UPLOAD FILE PDF, WORD, EXCEL )

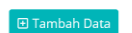

Gambar 3.87 Tambah Data Surat Edaran Gubernur

- Setelah Klik Tambah Data, muncul Form Input Data Baru
- Masukan Nama Dokumen, Keterangan Dokumen, Kelompok Tahun Dokumen dan Pilih file Dokumen dari komputer
- Klik Telusuri, File Dokumen Max 10000 MB
- Ada Tombol Tutup jika ingin membatalkan, Tombol Reset Jika ingin membuat ulang inputan dan Tombol Simpan Jika ingin menyimpan Inputan.

| Nama Dokumen              |                                                                                  |
|---------------------------|----------------------------------------------------------------------------------|
| Keterangan<br>Dokumen     |                                                                                  |
| Kelompok Tahun<br>Dokumen | Pilih                                                                            |
| File Dokumen              | Telusuri) Tidak ada berkas dipilih.<br>pdf, doc, docx, xlsx, pptx   max:10000 MB |

Gambar 3.88 Detail Laman Surat Edaran Gubernur

 Klik – Regulasi dilanjukan ke Menu Daerah dilanjutkan ke halaman Surat Sekda

| Program Kerja | All Po | əst                                      | Read Today's Post                                | Tr       | oday's Web Visito                                                                                               | ors Log-in         | Today              |
|---------------|--------|------------------------------------------|--------------------------------------------------|----------|----------------------------------------------------------------------------------------------------|--------------------|--------------------|
|               |        | post                                     | O read post                                      | L A      | 2 visitor                                                                                                    |                    | lin                |
|               |        | No. of Concession, Name                  |                                                  |          |                                                                                                    | PRENGADUAN         | -                  |
|               |        | L POST                                   |                                                  |          |                                                                                                    |                    |                    |
|               | Show   | 10 - entries                             | Search                                           | 4        |                                                                                                    | All<br>This Month  | :0 data<br>:0 data |
|               | No *   | POST                                     | 6                                                | STATUS 0 | JUMLAH VIEW 0                                                                                                   | Today              | :0 data            |
|               | 1      | Sosialisasi Sistem Informasi Rencana I   | Jmum Pengadaan (SIRUP)                           | Publish  | 10 view                                                                                                    | -                  |                    |
|               | 2      | Kunjungan Biro Pengadaan Barang/Ja       | sa Setda Provinsi Sumatera Selatan               | Publish  | 7 view                                                                                                    | C KRITIK DAN SARAN | More I             |
|               | 3      | Pemprov Sumsel Bentuk Biro Pengad        | san Barang                                       | Publish  | 5 view                                                                                                    | All                | :0 data            |
|               | 4      | Wagub Sumsel: Pembentukan Biro Ba<br>KPK | ru Pengadaan Barang / Jasa Merupakan Atensi Dari | Publish  | 3 view                                                                                                    | This Month         | :0 data            |
|               | Showin | g 1 to 4 of 4 entries                    |                                                  |          | n 1 Nevr                                                                                                    | Today              | :0 data            |
| Laporan >     |        |                                          |                                                  |          | the second second second second second second second second second second second second second second second se |                    |                    |

Gambar 3.89 Daerah Pada admin

• Untuk mengisi Surat Sekda Klik – Tambah Data 📴 Tambah Data

DETAIL LAMAN SURAT SEKDA ( UPLOAD FILE PDF, WORD, EXCEL )

Gambar 3.90 Tambah Data Surat Sekda

- Setelah Klik Tambah Data, muncul Form Input Data Baru
- Masukan Nama Dokumen, Keterangan Dokumen, Kelompok Tahun Dokumen dan Pilih file Dokumen dari komputer
- Klik Telusuri, File Dokumen Max 10000 MB
- Ada Tombol Tutup jika ingin membatalkan, Tombol Reset Jika ingin membuat ulang inputan dan Tombol Simpan Jika ingin menyimpan Inputan.

| Keterangan<br>Dokumen     |                                                                                 |
|---------------------------|---------------------------------------------------------------------------------|
| Kelompok Tahun<br>Dokumen | Pilih                                                                           |
| File Dokumen              | Telusuri Tidak ada berkas dipilih.<br>pdf, doc, docx, xlsx, pptx   max:10000 MB |

Gambar 3.91 Detail Laman Surat Sekda

• Klik – Regulasi dilanjukan ke Menu LKPP dilanjutkan ke halaman Peraturan Presiden

| Instruksi Presiden                 | All Po  | et                                      | Read Today's Post                                 |         | Toda      | v's Web Visitors | Li a              | a-in Today         |
|------------------------------------|---------|-----------------------------------------|---------------------------------------------------|---------|-----------|------------------|-------------------|--------------------|
| Daerah >                           | 000 4 p |                                         | O read post                                       |         | 12v       |                  | -                 |                    |
| нар                                |         |                                         |                                                   |         |           |                  |                   |                    |
| Peraturan Presiden                 | -       | LDOCT                                   |                                                   |         |           |                  |                   | an More            |
| Peraturan Lembaga                  | ME AL   | L POST                                  |                                                   |         |           |                  |                   |                    |
| Keputusan Kepala ()KPP             | Show    | o 🧅 entries                             |                                                   | Search: |           |                  | All<br>This Month | :0 data<br>:0 data |
| Keputusan Deputi I                 | No A    | POST                                    |                                                   |         | STATUS () | JUMLAH VIEW      | Today             | :0 data            |
| Keputusan Deputi II                | 1       | Sosialisasi Sistem Informasi Rencana Ur | num Pengadaan (SIRUP)                             |         | Publish   | 10 view          |                   |                    |
| Keputusan Deputi III               | 2       | Kunjungan Biro Pengadaan Barang/Jasa    | Setida Provinsi Sumatera Selatan                  |         | Public    | 7 view           | KRITIK DAN SAF    | RAN                |
| Keputusari Deputi IV               | 3       | Pemprov Sumsel Bentuk Biro Pengadaa     | n Barang                                          |         | Publish   | 5 view           | AII               | i0 data            |
| Surat Edaran Bersama               | 4       | Wagub Sumsel: Pembentukan Biro Baru     | Pengadaan Barang / Jasa Merupakan Atensi Dari KPK |         | Fueta     | 3 view           | This Month        | :0 data            |
| Surat Edaran Deputi                | Showing | g 1 to 4 of 4 entries                   |                                                   |         |           | s A Mert         | Today             | :0 data            |
| Surat Eduran Deputi II             |         |                                         |                                                   |         |           | o next           |                   |                    |
| I THE COMPANY AND IN THE REPORT OF |         |                                         |                                                   |         |           |                  |                   |                    |

Gambar 3.92 LKPP Pada admin

🗄 Tambah Data

• Untuk mengisi Peraturan Presiden Klik – Tambah Data 🛛 🖬 Tambah Data

DETAIL LAMAN PERATURAN PRESIDEN ( UPLOAD FILE PDF, WORD, EXCEL )

🕀 Tambah Data

Gambar 3.93 Tambah Data Peraturan Presiden

- Setelah Klik Tambah Data, muncul Form Input Data Baru
- Masukan Nama Dokumen, Keterangan Dokumen, Kelompok Tahun Dokumen dan Pilih file Dokumen dari komputer
- Klik Telusuri, File Dokumen Max 10000 MB
- Ada Tombol Tutup jika ingin membatalkan, Tombol Reset Jika ingin membuat ulang inputan dan Tombol Simpan Jika ingin menyimpan Inputan.

| Nama Dokumen              |                                                                                 |
|---------------------------|---------------------------------------------------------------------------------|
| Keterangan<br>Dokumen     |                                                                                 |
| Kelompok Tahun<br>Dokumen | Pilih                                                                           |
| File Dokumen              | Telusuri Tidak ada berkas dipilih.<br>pdf, doc, docx, xlsx, pptx   max:10000 MB |

Gambar 3.94 Detail Laman Peraturan Presiden

 Klik – Regulasi dilanjukan ke Menu LKPP dilanjutkan ke halaman Peraturan Lembaga

| Regulasi 👻               |         |                                        |                                                      |         |          |               |                   |                  |        |
|--------------------------|---------|----------------------------------------|------------------------------------------------------|---------|----------|---------------|-------------------|------------------|--------|
| Instruksi Presiden       | All Po  |                                        | Read Today's Post                                    |         | Toda     |               |                   |                  |        |
| Daerah >                 | 699 4 p |                                        | © 0 read post                                        |         | ≜2v      |               |                   |                  |        |
| LKPP                     | _       |                                        |                                                      |         |          |               |                   |                  |        |
| Peraturan Presiden       | 100 41  | I BOST                                 |                                                      |         |          |               | PENGADU.          | AN               | - More |
| Peraturan Lembaga        | ME AL   | LPOSI                                  |                                                      |         |          |               |                   |                  |        |
| Keputusan Kepala (KPP    | Show    | entries                                |                                                      | Search: |          |               | All<br>This Month | :0 dat<br>:0 dat | a      |
| Keputusan Deputi I       | No A    | POST                                   |                                                      | 4       | STATUS 0 | JUMLAH VIEW 0 | Today             | :0 dat           | а      |
| Keputusan Deputi II      | 1       | Sosialisasi Sistem Informasi Rencana I | Umum Pengadaan (SIRUP)                               |         | Publish  | 10 view       |                   |                  |        |
| Keputusan Deputi III     | 2       | Kunjungan Biro Pengadaan Barang/Ja     | sa Setda Provinsi Sumatera Selatan                   |         | Publin   | 7 view        |                   | N SARAN          | C More |
| Keputusari Deputi IV     | 3       | Pemprov Sumsel Bentuk Biro Pengad      | aan Barang                                           |         | Publish  | 5 view        | All               | :0 dat           |        |
| Surat Edaran Bersama     | 4       | Wagub Sumsel: Pembentukan Biro Ba      | ru Pengadaan Barang / Jasa Merupakan Atensi Dari KPK |         | Publin   | 3 view        | This Month        | :0 dat           | a      |
| Surat Edaran Deputi      | Showing | g 1 to 4 of 4 entries                  |                                                      |         |          | S Nort        | Today             | :0 dat           | a      |
| Surat Eduran Deputi II   |         |                                        |                                                      |         |          | o nex         |                   |                  |        |
| Surat Edaran Kepala LKPP |         |                                        |                                                      |         |          |               |                   |                  |        |
|                          |         |                                        |                                                      |         |          |               |                   |                  |        |

Gambar 3.95 LKPP Pada admin

• Untuk mengisi Peraturan Lembaga Klik – Tambah Data 🛽 🗉 Tambah Data

DETAIL LAMAN PERATURAN LEMBAGA ( UPLOAD FILE PDF, WORD, EXCEL )

🕀 Tambah Data

Gambar 3.96 Tambah Data Peraturan Lembaga

- Setelah Klik Tambah Data, muncul Form Input Data Baru
- Masukan Nama Dokumen, Keterangan Dokumen, Kelompok Tahun Dokumen dan Pilih file Dokumen dari komputer
- Klik Telusuri, File Dokumen Max 10000 MB
- Ada Tombol Tutup jika ingin membatalkan, Tombol Reset Jika ingin membuat ulang inputan dan Tombol Simpan Jika ingin menyimpan Inputan.

| Nama Dokumen              |                                                                                |
|---------------------------|--------------------------------------------------------------------------------|
| Keterangan<br>Dokumen     | 11.                                                                            |
| Kelompok Tahun<br>Dokumen | Pilih                                                                          |
| File Dokumen              | Telusuri Tidak ada berkas dipilih.<br>pdf, doc, docx, xlsx, pptx   max10000 MB |
|                           |                                                                                |

Gambar 3.97 Detail Laman Peraturan Lembaga

• Klik – Regulasi dilanjukan ke Menu LKPP dilanjutkan ke halaman Keputusan Kepala LKPP

| Instruksi Presiden                      | All Po  | st                                            | Read Today's Post                           | Tod     | ay's Web Visitors |            | Log-in Today |        |
|-----------------------------------------|---------|-----------------------------------------------|---------------------------------------------|---------|-------------------|------------|--------------|--------|
| Luono ·                                 | 100 4 p | oost                                          | O read post                                 | 12      |                   |            | ■'1 login    |        |
| Peraturan Presiden<br>Peraturan Lembaga | (III AL | L POST                                        |                                             |         |                   | PENGADI    | IAN          | · More |
| Keputusan Kepala LKPP                   | Show    | o 🗸 entries                                   | Sei                                         | arch:   |                   | All        | :0           | data   |
| Keputusan Deputi I                      | No A    | POST                                          |                                             | STATUS  | JUMLAH VIEW 0     | Today      | :0           | data   |
| Keputusan Deputi II                     | 1       | Sosialisasi Sistem Informasi Rencana Umum Per | gadaan (SRUP)                               | Fueiza  | 10 view           |            |              |        |
| Keputusan Deput/ III                    | 2       | Kunjungan Biro Pengadaan Barang/Jasa Setida P | ovinsi Sumatera Selatan                     | Publish | 7 view            |            | N SARAN      | More   |
| Keputusan Deputi IV                     | 3       | Pemprov Sumsei Bentuk Biro Pengadaan Barang   |                                             | Publish | 5 view            | All        |              | data   |
| Surat Edaran Bersama                    | 4       | Wagub Sumsel: Pembentukan Biro Baru Pengad    | aan Barang / Jasa Merupakan Atensi Dari KPK | Fuein   | 3 view            | This Month | :0           | data   |
| Surat Edaran Deputi                     | Showin  | g 1 to 4 of 4 entries                         |                                             |         | Nort              | Today      | :0           | data   |
| Surat Eduran Deputi II                  |         |                                               |                                             |         |                   |            |              |        |
|                                         |         |                                               |                                             |         |                   |            |              |        |

Gambar 3.98 LKPP Pada admin

• Untuk mengisi Keputusan Kepala LKPP Klik – Tambah Data 回 Tambah Data

DETAIL LAMAN KEPUTUSAN KEPALA LKPP ( UPLOAD FILE PDF, WORD, EXCEL )

🗄 Tambah Data

Gambar 3.99 Tambah Data Keputusan Kepala LKPP

- Setelah Klik Tambah Data, muncul Form Input Data Baru
- Masukan Nama Dokumen, Keterangan Dokumen, Kelompok Tahun Dokumen dan Pilih file Dokumen dari komputer
- Klik Telusuri, File Dokumen Max 10000 MB
- Ada Tombol Tutup jika ingin membatalkan, Tombol Reset Jika ingin membuat ulang inputan dan Tombol Simpan Jika ingin menyimpan Inputan.

| Nama Dokumen              |                                                                                                |
|---------------------------|------------------------------------------------------------------------------------------------|
| Keterangan<br>Dokumen     |                                                                                                |
| Kelompok Tahun<br>Dokumen | Pilih                                                                                          |
| File Dokumen              | Telusuri         Tidak ada berkas dipilih.           pdf, doc, docx, xlsx, pptx   max:10000 MB |

Gambar 3.100 Detail Laman Keputusan Kepala LKPP

• Klik – Regulasi dilanjukan ke Menu LKPP dilanjutkan ke halaman Keputusan Deputi I

| Regulasi 🛩               |         |                                         |                                                   |         |           |               |                   |                    |         |
|--------------------------|---------|-----------------------------------------|---------------------------------------------------|---------|-----------|---------------|-------------------|--------------------|---------|
| Instruksi Presiden       | All Po  |                                         | Read Today's Post                                 |         | Toda      |               |                   |                    |         |
| Daerah 🔷                 | 699 4 p |                                         | © 0 read post                                     |         | ≜2 v      |               |                   |                    |         |
| ЦКРР 🗸                   | _       |                                         |                                                   |         |           |               |                   |                    |         |
| Peraturan Presiden       | -       | L DOCT                                  |                                                   |         |           |               | PENGADUA          | N                  | AN MORE |
| Peraturan Lembaga        | ME AL   | LPOST                                   |                                                   |         |           |               |                   |                    |         |
| Keputusan Kepala LKDP    | Show    | o 🧹 entries                             |                                                   | Search: |           |               | All<br>This Month | :0 data<br>:0 data |         |
| Keputusan Deputi i       | No 🏝    | POST                                    |                                                   | 4       | STATUS () | JUMLAH VIEW 0 | Today             | :0 data            |         |
| Keputusan Deputi II      | 1       | Sosialisasi Sistem Informasi Rencana Um | um Pengadaan (SRUP)                               |         | Fueisn    | 10 view       |                   |                    |         |
| Keputusan Deputi III     | 2       | Kunjungan Biro Pengadaan Barang/Jasa S  | ietda Provinsi Sumatera Selatan                   |         | Publish   | 7 view        | C KRITIK DAN      | SARAN              | More    |
| Keputusan Deputi IV      | 3       | Pemprov Sumsei Bentuk Biro Pengadaan    | Barang                                            |         | Publish   | 5 view        | All               | :0 data            |         |
| Surat Edaran Bersama     | 4       | Wagub Sumsel: Pembentukan Biro Baru P   | Pengadaan Barang / Jasa Merupakan Atensi Dari KPK |         | Publin    | 3 view        | This Month        | :0 data            |         |
| Surat Edaran Deputi      | Showing | g 1 to 4 of 4 entries                   |                                                   |         |           | Nert          | Today             | :0 data            |         |
| Surat Edaran Deputi II   |         |                                         |                                                   |         |           |               |                   |                    |         |
| Surat Edaran Kepala LKPP |         |                                         |                                                   |         |           |               |                   |                    |         |
|                          |         |                                         |                                                   |         |           |               |                   |                    |         |

Gambar 3.101 LKPP Pada admin

81

• Untuk mengisi Keputusan Deputi I Klik – Tambah Data 💷 Tambah Data

DETAIL LAMAN KEPUTUSAN DEPUTI I ( UPLOAD FILE PDF, WORD, EXCEL )

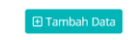

Gambar 3.102 Tambah Data Keputusan Deputi I

- Setelah Klik Tambah Data, muncul Form Input Data Baru
- Masukan Nama Dokumen, Keterangan Dokumen, Kelompok Tahun Dokumen dan Pilih file Dokumen dari komputer
- Klik Telusuri, File Dokumen Max 10000 MB
- Ada Tombol Tutup jika ingin membatalkan, Tombol Reset Jika ingin membuat ulang inputan dan Tombol Simpan Jika ingin menyimpan Inputan.

| Keterangan<br>Dokumen                                               |                        |
|---------------------------------------------------------------------|------------------------|
|                                                                     | 11.                    |
| Kelompok Tahun Pilih<br>Dokumen                                     |                        |
| File Dokumen Tidak ada berkas dip<br>pdf, doc, docs, xiss, pptx   r | bilih.<br>max:10000 MB |

Gambar 3.103 Detail Laman Keputusan Deputi I

 Klik – Regulasi dilanjukan ke Menu LKPP dilanjutkan ke halaman Keputusan Deputi II

| Regulasi 🛩               |         |                                         |                                                   |         |           |               |                   |                    |         |
|--------------------------|---------|-----------------------------------------|---------------------------------------------------|---------|-----------|---------------|-------------------|--------------------|---------|
| Instruksi Presiden       | All Po  |                                         | Read Today's Post                                 |         | Toda      |               |                   |                    |         |
| Daerah 🔷                 | 699 4 p |                                         | © 0 read post                                     |         | ≜2 v      |               |                   |                    |         |
| ЦКРР 🗸                   | _       |                                         |                                                   |         |           |               |                   |                    |         |
| Peraturan Presiden       | -       | L DOCT                                  |                                                   |         |           |               | PENGADUA          | N                  | AN MORE |
| Peraturan Lembaga        | ME AL   | LPOST                                   |                                                   |         |           |               |                   |                    |         |
| Keputusan Kepala LKDP    | Show    | o 🧹 entries                             |                                                   | Search: |           |               | All<br>This Month | :0 data<br>:0 data |         |
| Keputusan Deputi i       | No 🏝    | POST                                    |                                                   | 4       | STATUS () | JUMLAH VIEW 0 | Today             | :0 data            |         |
| Keputusan Deputi II      | 1       | Sosialisasi Sistem Informasi Rencana Um | um Pengadaan (SRUP)                               |         | Fueisn    | 10 view       |                   |                    |         |
| Keputusan Deputi III     | 2       | Kunjungan Biro Pengadaan Barang/Jasa S  | ietda Provinsi Sumatera Selatan                   |         | Publish   | 7 view        | C KRITIK DAN      | SARAN              | More    |
| Keputusan Deputi IV      | 3       | Pemprov Sumsei Bentuk Biro Pengadaan    | Barang                                            |         | Publish   | 5 view        | All               | :0 data            |         |
| Surat Edaran Bersama     | 4       | Wagub Sumsel: Pembentukan Biro Baru P   | Pengadaan Barang / Jasa Merupakan Atensi Dari KPK |         | Publin    | 3 view        | This Month        | :0 data            |         |
| Surat Edaran Deputi      | Showing | g 1 to 4 of 4 entries                   |                                                   |         |           | Nert          | Today             | :0 data            |         |
| Surat Edaran Deputi II   |         |                                         |                                                   |         |           |               |                   |                    |         |
| Surat Edaran Kepala LKPP |         |                                         |                                                   |         |           |               |                   |                    |         |
|                          |         |                                         |                                                   |         |           |               |                   |                    |         |

Gambar 3.104 LKPP Pada admin

• Untuk mengisi Keputusan Deputi II Klik – Tambah Data 🖉 Tambah Data

DETAIL LAMAN KEPUTUSAN DEPUTI II ( UPLOAD FILE PDF, WORD, EXCEL )

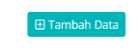

Gambar 3.105 Tambah Data Keputusan Deputi II

- Setelah Klik Tambah Data, muncul Form Input Data Baru
- Masukan Nama Dokumen, Keterangan Dokumen, Kelompok Tahun Dokumen dan Pilih file Dokumen dari komputer
- Klik Telusuri, File Dokumen Max 10000 MB
- Ada Tombol Tutup jika ingin membatalkan, Tombol Reset Jika ingin membuat ulang inputan dan Tombol Simpan Jika ingin menyimpan Inputan.

| Nama Dokumen              |                                                                                  |
|---------------------------|----------------------------------------------------------------------------------|
| Keterangan<br>Dokumen     |                                                                                  |
| Kelompok Tahun<br>Dokumen | Pilih                                                                            |
| File Dokumen              | Telusuri) Tidak ada berkas dipilih.<br>pdf, doc, docx, xlsx, pptx   max:10000 MB |

Gambar 3.106 Detail Laman Keputusan Deputi II

 Klik – Regulasi dilanjukan ke Menu LKPP dilanjutkan ke halaman Keputusan Deputi III

| Regulasi 🛩               |         |                                         |                                                   |         |           |               |                   |                    |         |
|--------------------------|---------|-----------------------------------------|---------------------------------------------------|---------|-----------|---------------|-------------------|--------------------|---------|
| Instruksi Presiden       | All Po  |                                         | Read Today's Post                                 |         | Toda      |               |                   |                    |         |
| Daerah 🔷                 | 699 4 p |                                         | © 0 read post                                     |         | ≜2 v      |               |                   |                    |         |
| ЦКРР 🗸                   | _       |                                         |                                                   |         |           |               |                   |                    |         |
| Peraturan Presiden       | -       | L DOCT                                  |                                                   |         |           |               | PENGADUA          | N                  | AN MORE |
| Peraturan Lembaga        | ME AL   | LPOST                                   |                                                   |         |           |               |                   |                    |         |
| Keputusan Kepala LKDP    | Show    | o 🧹 entries                             |                                                   | Search: |           |               | All<br>This Month | :0 data<br>:0 data |         |
| Keputusan Deputi i       | No 🏝    | POST                                    |                                                   | 4       | STATUS () | JUMLAH VIEW 0 | Today             | :0 data            |         |
| Keputusan Deputi II      | 1       | Sosialisasi Sistem Informasi Rencana Um | um Pengadaan (SRUP)                               |         | Fueisn    | 10 view       |                   |                    |         |
| Keputusan Deputi III     | 2       | Kunjungan Biro Pengadaan Barang/Jasa S  | ietda Provinsi Sumatera Selatan                   |         | Publish   | 7 view        | C KRITIK DAN      | SARAN              | More    |
| Keputusan Deputi IV      | 3       | Pemprov Sumsei Bentuk Biro Pengadaan    | Barang                                            |         | Publish   | 5 view        | All               | :0 data            |         |
| Surat Edaran Bersama     | 4       | Wagub Sumsel: Pembentukan Biro Baru P   | Pengadaan Barang / Jasa Merupakan Atensi Dari KPK |         | Publin    | 3 view        | This Month        | :0 data            |         |
| Surat Edaran Deputi      | Showing | g 1 to 4 of 4 entries                   |                                                   |         |           | Nert          | Today             | :0 data            |         |
| Surat Edaran Deputi II   |         |                                         |                                                   |         |           |               |                   |                    |         |
| Surat Edaran Kepala LKPP |         |                                         |                                                   |         |           |               |                   |                    |         |
|                          |         |                                         |                                                   |         |           |               |                   |                    |         |

Gambar 3.107 LKPP Pada admin

• Untuk mengisi Keputusan Deputi III Klik – Tambah Data 🖅 Tambah Data

DETAIL LAMAN KEPUTUSAN DEPUTI III ( UPLOAD FILE PDF, WORD, EXCEL )

🕀 Tambah Data

Gambar 3.108 Tambah Data Keputusan Deputi III

- Setelah Klik Tambah Data, muncul Form Input Data Baru
- Masukan Nama Dokumen, Keterangan Dokumen, Kelompok Tahun Dokumen dan Pilih file Dokumen dari komputer
- Klik Telusuri, File Dokumen Max 10000 MB
- Ada Tombol Tutup jika ingin membatalkan, Tombol Reset Jika ingin membuat ulang inputan dan Tombol Simpan Jika ingin menyimpan Inputan.

| Nama Dokumen              |                                                                                |
|---------------------------|--------------------------------------------------------------------------------|
| Keterangan<br>Dokumen     |                                                                                |
| Kelompok Tahun<br>Dokumen | Pilih                                                                          |
| File Dokumen              | Telusuri Tidak ada berkas dipilih.<br>pdf, doc, docx, xlsx, pptx   max10000 MB |

Gambar 3.109 Detail Laman Keputusan Deputi III

 Klik – Regulasi dilanjukan ke Menu LKPP dilanjutkan ke halaman Keputusan Deputi IV

| Instruksi Presiden                                            | All Po  | st                                        | Read Today's Post                                |         | Toda      | y's Web Visitors |            | Log-in Today |         |
|---------------------------------------------------------------|---------|-------------------------------------------|--------------------------------------------------|---------|-----------|------------------|------------|--------------|---------|
| Daenah 🔉                                                      | 000 4 p |                                           | 👁 0 read post                                    |         | ≜2v       |                  |            |              |         |
| LKPP                                                          |         |                                           |                                                  |         | -         |                  |            |              |         |
| Peraturan Presiden                                            |         |                                           |                                                  |         |           |                  | PENGADU    | IAN          | More.   |
| Peraturan Lembaga                                             |         |                                           |                                                  |         |           | _                | All        |              | •0 data |
| Xeputusan Kepala LKPP                                         | Show    | o 🗸 entries                               |                                                  | Search: |           |                  | This Month |              | :0 data |
| Keputusan Deputi I                                            | No 🏝    | POST                                      |                                                  | - 0     | STATUS () | JUMLAH VIEW 0    | Today      |              | :0 data |
| Keputusan Deputi II                                           | 1       | Sosialisasi Sistem Informasi Rencana Umur | n Pengadaan (SRUP)                               |         | Fubish    | 10 view          |            |              |         |
| Keputusan Deputi III                                          | 2       | Kunjungan Biro Pengadaan Barang/Jasa Set  | tda Provinsi Sumatera Selatan                    |         | Publish   | 7 view           |            | N SARAN      | C More  |
| Keputusan Deputi IV                                           | 3       | Pemprov Sumsel Bentuk Biro Pengadaan B    | larang                                           |         | Publish   | 5 view           | All        |              | :0 data |
| Surat Edaran Bersama                                          | 4       | Wagub Sumsel: Pembentukan Biro Baru Pe    | ingadaan Barang / Jasa Merupakan Atensi Dari KPK |         | Publin    | 3 view           | This Month |              | :0 data |
| Surat Edaran Deputi                                           | Showing | g 1 to 4 of 4 entries                     |                                                  |         |           | A Alart          | Today      |              | :0 data |
| Surat Edatan Deputi II                                        |         |                                           |                                                  |         |           | , THEORY         |            |              |         |
| UTILITY AND STRUCTURE AND AND AND AND AND AND AND AND AND AND |         |                                           |                                                  |         |           |                  |            |              |         |

Gambar 3.110 LKPP Pada admin

• Untuk mengisi Keputusan Deputi IV Klik – Tambah Data 🛽 Tambah Data

DETAIL LAMAN KEPUTUSAN DEPUTI IV ( UPLOAD FILE PDF, WORD, EXCEL )

🗈 Tambah Data

Gambar 3.111 Tambah Data Keputusan Deputi IV

- Setelah Klik Tambah Data, muncul Form Input Data Baru
- Masukan Nama Dokumen, Keterangan Dokumen, Kelompok Tahun Dokumen dan Pilih file Dokumen dari komputer
- Klik Telusuri, File Dokumen Max 10000 MB
- Ada Tombol Tutup jika ingin membatalkan, Tombol Reset Jika ingin membuat ulang inputan dan Tombol Simpan Jika ingin menyimpan Inputan.

| Nama Dokumen              |                                                                                |
|---------------------------|--------------------------------------------------------------------------------|
| Keterangan<br>Dokumen     |                                                                                |
| Kelompok Tahun<br>Dokumen | Pilih                                                                          |
| File Dokumen              | Telusuri Tidak ada berkas dipilih.<br>pdf, doc, docx, xlsx, ppx   max:10000 MB |

Gambar 3.112 Detail Laman Keputusan Deputi IV

• Klik – Regulasi dilanjukan ke Menu LKPP dilanjutkan ke halaman Surat Edaran Bersama

| Instruksi Presiden                                            | All Po  | st                                        | Read Today's Post                                |         | Toda      | y's Web Visitors |            | Log-in Today |         |
|---------------------------------------------------------------|---------|-------------------------------------------|--------------------------------------------------|---------|-----------|------------------|------------|--------------|---------|
| Daerah 🔉                                                      | 000 4 p |                                           | 👁 0 read post                                    |         | ≜2v       |                  |            |              |         |
| LKPP                                                          |         |                                           |                                                  |         | -         |                  |            |              |         |
| Peraturan Presiden                                            |         |                                           |                                                  |         |           |                  | PENGADU    | IAN          | More.   |
| Peraturan Lembaga                                             |         |                                           |                                                  |         |           | _                | All        |              | •0 data |
| Xeputusan Kepala LKPP                                         | Show    | o 🗸 entries                               |                                                  | Search: |           |                  | This Month |              | :0 data |
| Keputusan Deputi I                                            | No 🏝    | POST                                      |                                                  | - 0     | STATUS () | JUMLAH VIEW 0    | Today      |              | :0 data |
| Keputusan Deputi II                                           | 1       | Sosialisasi Sistem Informasi Rencana Umur | n Pengadaan (SRUP)                               |         | Fubish    | 10 view          |            |              |         |
| Keputusan Deputi III                                          | 2       | Kunjungan Biro Pengadaan Barang/Jasa Set  | tda Provinsi Sumatera Selatan                    |         | Publish   | 7 view           |            | N SARAN      | C More  |
| Keputusan Deputi IV                                           | 3       | Pemprov Sumsel Bentuk Biro Pengadaan B    | larang                                           |         | Publish   | 5 view           | All        |              | :0 data |
| Surat Edaran Bersama                                          | 4       | Wagub Sumsel: Pembentukan Biro Baru Pe    | ingadaan Barang / Jasa Merupakan Atensi Dari KPK |         | Publin    | 3 view           | This Month |              | :0 data |
| Surat Edaran Deputi                                           | Showing | g 1 to 4 of 4 entries                     |                                                  |         |           | A Alart          | Today      |              | :0 data |
| Surat Edatan Deputi II                                        |         |                                           |                                                  |         |           | , Theory         |            |              |         |
| UTILITY AND STRUCTURE AND AND AND AND AND AND AND AND AND AND |         |                                           |                                                  |         |           |                  |            |              |         |

Gambar 3.113 LKPP Pada admin

• Untuk mengisi Surat Edaran Bersama Klik – Tambah Data 🛛 Tambah Data

DETAIL LAMAN SURAT EDARAN BERSAMA ( UPLOAD FILE PDF, WORD, EXCEL )

🗄 Tambah Data

Gambar 3.114 Tambah Data Surat Edaran Bersama

- Setelah Klik Tambah Data, muncul Form Input Data Baru
- Masukan Nama Dokumen, Keterangan Dokumen, Kelompok Tahun Dokumen dan Pilih file Dokumen dari komputer
- Klik Telusuri, File Dokumen Max 10000 MB
- Ada Tombol Tutup jika ingin membatalkan, Tombol Reset Jika ingin membuat ulang inputan dan Tombol Simpan Jika ingin menyimpan Inputan.

| Nama Dokumen              |                                                                                  |
|---------------------------|----------------------------------------------------------------------------------|
| Keterangan<br>Dokumen     |                                                                                  |
| Kelompok Tahun<br>Dokumen | Pilih                                                                            |
| File Dokumen              | Telusuri) Tidak ada berkas dipilih.<br>pdf, doc, docx, xlsx, pptx   max:10000 MB |

Gambar 3.115 Detail Laman Surat Edaran Bersama

• Klik – Regulasi dilanjukan ke Menu LKPP dilanjutkan ke halaman Surat Edaran Deputi

| Megdiasi •               |                                    |                                                            | _       |          |               |                   |         |                    |
|--------------------------|------------------------------------|------------------------------------------------------------|---------|----------|---------------|-------------------|---------|--------------------|
| Instruksi Presiden       | All Post                           | Read Today's Post                                          |         |          |               |                   |         |                    |
| Daerah ,                 | 🖽 4 post                           | © 0 read post                                              |         |          |               |                   |         |                    |
| LK0P v                   |                                    |                                                            |         |          |               |                   |         |                    |
| Poraturan Presiden       | E ALL DOCT                         |                                                            |         |          |               | PENGADU           | AN      | C More             |
| Peraturan Lembaga        | BEALL POST                         |                                                            |         |          |               |                   |         | _                  |
| Keputusan Kepala LKPP    | Show 10 - entries                  |                                                            | Search: |          |               | All<br>This Month |         | :0 data<br>:0 data |
| Keputusan Deputi I       | No A POST                          |                                                            | 0 s     | TATUS () | JUMLAH VIEW 0 | Today             |         | :0 data            |
| Koputusan Deputi II      | 1 Sosialisasi Sistem Informasi Ren | kana Umum Pengadaan (SIRUP)                                | 6       | Publish  | 10 view       |                   |         |                    |
| Keputusan Deputi III     | 2 Kunjungan Biro Pengadaan Bara    | ang/Jasa Setida Provinsi Sumatera Selatan                  |         | Publish  | 7 view        |                   | N SARAN | C More             |
| Keputusari Deputi IV     | 3 Pemprov Sumsel Bentuk Biro Pe    | engadaan Barang                                            |         | Publish  | 5 view        | All               |         | •0 data            |
| Surat Edaran Bersama     | 4 Wagub Sumsel: Pembentukan B      | Bro Baru Pengadaan Barang / Jasa Merupakan Atensi Dari KPK | 6       | Fubin    | 3 view        | This Month        |         | :0 data            |
| Surat Edaran Deputi      | Showing 1 to 4 of 4 entries        |                                                            |         |          | Nert          | Today             |         | :0 data            |
| Surat Eduran Deputi II   |                                    |                                                            |         |          |               |                   |         |                    |
| Surat Edaran Kepala LKPP |                                    |                                                            |         |          |               |                   |         |                    |
|                          |                                    |                                                            |         |          |               |                   |         |                    |

Gambar 3.116 LKPP Pada admin

• Untuk mengisi Surat Edaran Deputi Klik – Tambah Data 🛛 🕁 Tambah Data

DETAIL LAMAN SURAT EDARAN DEPUTI ( UPLOAD FILE PDF, WORD, EXCEL )

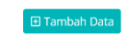

Gambar 3.117 Tambah Data Surat Edaran Deputi

- Setelah Klik Tambah Data, muncul Form Input Data Baru
- Masukan Nama Dokumen, Keterangan Dokumen, Kelompok Tahun Dokumen dan Pilih file Dokumen dari komputer
- Klik Telusuri, File Dokumen Max 10000 MB
- Ada Tombol Tutup jika ingin membatalkan, Tombol Reset Jika ingin membuat ulang inputan dan Tombol Simpan Jika ingin menyimpan Inputan.

| Nama Dokumen              |                                                                                  |
|---------------------------|----------------------------------------------------------------------------------|
| Keterangan<br>Dokumen     |                                                                                  |
| Kelompok Tahun<br>Dokumen | Pilih                                                                            |
| File Dokumen              | Telusuri) Tidak ada berkas dipilih.<br>pdf, doc, docx, xlsx, pptx   max:10000 MB |
|                           |                                                                                  |

Gambar 3.118 Detail Laman Surat Edaran Deputi

• Klik – Regulasi dilanjukan ke Menu LKPP dilanjutkan ke halaman Surat Edaran Deputi II

| Instruksi Presiden<br>Daorah >          | All Post                             | Read Today's Post<br>                                    |         | Toda<br>1 2 vi | y's Web Visitors<br>sitor |            | Log-in Today<br>1 login |                  |
|-----------------------------------------|--------------------------------------|----------------------------------------------------------|---------|----------------|---------------------------|------------|-------------------------|------------------|
| LKPP                                    | A Manual Andrews                     |                                                          |         |                |                           |            |                         |                  |
| Peraturan Presiden<br>Peraturan Lembaga | I ALL POST                           |                                                          |         |                |                           | PENGADU    | AN                      | More             |
| Keputusan Kepala LKPP                   | Show 10 - entries                    |                                                          | Search: |                | _                         | All        |                         | 0 data           |
| Keputusan Deputi I                      | No A POST                            |                                                          |         | STATUS 0       | JUMLAH VIEW 0             | Today      |                         | 0 data<br>0 data |
| Koputusan Deputi II                     | 1 Sosialisasi Sistem Informasi Renca | ina Umum Pengadaan (SRUP)                                |         | Fueisn         | 10 view                   |            |                         |                  |
| Keputusan Deputi III                    | 2 Kunjungan Biro Pengadaan Baran     | g/Jasa Setda Provinsi Sumatera Selatan                   |         | Public         | 7 view                    |            | N SARAN                 | - More           |
| Keputusan Deputi IV                     | 3 Pemprov Sumsel Bentuk Biro Pery    | gadaan Barang                                            |         | Publish        | 5 view                    |            |                         | 0.4-4-           |
| Surat Eduran Borsama                    | 4 Wagub Sumsel: Pembentukan Bin      | o Baru Pengadaan Barang / Jasa Merupakan Atensi Dari KPK |         | Fubin          | 3 view                    | This Month |                         | 0 data<br>0 data |
| Surat Edaran Deputi                     | Showing 1 to 4 of 4 entries          |                                                          |         |                | A Next                    | Today      |                         | 0 data           |
| Surat Ediran Deputi II                  |                                      |                                                          |         |                |                           |            |                         |                  |
| I I MARKAN SANATAN ANALAN               |                                      |                                                          |         |                |                           |            |                         |                  |

Gambar 3.119 LKPP Pada admin

87

• Untuk mengisi Surat Edaran Deputi II Klik – Tambah Dat 🗉 Tambah Data

DETAIL LAMAN SURAT EDARAN DEPUTI II ( UPLOAD FILE PDF, WORD, EXCEL )

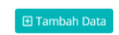

Gambar 3.120 Tambah Data Surat Edaran Deputi II

- Setelah Klik Tambah Data, muncul Form Input Data Baru
- Masukan Nama Dokumen, Keterangan Dokumen, Kelompok Tahun Dokumen dan Pilih file Dokumen dari komputer
- Klik Telusuri, File Dokumen Max 10000 MB
- Ada Tombol Tutup jika ingin membatalkan, Tombol Reset Jika ingin membuat ulang inputan dan Tombol Simpan Jika ingin menyimpan Inputan.

| Keterangan<br>Dokumen Pilih<br>Dokumen File Dokumen Tetusur Tidak ada berkas dipilih. | Nama Dokumen              |                                                                                |
|---------------------------------------------------------------------------------------|---------------------------|--------------------------------------------------------------------------------|
| Kelompok Tahun Pilih<br>Dokumen                                                       | Keterangan<br>Dokumen     |                                                                                |
| File Dokumen Tidak ada berkas dipilih.                                                | Kelompok Tahun<br>Dokumen | Pilih                                                                          |
| pdf, doc, docx, xlsx, pptx   max:10000                                                | File Dokumen              | Telusuri Tidak ada berkas dipilih.<br>pdf, doc, docx, xisx, pptx   max10000 Mi |

Gambar 3.121 Detail Laman Surat Edaran Deputi II

• Klik – Regulasi dilanjukan ke Menu LKPP dilanjutkan ke halaman Surat Edaran Kepala LKPP

| Instruksi Presiden     | All Post                  | Read Today's Post                                                    |         | Toda     | y's Web Visitors |                   | Log-in Today |                          |
|------------------------|---------------------------|----------------------------------------------------------------------|---------|----------|------------------|-------------------|--------------|--------------------------|
| Daerah >               | 🖽 4 post                  | © 0 read post                                                        |         | ≜.2 v    |                  |                   |              |                          |
| LKPP                   |                           |                                                                      |         |          | _                |                   |              |                          |
| Peraturan Presiden     | ALL POST                  |                                                                      |         |          |                  | PENGADU           | AN           | - More                   |
| Peraturan Lembaga      |                           |                                                                      |         |          | _                |                   |              |                          |
| Keputusan Kepala LKPP  | Show 10 - entries         |                                                                      | Search: |          |                  | All<br>This Month |              | :0 data<br>:0 data       |
| Keputusan Deputi I     | No A POST                 |                                                                      | -       | STATUS 0 | JUMLAH VIEW 0    | Today             |              | :0 data                  |
| Keputusan Deputi II    | 1 Sosialisasi Sistem Infi | ormasi Rencana Umum Pengadaan (SiRUP)                                |         | Fubia    | 10 view          |                   |              |                          |
| Keputusan Deputi III   | 2 Kunjungan Biro Peng     | adaan Barangijasa Setda Provinsi Sumatera Selatan                    |         | Publish  | 7 view           |                   | N SARAN      | <ul> <li>More</li> </ul> |
| Keputusan Deputi IV    | 3 Pemprov Sumsel Ber      | ituk Biro Pengadaan Barang                                           |         | Publish  | 5 view           | All               |              | i data                   |
| Surat Edaran Bersama   | 4 Wagub Sumsel: Pemi      | sentukan Biro Baru Pengadaan Barang / Jasa Merupakan Atensi Dari KPK |         | Publin   | 3 view           | This Month        |              | :0 data                  |
| Surat Edaran Deputi    | Showing 1 to 4 of 4 entri | 25                                                                   |         |          |                  | Today             |              | :0 data                  |
| Surat Edatan Deputi II |                           |                                                                      |         |          | Next             |                   |              |                          |
|                        |                           |                                                                      |         |          |                  |                   |              |                          |

Gambar 3.122 LKPP Pada admin

• Untuk mengisi Surat Edaran Kepala LKPP Klik – Tambah Data 🗇 Tambah Data

DETAIL LAMAN SURAT EDARAN KEPALA LKPP ( UPLOAD FILE PDF, WORD, EXCEL )

🗄 Tambah Data

Gambar 3.123 Tambah Data Surat Edaran Kepala LKPP

- Setelah Klik Tambah Data, muncul Form Input Data Baru
- Masukan Nama Dokumen, Keterangan Dokumen, Kelompok Tahun Dokumen dan Pilih file Dokumen dari komputer
- Klik Telusuri, File Dokumen Max 10000 MB
- Ada Tombol Tutup jika ingin membatalkan, Tombol Reset Jika ingin membuat ulang inputan dan Tombol Simpan Jika ingin menyimpan Inputan.

| Nama Dokumen              |                                                                                 |
|---------------------------|---------------------------------------------------------------------------------|
| Keterangan<br>Dokumen     | A                                                                               |
| Kelompok Tahun<br>Dokumen | Pilih                                                                           |
| File Dokumen              | Telusuri) Tidak ada berkas dipilih.<br>pdf, doc, docx, xlsx, ptx   max:10000 MB |

Gambar 3.124 Detail Laman Surat Edaran Kepala LKPP

 Klik – Regulasi dilanjukan ke Menu LKPP dilanjutkan ke halaman Nota Kesepahaman

| Regulasi                 |                                    |                                                            |          |               |                   |                    |         |
|--------------------------|------------------------------------|------------------------------------------------------------|----------|---------------|-------------------|--------------------|---------|
| Instruksi Presiden       | All Post                           | Read Today's Post                                          | Toda     |               |                   |                    |         |
| Daerah 🔸                 | 🖽 4 post                           | © 0 read post                                              | ≜2 v     |               |                   |                    |         |
| LK0P v                   |                                    |                                                            |          |               |                   |                    |         |
| Peraturan Presiden       | M ALL POST                         |                                                            |          |               | PENGADU           | AN                 | Co More |
| Peraturan Lembaga        | AND ALL POST                       |                                                            |          |               |                   |                    |         |
| Keputusan Kepala LKPP    | Show 10 - entries                  | Sean                                                       | :h:      |               | All<br>This Month | :0 data<br>:0 data |         |
| Keputusan Deputi I       | No * POST                          |                                                            | STATUS 0 | JUMLAH VIEW 0 | Today             | :0 data            |         |
| Koputusan Eleputi II     | 1 Sosialisasi Sistem Informasi Ren | cana Umum Pengadaan (SIRUP)                                | Fueisa   | 10 view       |                   |                    |         |
| Keputusan Deputi III     | 2 Kunjungan Biro Pengadaan Bara    | ng/jasa Setida Provinsi Sumatera Selatan                   | Publish  | 7 view        |                   | N SARAN            | More    |
| Keputusan Deputi IV      | 3 Pemprov Sunsel Bentuk Biro Pe    | ngadaan Barang                                             | Publish  | 5 view        |                   | i 0 dat            |         |
| Surat Edaran Bersama     | 4 Wagub Sumsel: Pembentukan B      | iro Baru Pengadaan Barang / Jasa Merupakan Atensi Dari KPK | Publish  | 3 view        | This Month        | :0 data            | i i     |
| Surat Edaran Deputi      | Showing 1 to 4 of 4 entries        |                                                            |          | 1 Nert        | Today             | :0 data            | e.      |
| Surat Edaran Deputi II   |                                    |                                                            |          |               |                   |                    |         |
| Surat Edaran Kepala LKPP |                                    |                                                            |          |               |                   |                    |         |
|                          |                                    |                                                            |          |               |                   |                    |         |

Gambar 3.125 LKPP Pada admin

• Untuk mengisi Nota Kesepahaman Klik – Tambah Data 🖅 Tambah Data

DETAIL LAMAN NOTA KESEPAHAMAN ( UPLOAD FILE PDF, WORD, EXCEL )

🕀 Tambah Data

Gambar 3.126 Tambah Data Nota Kesepahaman

- Setelah Klik –Tambah Data, muncul Form Input Data Baru
- Masukan Nama Dokumen, Keterangan Dokumen, Kelompok Tahun Dokumen dan Pilih file Dokumen dari komputer
- Klik Telusuri, File Dokumen Max 10000 MB
- Ada Tombol Tutup jika ingin membatalkan, Tombol Reset Jika ingin membuat ulang inputan dan Tombol Simpan Jika ingin menyimpan Inputan.

| Nama Dokumen              |                                                                                  |
|---------------------------|----------------------------------------------------------------------------------|
| Keterangan<br>Dokumen     |                                                                                  |
| Kelompok Tahun<br>Dokumen | Pilih                                                                            |
| File Dokumen              | Telusuri) Tidak ada berkas dipilih.<br>pdf, doc, docx, xlsx, pptx   max:10000 MB |
|                           |                                                                                  |

Gambar 3.127 Detail Laman Nota Kesepahaman

#### 3.8. Menu Pelayanan Pada Admin

• Arahkan kursor ke Menu Pelayanan Klik – Pelayanan

| ALAMAN |   | All Post  | t<br>vst                                       | Read Today's Post.                         |         | Toda<br>2 x |               |                   |         |           |
|--------|---|-----------|------------------------------------------------|--------------------------------------------|---------|-------------|---------------|-------------------|---------|-----------|
|        | , |           |                                                |                                            | -       |             |               |                   |         |           |
|        | > |           | POST                                           |                                            |         |             |               | PENGADUA          | N       | More Nore |
|        | • | Show 10   | - entries                                      |                                            | Search: |             |               | All<br>This Month | :0 data |           |
|        | ~ | No *      | POST                                           |                                            | 4       | STATUS      | JUMLAH VIEW 0 | Today             | :0 data |           |
|        |   | 1.1       | Sosialisasi Sistem Informasi Rencana Umum Penj | adaan (SIRUP)                              |         | Publish     | 10 view       |                   |         |           |
|        |   | 2         | Kunjungan Biro Pengadaan Barang/Jasa Setda Pr  | winsi Sumatera Selatan                     |         | Publish     | 7 view        |                   | SARAN   | More      |
|        |   | 3         | Pemprov Sumsel Bentuk Biro Pengadaan Barang    |                                            |         | Publish     | 5 view        | All               | eteb 0: |           |
|        |   | 4         | Wagub Sumsel: Pembentukan Biro Baru Pengada    | an Barang / Jasa Merupakan Atensi Dari KPK |         | Publish     | 3 view        | This Month        | :0 data |           |
|        |   | Showing ' | 1 to 4 of 4 entries                            |                                            |         |             |               | Today             | :0 data |           |
|        | 5 |           |                                                |                                            |         |             | IS NEXT       |                   |         |           |

Gambar 3.128 Menu Regulasi pada Admin

• Klik – Pelayanan dilanjutkan ke halaman Standar Pelayanan

| 🗐 Biro PBJ          | =       |                       |                     |                  |                 |            | ad ad | min@gmail.cor |
|---------------------|---------|-----------------------|---------------------|------------------|-----------------|------------|-------|---------------|
| Dokumen             | -       |                       |                     |                  |                 |            |       |               |
| HALAMAN             | DETAIL  | LAMAN STANDAR         | LAYANAN ( UPLOAD FI | LE PDF, WORD, EX | (CEL)           |            |       | 🗄 Tambah Data |
| 🗋 Profil 🔹 🤇        | Show    | o 🗸 entries           |                     |                  |                 | Sear       | ch:   |               |
| 🗋 Program Kerja 🔹 🦻 | No      | Nama Dok              | Keterangan          | é                | Tahun Dok       | Tgl Upload | ¢     | Action        |
| 🕽 Regulasi 💦        | >       |                       |                     | No data ava      | ilable in table |            |       |               |
| ] Pelayanan 🔹       | Showing | g 0 to 0 of 0 entries |                     |                  |                 |            |       |               |
|                     |         |                       |                     |                  |                 |            |       |               |
|                     |         |                       |                     |                  |                 |            |       |               |
|                     |         |                       |                     |                  |                 |            |       |               |
|                     |         |                       |                     |                  |                 |            |       |               |

Gambar 3.129 Standar Pelayanan Pada admin

• Untuk mengisi Standar Pelayanan, Klik – Tambah Data 🛽 🗉 Tambah Data

| D | ETAIL LAMAN STANDAR LAYANAN ( UPLOAD FILE PDF, WORD, EXCEL ) | 🗈 Tambah Data |  |
|---|--------------------------------------------------------------|---------------|--|
|   |                                                              |               |  |

Gambar 3.130 Tambah Data Standar Pelayanan

- Setelah Klik Tambah Data, muncul Form Input Data Baru
- Masukan Nama Dokumen, Keterangan Dokumen, Kelompok Tahun Dokumen dan Pilih file Dokumen dari komputer
- Klik Telusuri, File Dokumen Max 10000 MB
- Ada Tombol Tutup jika ingin membatalkan, Tombol Reset Jika ingin membuat ulang inputan dan Tombol Simpan Jika ingin menyimpan Inputan.

| FORM INPUT D              | ATA BARU ×                                                                      |
|---------------------------|---------------------------------------------------------------------------------|
| Nama Dokumen              |                                                                                 |
| Keterangan<br>Dokumen     | 18.                                                                             |
| Kelompok Tahun<br>Dokumen | Pilih                                                                           |
| File Dokumen              | Telusuri Tidak ada berkas dipilih.<br>pdf, doc, docx, xisx, pptx   max:10000 MB |
|                           | TUTUP × RESET > SIMPAN                                                          |

Gambar 3.131 Detail Laman Standar Pelayanan

91

• Klik – Pelayanan dilanjutkan ke halaman Produk/ Jenis Pelayanan

| 🗿 Biro PBJ               | =                           |                         |                           |            |            | admin@gmail.com |
|--------------------------|-----------------------------|-------------------------|---------------------------|------------|------------|-----------------|
| HALAMAN                  | DETAIL LAMAN PRODUK / :     | JENIS PELAYANAN ( UPLOA | D FILE PDF, WORD, E       | XCEL )     |            | 🕑 Tambah Data   |
| 🗋 Program Kerja 🔹 🔸      | Show 10 v entries           |                         |                           |            | Sec        | arch:           |
| 🛱 Regulasi 🔹 🔹           | No 🌯 Nama Dok               | Keterangan              | ¢ Т.                      | ahun Dok 🕴 | Tgl Upload | Action #        |
| 🗋 Pelayanan 🛛 👻          |                             |                         | No data available in tabl | le         |            |                 |
| Standar Layanan          | Showing 0 to 0 of 0 entries |                         |                           |            |            |                 |
| Produk / Jenis Pelayanan |                             |                         |                           |            |            |                 |
| Form Pengaduan           |                             |                         |                           |            |            |                 |
| Form Kritik dan Saran    |                             |                         |                           |            |            |                 |

Gambar 3.132 Produk/ Jenis Pelayanan Pada admin

• Untuk mengisi Produk/ Jenis Pelayanan, Klik – Tambah Data 🕧 Tambah Data

| DETAIL LAMAN PRODUK / JENIS PELAYANAN ( UPLOAD FILE PDF, WORD, EXCEL ) | 🕑 Tambah Data |
|------------------------------------------------------------------------|---------------|
|                                                                        |               |

Gambar 3.133 Tambah Data Standar Pelayanan

- Setelah Klik Tambah Data, muncul Form Input Data Baru
- Masukan Nama Dokumen, Keterangan Dokumen, Kelompok Tahun Dokumen dan Pilih file Dokumen dari komputer
- Klik Telusuri, File Dokumen Max 10000 MB
- Ada Tombol Tutup jika ingin membatalkan, Tombol Reset Jika ingin membuat ulang inputan dan Tombol Simpan Jika ingin menyimpan Inputan.

| FORM INPUT                | DATA BARU ×                                                                      |
|---------------------------|----------------------------------------------------------------------------------|
| Nama Dokumen              |                                                                                  |
| Keterangan<br>Dokumen     |                                                                                  |
| Kelompok Tahun<br>Dokumen | Pilih                                                                            |
| File Dokumen              | Telusuri) Tidak ada berkas dipilih.<br>pdf, doc, docx, xlsx, pptx   max:10000 MB |
|                           | TUTUP × RESET Þ SIMPAN                                                           |

Gambar 3.134 Detail Laman Produk/ Jenis Pelayanan

• Klik – Pelayanan dilanjutkan ke halaman Form Pengaduan

| 😇 Biro PBJ        |       | ≡         |                     |   |              |   |       |    |                |         |                 | _ (             | ac | fmin@gmail | .com |
|-------------------|-------|-----------|---------------------|---|--------------|---|-------|----|----------------|---------|-----------------|-----------------|----|------------|------|
|                   |       | DATA PE   | NGADUAN             |   |              |   |       |    |                |         |                 |                 |    |            |      |
| 🖽 Post            | *     | Show 10   | - entries           |   |              |   |       |    |                |         |                 | Search:         |    |            |      |
| Dokumen           |       | No *      | Tgl Kirim           |   | Nama Pelapor | ÷ | Email | ¢. | No Hp          | J       | Jenis Pengaduan | Lokasi Kejadian |    | Action     | .0   |
|                   |       |           |                     |   |              |   |       | No | data available | e in ta | able            |                 |    |            |      |
| Profil            | .*.   | Showing 0 | ) to 0 of 0 entries | 5 |              |   |       |    |                |         |                 |                 |    |            |      |
| 🛱 🛛 Program Kerja | •     |           |                     |   |              |   |       |    |                |         |                 |                 |    |            |      |
| C Regulasi        |       |           |                     |   |              |   |       |    |                |         |                 |                 |    |            |      |
| Pelayanan         |       |           |                     |   |              |   |       |    |                |         |                 |                 |    |            |      |
|                   |       |           |                     |   |              |   |       |    |                |         |                 |                 |    |            |      |
|                   | lan i |           |                     |   |              |   |       |    |                |         |                 |                 |    |            |      |
|                   |       |           |                     |   |              |   |       |    |                |         |                 |                 |    |            |      |
|                   |       |           |                     |   |              |   |       |    |                |         |                 |                 |    |            |      |

Gambar 3.135 Form Pengaduan Pada admin

- Data Pengaduan dari pengunjung Website akan muncul di menu ini
- Klik Pelayanan dilanjutkan ke halaman Form Pengaduan

| S Biro PBJ      | Ξ         |                     |   |               |                         |       |   |       | adi   | min@gmail.com |
|-----------------|-----------|---------------------|---|---------------|-------------------------|-------|---|-------|-------|---------------|
| Profil >        | DATA KR   | ITIK DAN SARAN      |   |               |                         |       |   |       |       |               |
| 🗖 Regulasi 💦 👌  | Show 10   | ~ entries           |   |               |                         |       |   | Sea   | irch: |               |
| 🛱 Pelayanan 🗸 🗸 | No 🏝      | Tgl Kirim           | ¢ | Nama Pengirim | ÷                       | Email | ¢ | No Hp | \$    | Action        |
|                 |           |                     |   | No            | data available in table | V.    |   |       |       |               |
|                 | Showing 0 | ) to 0 of 0 entries |   |               |                         |       |   |       |       |               |
|                 | -         |                     |   |               |                         |       |   |       |       |               |
|                 |           |                     |   |               |                         |       |   |       |       |               |

Gambar 3.136 Form Pengaduan Pada admin

• Data Kritik dan Saran dari pengunjung Website akan muncul di menu ini

#### 3.9. Menu Laporan Pada Admin

• Arahkan kursor ke Menu Laporan Klik – Laporan

| Biro PBJ                   | =                                                                                   |                 |                      |                    | admin@gmail.com    |
|----------------------------|-------------------------------------------------------------------------------------|-----------------|----------------------|--------------------|--------------------|
| Profil >                   |                                                                                     |                 |                      |                    |                    |
| Program Kerja 🔹 🔸          | All Post Read Today's F                                                             | Post            | Foday's Web Visitors | Log-in To          | oday               |
| Regulasi >                 | I 4 post ● 0 read post                                                              |                 | 2 visitor            | 🗗 1 login          |                    |
| Pelayanan >                |                                                                                     |                 |                      |                    |                    |
| Laporan 🗸 🗸                | I ALL POST                                                                          |                 | C                    | PENGADUAN          | S More             |
| Pelayanan                  | Show 10 v entries                                                                   | Search:         | A                    | त।<br>This Month   | :0 data<br>:0 data |
| Pengaduan                  | No 🌢 POST                                                                           |                 | JUMLAH VIEW 🔶        | oday               | :0 data            |
| Survey Kepuasan Masyarakat | 1 Sosialisasi Sistem Informasi Rencana Umum Pengadaan (SIRUP)                       | Publish         | 10 view              |                    |                    |
| Kinerja                    | 2 Kunjungan Biro Pengadaan Barang/Jasa Setda Provinsi Sumatera Sel                  | tan Publish     | 7 view               | ) KRITIK DAN SARAN | 👁 More             |
| Realisasi Pengadaan        | 3 Pemprov Sumsel Bentuk Biro Pengadaan Barang                                       | Publish         | 6 view A             | ali                | :0 data            |
| SKM (EKSTERNAL)            | 4 Wagub Sumsel: Pembentukan Biro Baru Pengadaan Barang / Jasa Me<br>Atensi Dari KPK | rupakan Publish | 3 view T             | his Month<br>oday  | :0 data<br>:0 data |
|                            |                                                                                     |                 |                      |                    |                    |

Gambar 3.137 Menu Laporan pada Admin

• Klik – Laporan dilanjutkan ke halaman Pelayanan

| 🖲 Biro PBJ          |                                                         | admin@gmail.com |
|---------------------|---------------------------------------------------------|-----------------|
| ] Profil >          |                                                         |                 |
| 🕽 Program Kerja 🛛 🔸 | DETAIL LAMAN PELAYANAN ( UPLOAD FILE PDF, WORD, EXCEL ) | 🗈 Tambah Data   |
| 🗋 Regulasi 🔹 🔸      | Show in ventries                                        | Search:         |
| 🗋 Pelayanan 🛛 🔸     |                                                         |                 |
| ] Laporan 🗸 🗸       | No 🕆 Nama Dok 👳 Keterangan 👳 Tahun Dok 👳 Tgi Upi        | load            |
|                     | No data available in table                              |                 |
|                     | Showing 0 to 0 of 0 entries                             |                 |
|                     |                                                         |                 |
|                     |                                                         |                 |
|                     |                                                         |                 |
|                     |                                                         |                 |
|                     |                                                         |                 |
|                     |                                                         |                 |

Gambar 3.138 Pelayanan Pada admin

• Untuk mengisi Pelayanan, Klik – Tambah Data 🛛 🖽 Tambah Data

| DETAIL LAMAN PELAYANAN ( UPLOAD FILE PDF, WORD, EXCEL ) | 🕒 Tambah Data |
|---------------------------------------------------------|---------------|
|                                                         |               |

## Gambar 3.139 Tambah Data Pelayanan

- Setelah Klik Tambah Data, muncul Form Input Data Baru
- Masukan Nama Dokumen, Keterangan Dokumen, Kelompok Tahun Dokumen dan Pilih file Dokumen dari komputer
- Klik Telusuri, File Dokumen Max 10000 MB

| FORM INPUT E              | ATA BARU ×                                                                     |
|---------------------------|--------------------------------------------------------------------------------|
| Nama Dokumen              |                                                                                |
| Keterangan<br>Dokumen     |                                                                                |
| Kelompok Tahun<br>Dokumen | Pilih                                                                          |
| File Dokumen              | Telusuri Tidak ada berkas dipilih.<br>pdf, doc, docx, xlsx, pptx   max10000 MB |
|                           | TUTUP × RESET > SIMPAN                                                         |

Gambar 3.140 Detail Laman Pelayanan

• Klik – Laporan dilanjutkan ke halaman Pengaduan

| Program Kerja 🔹 🔹          |                                                         |               |
|----------------------------|---------------------------------------------------------|---------------|
| Regulasi >                 | DETAIL LAMAN PENGADUAN ( UPLOAD FILE PDF, WORD, EXCEL ) | 🕀 Tambah Data |
| Pelayanan >                | Show 10 v entries Search                                | h:            |
| Laporan Y                  | No 🍐 Nama Dok 🔶 Keterangan 🔶 Tahun Dok 🔶 Tgl Upload     | ¢ Action ¢    |
| Pelayanan                  | No data available in table                              |               |
| Pengaduan                  | Showing 0 to 0 of 0 entries                             |               |
| Survey Kepuasan Masyarakat |                                                         |               |
| Kinerja                    |                                                         |               |
| Realisasi Pengadaan        |                                                         |               |
| SKM (EKSTERNAL)            |                                                         |               |

## Gambar 3.141 Pengaduan Pada admin

• Untuk mengisi Pengaduan, Klik – Tambah Data 🖽 Tambah Data

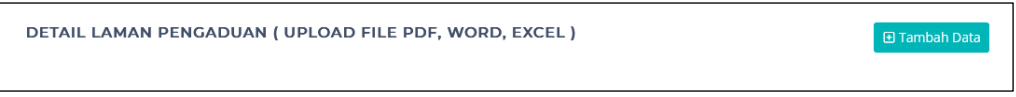

## Gambar 3.42 Tambah Data Pengaduan

- Setelah Klik Tambah Data, muncul Form Input Data Baru
- Masukan Nama Dokumen, Keterangan Dokumen, Kelompok Tahun Dokumen dan Pilih file Dokumen dari komputer
- Klik Telusuri, File Dokumen Max 10000 MB

| FORM INPUT                | DATA BARU ×                                                                     |
|---------------------------|---------------------------------------------------------------------------------|
| Nama Dokumen              |                                                                                 |
| Keterangan<br>Dokumen     |                                                                                 |
| Kelompok Tahun<br>Dokumen | Pilih                                                                           |
| File Dokumen              | Telusuri Tidak ada berkas dipilih.<br>pdf, doc, docx, xlsx, pptx   max:10000 MB |
|                           | TUTUP × RESET > SIMPAN                                                          |

Gambar 3.143 Detail Laman Pengaduan

• Klik – Laporan dilanjutkan ke halaman Survey Kepuasan Masyarakat

|           |                             |         |                |              |              |        |            | - |               |
|-----------|-----------------------------|---------|----------------|--------------|--------------|--------|------------|---|---------------|
|           | DETAIL LAMAN SURVE          | Y KEPUA | SAN MASYARAKAT | ( UPLOAD     | FILE PDF, WC | ORD, E | XCEL)      | Œ | l Tambah Data |
| Laporan 🗸 | Show 10 v entries           |         |                |              |              |        | Search:    |   |               |
|           | No 🔺 Nama Dok               | ¢       | Keterangan     | ¢            | Tahun Dok    | ¢      | Tgl Upload | ¢ | Action 🕴      |
|           |                             |         | No             | data availab | le in table  |        |            |   |               |
|           | Showing 0 to 0 of 0 entries |         |                |              |              |        |            |   |               |
|           |                             |         |                |              |              |        |            |   |               |
|           |                             |         |                |              |              |        |            |   |               |
|           |                             |         |                |              |              |        |            |   |               |

Gambar 3.144 Survey Kepuasan Masyarakat Pada admin

 Untuk mengisi Survey Kepuasan Masyarakat Pada admin, Klik – Tambah Data Tambah Data

| DE | TAIL LAM | AN SUI | RVEY KEI | PUASAN I | MASYAI | RAKAT | ( UPLOAI | D FILE PDF, WOR | D, EXCEL ) |   | 🛨 Tambah Data |
|----|----------|--------|----------|----------|--------|-------|----------|-----------------|------------|---|---------------|
|    | 0        |        |          |          |        |       |          |                 |            | , | _             |

Gambar 3.145 Tambah Data Survey Kepuasan Masyarakat

- Setelah Klik Tambah Data, muncul Form Input Data Baru
- Masukan Nama Dokumen, Keterangan Dokumen, Kelompok Tahun Dokumen dan Pilih file Dokumen dari komputer
- Klik Telusuri, File Dokumen Max 10000 MB

| Nama Dokumen              |                                                                                |
|---------------------------|--------------------------------------------------------------------------------|
| Keterangan<br>Dokumen     |                                                                                |
| Kelompok Tahun<br>Dokumen | Pilih                                                                          |
| File Dokumen              | Telusuri Tidak ada berkas dipilih.<br>pdf, doc, docx, xlsx, pptx   max:10000 l |

Gambar 3.146 Detail Laman Survey Kepuasan Masyarakat

• Klik – Laporan dilanjutkan ke halaman Kinerja

| Pelayanan >                |                      |                 |                  |                 | 1            |                  |   |              |
|----------------------------|----------------------|-----------------|------------------|-----------------|--------------|------------------|---|--------------|
| Laporan 🗸                  | DETAIL LAMAN         | N KINERJA ( UPI | LOAD FILE PDF, W | IORD, EXCEL     | - )          |                  | Œ | ] Tambah Dai |
| Pelayanan                  | Show 10 v entr       | ies             |                  |                 |              | Search:          |   |              |
| Pengaduan                  | No <sup>▲</sup> Nama | Dok             | Keterangan       | ÷.              | Tahun Dok    | \$<br>Tgl Upload | ÷ | Action       |
| Survey Kepuasan Masyarakat |                      |                 |                  | No data availab | ile in table |                  |   |              |
| Kinerja                    | Showing 0 to 0 of 0  | ) entries       |                  |                 |              |                  |   |              |
| Realisasi Pengadaan        | 0                    |                 |                  |                 |              |                  |   |              |

## Gambar 3.147 Kinerja Pada admin

• Untuk mengisi Kinerja, Klik – Tambah Data 🛽 🖽 Tambah Data

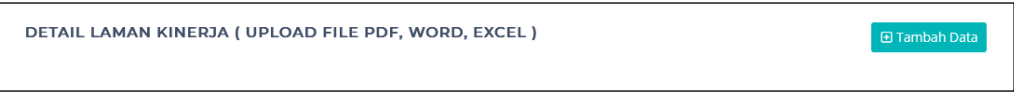

# Gambar 3.148 Tambah Data Kinerja

- Setelah Klik Tambah Data, muncul Form Input Data Baru
- Masukan Nama Dokumen, Keterangan Dokumen, Kelompok Tahun Dokumen dan Pilih file Dokumen dari komputer
- Klik Telusuri, File Dokumen Max 10000 MB

| FORM INPUT                | DATA BARU                                                                                      |
|---------------------------|------------------------------------------------------------------------------------------------|
| Nama Dokumen              |                                                                                                |
| Keterangan<br>Dokumen     |                                                                                                |
| Kelompok Tahun<br>Dokumen | Pilih                                                                                          |
| File Dokumen              | Telusuri         Tidak ada berkas dipilih.           pdf, doc, docx, xlsx, pptx   max:10000 Mt |
|                           | TUTUP × RESET Þ SIMPAN                                                                         |

Gambar 3.149 Detail Laman Kinerja

• Klik – Laporan dilanjutkan ke halaman Realisasi Pengaduan

| Laporan 🗸                  |           |                     |       |                        |                   |            |   |               |
|----------------------------|-----------|---------------------|-------|------------------------|-------------------|------------|---|---------------|
| Pelayanan                  | DETAIL    | LAMAN REALISASI     | I PEN | GADAAN ( UPLOAD FILE P | DF, WORD, EXCEL ) |            | G | 🗈 Tambah Data |
| Pengaduan                  | Show 10   | ~ entries           |       |                        |                   | Search:    |   |               |
| Survey Kepuasan Masyarakat | No *      | Nama Dok            | ¢     | Keterangan 🕴           | Tahun Dok         | Tgl Upload | ÷ | Action 🕴      |
| Kinerja                    |           |                     |       | No data ava            | ilable in table   |            |   |               |
| Realisasi Pengadaan        | Showing ( | ) to 0 of 0 entries |       |                        |                   |            |   |               |
| SKM (EKSTERNAL)            |           |                     |       |                        |                   |            |   |               |

Gambar 3.150 Realisasi Pengaduan Pada admin

• Untuk mengisi Realisasi Pengaduan, Klik – Tambah Data 💷 Tambah Data

DETAIL LAMAN REALISASI PENGADAAN ( UPLOAD FILE PDF, WORD, EXCEL )

Gambar 3.151 Tambah Data Realisasi Pengaduan

- Setelah Klik Tambah Data, muncul Form Input Data Baru
- Masukan Nama Dokumen, Keterangan Dokumen, Kelompok Tahun Dokumen dan Pilih file Dokumen dari komputer
- Klik Telusuri, File Dokumen Max 10000 MB

| FORM INPUT E              | XATA BARU ×                                                                     |
|---------------------------|---------------------------------------------------------------------------------|
| l Nama Dokumen            |                                                                                 |
| s Keterangan<br>Dokumen   |                                                                                 |
| Kelompok Tahun<br>Dokumen | Pilih                                                                           |
| File Dokumen              | Telusuri Tidak ada berkas dipilih.<br>pdf, doc, docx, xlsx, pptx   max:10000 MB |
|                           | TUTUP × RESET > SIMPAN                                                          |

Gambar 3.152 Detail Laman Kinerja

• Klik – Laporan dilanjutkan ke halaman SKM (EKSTERNAL)

| Biro PBJ                   | Ξ                                                                                                    | admin@gmail.com |
|----------------------------|----------------------------------------------------------------------------------------------------|-----------------|
| Laporan Y<br>Pelayanan     | DETAIL LAMAN SKM (EKSTERNAL) ( UPLOAD FILE PDF, WORD, EXCEL )                                                  | 🕑 Tambah Data   |
| Pengaduan                  |                                                                                                    |                 |
| Survey Kepuasan Masyarakat | Show 10 v entries Search                                                                                       |                 |
| Kinerja                    | No <sup>4</sup> Nama Dok $\Leftrightarrow$ Keterangan $\Leftrightarrow$ Tahun Dok $\Leftrightarrow$ Tgi Upload | ♦ Action ♦      |
| Realisasi Pengadaan        | No data available in table                                                                                     |                 |
| SKM (EKSTERNAL)            | Showing 0 to 0 of 0 entries                                                                                    |                 |
| SKM (INTERNAL)             |                                                                                                    |                 |

Gambar 3.153 SKM (EKSTERNAL) Pada admin

• Untuk mengisi SKM (EKSTERNAL), Klik – Tambah Data 🛽 🗉 Tambah Data

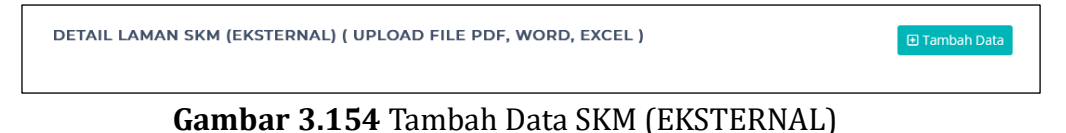

- Setelah Klik Tambah Data, muncul Form Input Data Baru
- Masukan Nama Dokumen, Keterangan Dokumen, Kelompok Tahun Dokumen dan Pilih file Dokumen dari komputer
- Klik Telusuri, File Dokumen Max 10000 MB

| FORM INPUT E              | DATA BARU ×                                                                     |
|---------------------------|---------------------------------------------------------------------------------|
| Nama Dokumen              |                                                                                 |
| Keterangan<br>Dokumen     |                                                                                 |
| Kelompok Tahun<br>Dokumen | Pilih                                                                           |
| File Dokumen              | Telusuri Tidak ada berkas dipilih.<br>pdf, doc, docx, xlsx, pptx   max:10000 MB |
|                           | TUTUP × RESET > SIMPAN                                                          |

Gambar 3.155 Detail Laman SKM (EKSTERNAL)

• Klik – Laporan dilanjutkan ke halaman SKM (INTERNAL)

| Degulaci                   |                             |                    |                |              |            |               |
|----------------------------|-----------------------------|--------------------|----------------|--------------|------------|---------------|
| Regulasi 7                 | DETAIL LAMAN SKM (I         | INTERNAL) ( UPLOAD | FILE PDF, WOR  | D, EXCEL )   |            | 🖪 Tambah Data |
| Pelayanan >                |                             |                    |                |              |            |               |
| Laporan 🗸                  | Show 10 ~ entries           |                    |                |              | Search:    |               |
| Pelayanan                  | No 🔺 Nama Dok               | Keterangan         | \$             | Tahun Dok 🕴  | Tgl Upload | ♦ Action ♦    |
| Pengaduan                  |                             |                    | No data availa | ble in table |            |               |
| Survey Kepuasan Masyarakat | Showing 0 to 0 of 0 entries |                    |                |              |            |               |
| Kinerja                    |                             |                    |                |              |            |               |
| Realisasi Pengadaan        |                             |                    |                |              |            |               |
|                            |                             |                    |                |              |            |               |

Gambar 3.156 SKM (INTERNAL) Pada admin

• Untuk mengisi SKM (INTERNAL), Klik – Tambah Data 📴 Tambah Data

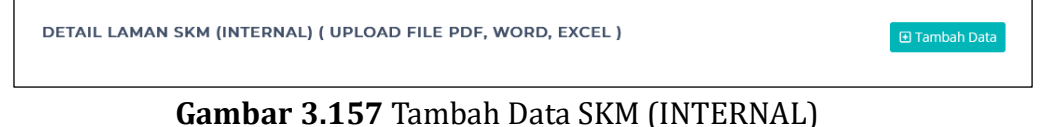

- Setelah Klik Tambah Data, muncul Form Input Data Baru
- Masukan Nama Dokumen, Keterangan Dokumen, Kelompok Tahun Dokumen dan Pilih file Dokumen dari komputer
- Klik Telusuri, File Dokumen Max 10000 MB

| FORM INPUT E              | DATA BARU ×                                                                      |
|---------------------------|----------------------------------------------------------------------------------|
| Nama Dokumen              |                                                                                  |
| Keterangan<br>Dokumen     |                                                                                  |
| Kelompok Tahun<br>Dokumen | Pilih                                                                            |
| File Dokumen              | Telusuri) Tidak ada berkas dipilih.<br>pdf, doc, docx, xlsx, pptx   max:10000 MB |
|                           | TUTUP × RESET D SIMPAN                                                           |

Gambar 3.158 Detail Laman SKM (INTERNAL)

# 3.10. Menu Galeri Pada Admin

• Arahkan kursor ke Menu Galeri Klik – Galeri

| >           | III 4 post   | © 0 read                                                                                                    |                        |                    |                            | 1 logi             |                    |
|-------------|--------------|----------------------------------------------------------------------------------------------------|------------------------|--------------------|----------------------------|--------------------|--------------------|
| >           |              |                                                                                                    |                        |                    |                            | _                  |                    |
| >           | 🕅 ALL P      |                                                                                                    |                        |                    |                            | PENGADUAN          | More               |
| >           | Show 10 ~    | , entries                                                                                                    | Search:                |                    |                            | All<br>This Month  | :0 data<br>:0 data |
| >           | No 🏝 Pi      | OST                                                                                                    | ¢                      | STATUS 🗄           | JUMLAH VIEW $\diamondsuit$ | Today              | :0 data            |
| <b>**</b> 1 | 1 Sos        | ialisasi Sistem Informasi Rencana Umum Pengadaan (Sil<br>njungan Biro Pengadaan Barang/jasa Setda Provinsi Surr | RUP)<br>Natera Selatan | Publish<br>Publish | 10 view<br>7 view          | 🗅 KRITIK DAN SARAN | @ More             |
|             | 3 Per        | nprov Sumsel Bentuk Biro Pengadaan Barang                                                                       |                        | Publish            | 6 view                     | All                | :0 data            |
|             | 4 Wai        | gub Sumsel: Pembentukan Biro Baru Pengadaan Barang<br>Insi Dari KPK                                             | ; / Jasa Merupakan     | Publish            | 3 view                     | This Month         | :0 data            |
| >           | Showing 1 to | o 4 of 4 entries                                                                                                |                        |                    | s 1 Next                   | Today              | .o uutu            |
|             |              |                                                                                                    |                        |                    |                            |                    |                    |

Gambar 3.159 Menu Galeri pada Admin

• Klik – Galeri dilanjutkan ke halaman Photo

| 🖲 Biro PBJ                                        |        | ≡       |                      |   |                  |              | admin@   | jìgmail.com |
|---------------------------------------------------|--------|---------|----------------------|---|------------------|--------------|----------|-------------|
| <ul> <li>Profil</li> <li>Program Kerja</li> </ul> | ><br>> | GALERI  | РНОТО                |   |                  |              | ∎ Ta     | ambah Data  |
| 🗋 Regulasi                                        | >      | Show 10 | ) 🗸 entries          |   |                  | Sear         | ch:      |             |
| D Pelayanan                                       | >      | No 🔺    | Nama Keterangan      | ÷ | Tanggal Kegiatan | Jumlah Photo | + Action | \$          |
| 🗋 Laporan                                         | >      | 1       | Kegiatan Sosialisasi |   | 01 Februari 2023 | 0 Photo      | +        | 2 🚺         |
| Galeri<br>Photo<br>Video                          | ~      | Showing | 1 to 1 of 1 entries  |   |                  |              | Previous | 1 Next      |

Gambar 3.160 Photo Pada admin

• Untuk mengisi Photo, Klik – Tambah Data 🛛 🗉 Tambah Data

|  | GALERI PHOTO | 🔁 Tambah Data |
|--|--------------|---------------|
|--|--------------|---------------|

Gambar 3.161 Tambah Data Photo

- Setelah Klik Tambah Data, muncul Form Input Data Baru
- Masukan Nama Dokumen, Keterangan Dokumen, Kelompok Tahun Dokumen dan Pilih file Dokumen dari komputer
- Klik Telusuri, File Dokumen Max 10000 MB
- Ada Tombol Tutup jika ingin membatalkan, Tombol Reset Jika ingin membuat ulang inputan dan Tombol Simpan Jika ingin menyimpan Inputan.

| FORM INPUT D              | XATA BARU ×                                                                     |
|---------------------------|---------------------------------------------------------------------------------|
| Nama Dokumen              |                                                                                 |
| Keterangan<br>Dokumen     | 1.                                                                              |
| Kelompok Tahun<br>Dokumen | Pilih                                                                           |
| File Dokumen              | Telusuri) Tidak ada berkas dipilih.<br>pdf, doc, docx, xisx, pptx   max10000 MB |
|                           | TUTUP × RESET > SIMPAN                                                          |

Gambar 3.162 Detail Laman Photo

• Klik – Galeri dilanjutkan ke halaman Video

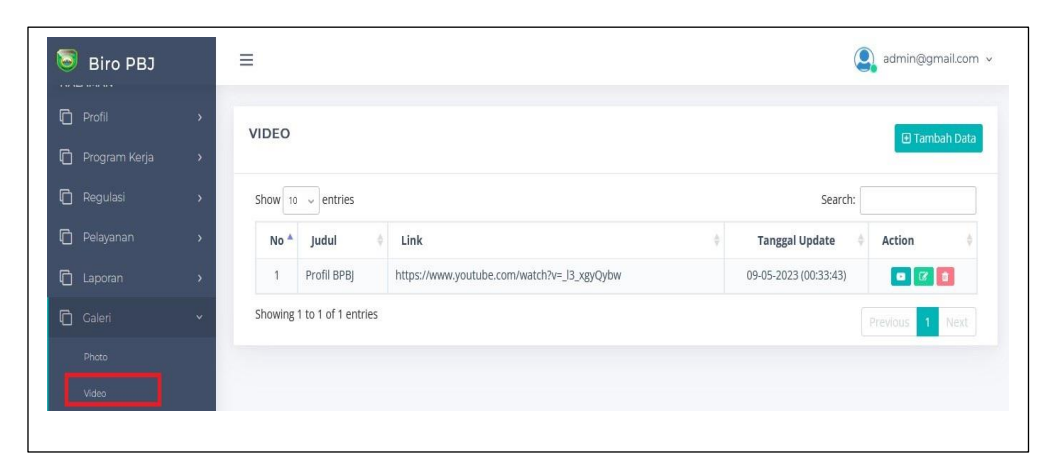

Gambar 3.163 Video Pada admin

• Untuk mengisi Video, Klik – Tambah Data 🛛 🖽 Tambah Data

| VIDEO |  |  |  | ● Tambah Data |
|-------|--|--|--|---------------|
|       |  |  |  |               |

Gambar 3.164 Tambah Data Video

- Setelah Klik Tambah Data, muncul Form Input Data Baru
- Masukan Nama Dokumen, Keterangan Dokumen, Kelompok Tahun Dokumen dan Pilih file Dokumen dari komputer
- Klik Telusuri, File Dokumen Max 10000 MB
- Ada Tombol Tutup jika ingin membatalkan, Tombol Reset Jika ingin membuat ulang inputan dan Tombol Simpan Jika ingin menyimpan Inputan.

| FORM INPUT DATA BARU      |                                                                                 |  |  |  |  |
|---------------------------|---------------------------------------------------------------------------------|--|--|--|--|
| l Nama Dokumen            |                                                                                 |  |  |  |  |
| Keterangan<br>Dokumen     |                                                                                 |  |  |  |  |
| Kelompok Tahun<br>Dokumen | Pilih                                                                           |  |  |  |  |
| File Dokumen              | Telusuri Tidak ada berkas dipilih.<br>pdf, doc, docx, xlsx, pptx   max:10000 MB |  |  |  |  |
|                           | TUTUP × RESET Þ SIMPAN                                                          |  |  |  |  |

Gambar 3.164 Detail Laman Video

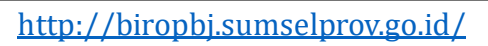

103

### 3.11. Menu Unduhan Pada Admin

• Arahkan kursor ke Menu Unduhan Klik – Unduhan

| 🗿 Biro PBJ          | =                                        |                                                      |             |             |                    | admin@gmail.com    |  |
|---------------------|------------------------------------------|------------------------------------------------------|-------------|-------------|--------------------|--------------------|--|
| 🗋 Program Kerja 🔹 🔸 |                                          |                                                      |             |             |                    |                    |  |
| 🗋 Regulasi 💦 👌      | All Post Read Today's Post               |                                                      | Toda        |             | Log-in Today       |                    |  |
| ] Pelayanan >       | 🖾 4 post                                 | O read post                                          | ≜ 3 visitor |             | 🗗 i logi           |                    |  |
| ) Laporan 🛛 🔸       |                                          |                                                      |             | _           |                    |                    |  |
| ] Galeri >          | 🖾 ALL POST                               | E ALL POST                                           |             |             |                    | More More          |  |
| ្វិ Unduhan 🗸 🗸     | Show 10 v entries                        |                                                      | Search:     |             | All<br>This Month  | :0 data<br>:0 data |  |
| Persentasi          | No 🏝 POST                                |                                                      | + STATUS +  | JUMLAH VIEW | Today              | :0 data            |  |
| User Guide          | 1 Sosialisasi Sistem Informasi Rencana I | Jmum Pengadaan (SIRUP)                               | Rubish      | 11 view     |                    |                    |  |
| Infografis          | 2 Kunjungan Biro Pengadaan Barang¶æ      | ia Setida Provinsi Sumatera Selatan                  | Publish     | 8 view      | C KRITIK DAN SARAN | Mare               |  |
|                     | 3 Pemprov Sumsel Bentuk Biro Pengada     | san Barang                                           | Publish     | 7 view      | All                | :0 data            |  |
| FAQ                 | 4 Wagub Sumset: Pembentukan Biro Ba      | ru Pengadaan Barang / Jasa Merupakan Atensi Dari KPK | Publish     | 4 view      | This Month         | :0 data            |  |
| Kontak              | Showing 1 to 4 of 4 entries              |                                                      |             | us 1 Next   | Today              | :U GATA            |  |
| ETTING              |                                          |                                                      |             | 2.00        |                    |                    |  |

Gambar 3.165 Menu Unduhan pada Admin

• Klik – Unduhan dilanjutkan ke halaman Presentasi

| Biro PBJ    | =        |                     |                               |                            |     |            | admin@gmail.com ~ |
|-------------|----------|---------------------|-------------------------------|----------------------------|-----|------------|-------------------|
| Dokumen     |          |                     |                               |                            |     |            |                   |
|             | DETAIL   | LAMAN PERSENTA      | SI ( UPLOAD FILE PDF, WORD, E | EXCEL)                     |     |            | 🔁 Tambah Data     |
|             | >        | - Tease             |                               |                            |     |            |                   |
|             | > Show 1 | o v jentres         |                               |                            |     |            | earun.            |
| Deculari    | No *     | Nama Dok            | Keterangan                    | 0 Tahu                     | Dok | Tgl Upload | 0 Action 0        |
|             |          |                     |                               | No data available in table |     |            |                   |
| 🗋 Pelayanan | Showing  | 0 to 0 of 0 entries |                               |                            |     |            |                   |
|             | >        |                     |                               |                            |     |            |                   |
|             | •        |                     |                               |                            |     |            |                   |
|             |          |                     |                               |                            |     |            |                   |
|             |          |                     |                               |                            |     |            |                   |
|             |          |                     |                               |                            |     |            |                   |
|             |          |                     |                               |                            |     |            |                   |
|             |          |                     |                               |                            |     |            |                   |
|             |          |                     |                               |                            |     |            |                   |

Gambar 3.166 Presentasi Pada admin

• Untuk mengisi Presentasi, Klik – Tambah Data 🗇 Tambah Data

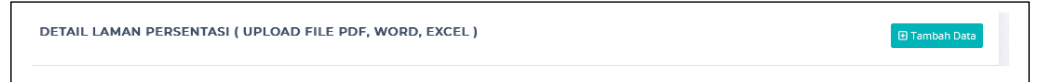

Gambar 3.167 Tambah Data Presentasi

- Setelah Klik Tambah Data, muncul Form Input Data Baru
- Masukan Nama Dokumen, Keterangan Dokumen, Kelompok Tahun Dokumen dan Pilih file Dokumen dari komputer
- Klik Telusuri, File Dokumen Max 10000 MB
| FORM INPUT E              | ATA BARU ×                                                                     |
|---------------------------|--------------------------------------------------------------------------------|
| Nama Dokumen              |                                                                                |
| Keterangan<br>Dokumen     |                                                                                |
| Kelompok Tahun<br>Dokumen | Pilih                                                                          |
| File Dokumen              | Telusuri Tidak ada berkas dipilih.<br>pdf, doc, docx, xlsx, pptx   max10000 MB |
|                           | TUTUP × RESET > SIMPAN                                                         |

Gambar 3.168 Detail Laman Presentasi

• Klik – Unduhan dilanjutkan ke halaman User Guide

| Dokumen |          |                             |                             |                   |           |              |                 |
|---------|----------|-----------------------------|-----------------------------|-------------------|-----------|--------------|-----------------|
| ALAMAN  |          | DETAIL LAMAN USER GUI       | DE ( UPLOAD FILE PDF, WORD, | EXCEL )           |           |              | 🕒 Tambah Data 💶 |
|         | <b>,</b> | Show 10 v entries           |                             |                   |           | Search:      |                 |
|         | >        | No A Nama Dok               | Keterangan                  |                   | Tahun Dok | Tgl Upload   | Action          |
|         | >        |                             |                             | No data available | in table  | 20 St Course |                 |
|         | >        | Showing 0 to 0 of 0 entries |                             |                   |           |              |                 |
|         | · ·      |                             |                             |                   |           |              | Previous Next   |
|         | >        |                             |                             |                   |           |              |                 |
|         | ~        |                             |                             |                   |           |              | -               |
|         |          |                             |                             |                   |           |              |                 |
|         | 1        |                             |                             |                   |           |              |                 |
|         | •        |                             |                             |                   |           |              |                 |
|         |          |                             |                             |                   |           |              | -               |

Gambar 3.169 Presentasi Pada admin

• Untuk mengisi User Guide, Klik – Tambah Data 🗇 Tambah Data

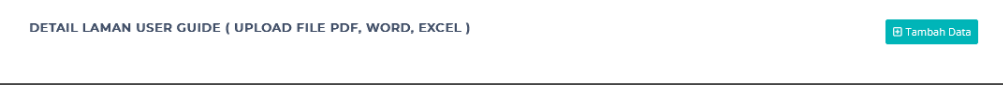

# Gambar 3.170 Tambah Data User Guide

- Setelah Klik Tambah Data, muncul Form Input Data Baru
- Masukan Nama Dokumen, Keterangan Dokumen, Kelompok Tahun Dokumen dan Pilih file Dokumen dari komputer
- Klik Telusuri, File Dokumen Max 10000 MB

| FORM INPUT                | DATA BARU                                                                      |
|---------------------------|--------------------------------------------------------------------------------|
| Nama Dokumen              |                                                                                |
| Keterangan<br>Dokumen     |                                                                                |
| Kelompok Tahun<br>Dokumen | Pilih                                                                          |
| File Dokumen              | Telusuri Tidak ada berkas dipilih.<br>pdf, doc, docx, xlsx, pptx   max:10000 M |
|                           | TUTUP × RESET > SIMPAN                                                         |

Gambar 3.171 Detail Laman User Guide

• Klik – Unduhan dilanjutkan ke halaman Infografis

| Dokumen         |   |           |                     |             |                 |                        |           |            |        |            |      |
|-----------------|---|-----------|---------------------|-------------|-----------------|------------------------|-----------|------------|--------|------------|------|
| HALAMAN         |   | DETAIL    | LAMAN INFOGRAF      | IS ( UPLOAD | FILE PDF, WORD, | EXCEL )                |           |            |        | 🕀 Tambah I | Data |
| D Profil        | > | Show 10   | ~ entries           |             |                 |                        |           | s          | earch: |            |      |
| 🗋 Program Kerja | > | No        | Nama Dek            |             | (otovnegae      |                        | Tohua Dak | -          |        | Action     |      |
| 🗋 Regulasi      | > | NO        | Nama Dok            |             | eterangan       | No data available in   | table     | rgi opioad |        | ACTION     |      |
| 🛅 Pelayanan     | > | Showing ( | 0 to 0 of 0 entries |             |                 | INO GALA AVAILADIE III | lable     |            |        |            |      |
| 🗂 Laporan       | > | Suprairie | o to o or o chares  |             |                 |                        |           |            |        |            |      |
| 🔁 Caleri        | * |           |                     |             |                 |                        |           |            |        |            |      |
| D Unduhan       | ~ |           |                     |             |                 |                        |           |            |        |            |      |
|                 |   |           |                     |             |                 |                        |           |            |        |            |      |
|                 |   |           |                     |             |                 |                        |           |            |        |            |      |
|                 |   |           |                     |             |                 |                        |           |            |        |            |      |
|                 |   |           |                     |             |                 |                        |           |            |        |            |      |

Gambar 3.172 Infografis Pada admin

• Untuk mengisi Infografis, Klik – Tambah Data 💷 Tambah Data

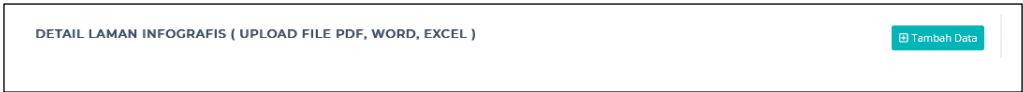

Gambar 3.173 Tambah Data Infografis

- Setelah Klik Tambah Data, muncul Form Input Data Baru
- Masukan Nama Dokumen, Keterangan Dokumen, Kelompok Tahun Dokumen dan Pilih file Dokumen dari komputer
- Klik Telusuri, File Dokumen Max 10000 MB

| FORM INPUT E              | DATA BARU                                                                      |
|---------------------------|--------------------------------------------------------------------------------|
| Nama Dokumen              |                                                                                |
| Keterangan<br>Dokumen     |                                                                                |
| Kelompok Tahun<br>Dokumen | Pilih                                                                          |
| File Dokumen              | Telusuri Tidak ada berkas dipilih.<br>pdf, doc, docx, xlsx, pptx   max:10000 M |
|                           | TUTUP × RESET > SIMPAN                                                         |

Gambar 3.174 Detail Laman Infografis

• Klik – Unduhan dilanjutkan ke halaman FAQ

| Dokumen         |     |           |                   |                            |                           |              |            |               |
|-----------------|-----|-----------|-------------------|----------------------------|---------------------------|--------------|------------|---------------|
|                 |     | DETAIL L  | AMAN FAQ ( UPLC   | AD FILE PDF, WORD, EXCEL ) |                           |              |            | 🗉 Tambah Data |
| ] Profil        | -   | Show 10   | - entries         |                            |                           |              | Se         | arch:         |
| 🗋 Program Kerja | *   |           |                   |                            |                           |              |            |               |
| 🖞 Regulasi      | >   | No *      | Nama Dok          | Keterangan                 | 0                         | ahun Dok 🕴 🕴 | Tgl Upload | Action        |
|                 |     |           |                   |                            | No data available in tabl | e            |            |               |
|                 | Ľ.  | Showing 0 | to 0 of 0 entries |                            |                           |              |            |               |
| 🗋 Laporan       | · · |           |                   |                            |                           |              |            |               |
| 🗋 Galeri        | >   |           |                   |                            |                           |              |            |               |
|                 | ,   |           |                   |                            |                           |              |            |               |
|                 |     |           |                   |                            |                           |              |            |               |
|                 |     |           |                   |                            |                           |              |            |               |
|                 |     |           |                   |                            |                           |              |            |               |
|                 |     |           |                   |                            |                           |              |            |               |
|                 |     |           |                   |                            |                           |              |            |               |

### Gambar 3.175 FAQ Pada admin

• Untuk mengisi FAQ, Klik – Tambah Data 🕑 Tambah Data

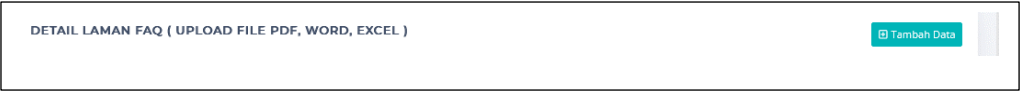

## Gambar 3.176 Tambah Data Infografis

- Setelah Klik Tambah Data, muncul Form Input Data Baru
- Masukan Nama Dokumen, Keterangan Dokumen, Kelompok Tahun Dokumen dan Pilih file Dokumen dari komputer
- Klik Telusuri, File Dokumen Max 10000 MB

| FORM INPUT                | DATA BARU ×                                                                     |
|---------------------------|---------------------------------------------------------------------------------|
| Nama Dokumen              |                                                                                 |
| Keterangan<br>Dokumen     |                                                                                 |
| Kelompok Tahun<br>Dokumen | Pilih                                                                           |
| File Dokumen              | Telusuri Tidak ada berkas dipilih.<br>pdf, doc, docx, xlsx, pptx   max:10000 MB |
|                           | TUTUP × RESET > SIMPAN                                                          |

Gambar 3.177 Detail Laman FAQ

## 3.12 Menu Kontak Pada Admin

• Arahkan kursor ke Menu Kontak Klik – Kontak

| Biro PBJ            | E Q admin                                                                                                    | agmail.com |
|---------------------|----------------------------------------------------------------------------------------------------|------------|
| Dokumen             | (2 Edit Data)   🛱 05-05-2023 (03:56:36)                                                                                                    |            |
| ALAMAN              | ALAMAT : Jalan Kapten A. Rivai No. 3, Sungai Pangeran, Ilir Timur I, Sungai Pangeran, Kec. Ilir Tim. I, Kota Palembang, Sumatera Selatan 30121, Indonesia |            |
| ) Profil >          | TELP : (0711) 356-094                                                                                                    |            |
| ) Program Kerja 🔹 🔸 | Martabak HAK Simpling to<br>e 1947                                                                                                    |            |
| ] Regulasi 🛛 🔸      | Kantor Gubernur Sumatera Sel Y<br>2022-VBAL J. Kagna A. Riva No.3. Rute<br>otel Palembang<br>Penginap                                                     |            |
| ) Pelayanan 🔹 🔸     | Andre angelen wei in mit nut kola<br>Palembang zumates Belana 30121<br>4,4 ***** 127 ulasan                                                               |            |
| ) Laporan 🛛 🔸       | Lihar pera lebih besar uharitas Hospital                                                                                                    |            |
| ] Galeri →          | ng Co ta ta ta ta ta ta ta ta ta ta ta ta ta                                                                                                    |            |
| Unduhan 🗸           | a Carl Carl Carl Carl Carl Carl Carl Car                                                                                                    |            |
| Persentasi          | Kantor Wilayah     Kementerian Agama     J. Kapten A. Street                                                                                              |            |
| User Guide          | BPKAD Prov. SUMSEL                                                                                                    |            |
| Infografis          | Icon Mall Con Komis Informasi<br>Provinsi Sumatera Selatan                                                                                                |            |
| FAQ                 | Sumatra Selatan                                                                                                    |            |
|                     | Radial Palembang                                                                                                    |            |

Gambar 3.178 Menu Kontak pada Admin

• Untuk mengedit Kontak, Klik – Edit Data 🕼 Edit Data

DETAIL LAMAN KONTAK IZ ÉCE Daz ( 2) 05-05-2023 (03:56:36)

#### Gambar 3.179 Edit Data Kontak

- Setelah Klik Edit Data, muncul Detail Laman Kontak
- Masukan Narasi Bagian Kontak
- Tombol Simpan Jika ingin menyimpan Inputan.

108

| B D Q v B Pangnon v B I ⊕ U ↔ x, x <sup>3</sup> T, □ v □ v □ = = ↔ ↔                                                                                                    |
|----------------------------------------------------------------------------------------------------|
| AI × A <sup>*</sup> × A × M × L × S × O · · · · · · O · · · · · · · · · · ·                                                                                                    |
| ALAMAT : Jalan Kapten A. Bixal Mg. 3, Sungai Pangeran, Jjr. Timur J. Sungai Pangeran, Ker. Jjr. Tim. L. Kota <u>Patembang. Sumatera</u> Selatan 30121, Indonesia                                                                                                    |
| TELR : (0711)356-094                                                                                                    |
| Therefore manual and the second and the second and |
|                                                                                                    |

Gambar 3.180 Detail Laman Kontak

#### 3.13. Menu Pengaturan Pada Admin

• Arahkan kursor ke Menu Pengaturan Klik – Pengaturan

| 🗿 Biro PBJ    |    | =                                        |                                                     |          |           |             |                    | admin@gmail.com    |
|---------------|----|------------------------------------------|-----------------------------------------------------|----------|-----------|-------------|--------------------|--------------------|
|               |    |                                          |                                                     |          |           |             |                    |                    |
|               |    | All Post                                 | Read Today's Post                                   | То       |           |             | Log-in To          |                    |
| E Post        |    | 🖼 4 post                                 | 👁 0 read post                                       | <b>A</b> |           |             | ∎°1 login          |                    |
| Dokumen       |    |                                          |                                                     |          |           |             |                    |                    |
|               |    | ALL POST                                 |                                                     |          |           |             | PENGADUAN          | • More             |
| D Profil      |    | Show 10 v entries                        |                                                     | Search:  |           |             | All<br>This Month  | :0 data<br>:0 data |
| Program Kerja |    | No * POST                                |                                                     |          | STATUS () | JUMLAH VIEW | Today              | :0 data            |
| ] Regulasi    | >  | 1 Sosialisasi Sistem Informasi Rencana U | mum Pergadaan (SRUP)                                |          | P10882    | 11 view     | PIKRITIK DAN SARAN |                    |
| ) Pelayanan   | ,  | Kunjungan Biro Pongadaan Banang/as       | a Sonda Provinsi Sumatoria Selatan                  |          | (1200)    | ll view     |                    |                    |
|               | 5  | 4 Wagub Surraci: Pembertukan Diro Bar    | u Pengadaan Barang / Jasa Merupakan Atensi Dari KPK |          | (1223)    | 4 view      | All<br>This Month  | :0 data<br>:0 data |
| Galeri        | ,  | Showing 1 to 4 of 4 entries              |                                                     |          |           | s 1 Next    | Today              | :0 data            |
|               | >  |                                          |                                                     |          |           | -           |                    |                    |
| 🗋 Kontak      |    |                                          |                                                     |          |           |             |                    |                    |
| ETTING        |    |                                          |                                                     |          |           |             |                    |                    |
| Pengaturan    | 1. |                                          |                                                     |          |           |             |                    |                    |
| Side Show     |    |                                          |                                                     |          |           |             |                    |                    |
|               |    |                                          |                                                     |          |           |             |                    |                    |
|               |    |                                          |                                                     |          |           |             |                    |                    |

Gambar 3.181 Menu Pengaturan pada Admin

• Klik – Pengaturan dilanjutkan ke halaman Slide Show

| 🔕 Biro PBJ                                            | =                                              | admin@gmail.com v |
|-------------------------------------------------------|------------------------------------------------|-------------------|
|                                                       | SLIDE SHOW                                     | 🕃 Tambah Data     |
| E Post >                                              | Sumsel Main                                    |                   |
|                                                       | RECOVER<br>TOGETHER<br>G2ON SCOVER<br>STROMGER |                   |
|                                                       |                                                |                   |
| SETTING                                               |                                                |                   |
| <ul> <li>Link Terkalt</li> <li>Link Header</li> </ul> |                                                |                   |

Gambar 3.182 Slide Show Pada admin

• Untuk mengisi *Slide Show*, Klik – Tambah Data

SLIDE SHOW © Turnbah Duta

Gambar 3.183 Tambah Data Slide Show

- Setelah Klik Tambah Data, muncul Form Input Data Baru
- Pilih file Dokumen dari komputer
- Klik Telusuri, File Dokumen Max 10000 MB
- Ada Tombol Tutup jika ingin membatalkan, Tombol Reset Jika ingin membuat ulang inputan dan Tombol Simpan Jika ingin menyimpan Inputan.

| DATA BARU                          | ×                                  |
|------------------------------------|------------------------------------|
| Telusuri Tidak ada berkas dipilih. |                                    |
| TUTUP × RESET D SIMPAN             |                                    |
|                                    | Telusuri Tidak ada berkas dipilih. |

Gambar 3.184 Detail Laman Slide Show

• Klik – Pengaturan dilanjutkan ke halaman *Link* Terkait

| s Avet Deensh N                                                                 | Link:<br>trg://bgladed.sumaelgrony.ggl.dd/<br>trg://bull.armendgrony.ggl.dd/<br>trg://bull.armendgrony.ggl.dd<br>trg://bull.armendgrony.ggl.dd<br>trg://bull.armendgrony.ggl.dd/<br>trg://bull.armendgrony.ggl.dd/<br>trg://bull.armendgrony.ggl.dd/<br>trg:/bull.armendgrony.ggl.dd/<br>trg:/bull.armend | C Tardouh Da<br>Ssarch<br>2 Action<br>2 C C<br>2 C<br>2 C<br>2 C<br>2 C<br>2 C<br>2 C<br>2 C<br>2 C<br>2                                                                                                    |
|---------------------------------------------------------------------------------|----------------------------------------------------------------------------------------------------|----------------------------------------------------------------------------------------------------|
| an Aket Daenah n<br>N<br>N<br>N<br>N<br>N<br>N<br>N                             | Link:<br>ttp://bjkad.aumaetprov.gp.id/<br>ttp://bjkad.aumaetprov.gp.id<br>ttp://bjkanaumaetprov.gp.id<br>ttp://jdta.aumaetprov.gp.id/maet.ghp?mvtdLdat1                                                                                                    | Search Action Control Control |
| an Aket Daenah N                                                                | Link:<br>ttp://bjkad.sumseiprov.gp.id/<br>ttp://bjkad.sumseiprov.gp.id/<br>ttp://bjkd.sumseiprov.gp.id/<br>ttp://bjks.sumseiprov.gp.id/<br>ttp://bjks.sumseiprov.gp.id/nose.ghp?mvfdEdd=1                                                                                                    | Action                                                                                                    |
| en Aset Daerah N                                                                | ttp://bpiked.sumeelprov.gp.id/<br>ttp://bpiked.sumeelprov.gp.id/<br>ttp://biked.sumeelprov.gp.id/<br>ttp://jdita.sumeelprov.gp.id/meecsphp?mvHdLdd=1                                                                                                    |                                                                                                    |
| N<br>10<br>10<br>10<br>10<br>10<br>10<br>10<br>10<br>10<br>10<br>10<br>10<br>10 | tttp://bit.umselgrov.tipd.kemendagri.go.id/<br>ttp://bit.umselgrov.go.id<br>ttp://bit.umselgrov.go.id                                                                                                    |                                                                                                    |
| 1<br>71<br>10                                                                   | ittp://bid.sumselprov.go.id<br>ttp://sumselprov.go.id<br>ttp://jdh.sumselprov.go.id/index.php?m#d&d=1                                                                                                    |                                                                                                    |
| h                                                                               | ittp://sumselprov.go.id<br>ittp://jdih.sumselprov.go.id/index.php?m=fd&d=1                                                                                                    |                                                                                                    |
| 1                                                                               | ttp://jdih.sumselprov.go.id/index.php?m=fd&d=1                                                                                                    |                                                                                                    |
|                                                                                 |                                                                                                    |                                                                                                    |
| h                                                                               | ttp://esumsel.sumselprov.go.id/                                                                                                    | 💷 🔟                                                                                                    |
| Showing 1 to 6 of 6 entries                                                     |                                                                                                    |                                                                                                    |
|                                                                                 |                                                                                                    |                                                                                                    |
|                                                                                 |                                                                                                    |                                                                                                    |
|                                                                                 |                                                                                                    |                                                                                                    |
|                                                                                 |                                                                                                    |                                                                                                    |
|                                                                                 |                                                                                                    |                                                                                                    |
|                                                                                 |                                                                                                    |                                                                                                    |
|                                                                                 |                                                                                                    |                                                                                                    |

Gambar 3.185 Link Terkait Pada admin

• Untuk mengisi Link Terkait, Klik – Tambah Data 🗉 Tambah Data

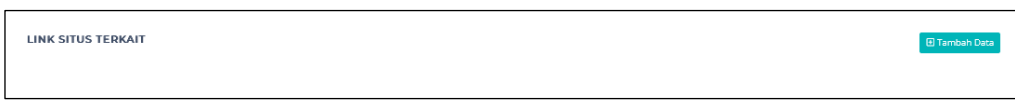

Gambar 3.186 Tambah Data Link Terkait

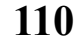

- Setelah Klik Tambah Data, muncul Form Input Data Baru
- Masukan Nama Situs dan Link Situs
- Ada Tombol Tutup jika ingin membatalkan, Tombol Reset Jika ingin membuat ulang inputan dan Tombol Simpan Jika ingin menyimpan Inputan.

| FORM INPUT DATA BARU |                        |  |  |
|----------------------|------------------------|--|--|
| Nama Situs           |                        |  |  |
| Link Situs           | http://                |  |  |
|                      | TUTUP × RESET > SIMPAN |  |  |

Gambar 3.187 Detail Laman Link Terkait

• Klik – Pengaturan dilanjutkan ke halaman Link Header

| 🥑 Biro PBJ       | =                 |                     | (E) admin@gmail.com  |
|------------------|-------------------|---------------------|----------------------|
|                  | LINK HEADER       |                     | (1) Terribait Dara   |
| 🛛 Post 🔷         | Show 10 - entries |                     | Search               |
| Dokumen          | No * Gambar       | 0 Link              | Action I             |
|                  | Ť.                | https://sirup.lkpp. | go.id/sirup/ro/login |
|                  | SiRU              | <b>&gt;</b>         |                      |
|                  |                   |                     |                      |
|                  | 2                 | https://spie.lkpp.  | p.id/eproc4          |
|                  |                   |                     |                      |
|                  |                   |                     |                      |
|                  | 3                 | https://e-katalog.l | op.go.id/            |
|                  | Pcata             | ogue                |                      |
|                  | e-katalog.l       | ppgold              |                      |
|                  | 4                 | https://sumselpro   | v.eo.id/             |
| 🗘 Pengaturan 🗸 🗸 |                   |                     |                      |
|                  |                   |                     |                      |
|                  |                   |                     |                      |
|                  | 5                 | https://www.lapor   | gold 🕜 🚺             |

Gambar 3.188 Link Header Pada admin

• Untuk mengisi *Link Header* Klik – Tambah Data 🛽 Tambah Data

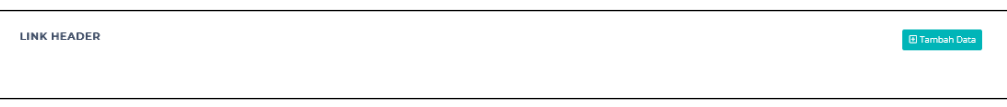

#### Gambar 3.189 Tambah Data Link Header

- Setelah Klik Tambah Data, muncul Form Input Data Baru
- Masukan Link dan Pilih file Gambar dari komputer
- Klik Telusuri, File Gambar Max 10000 MB

111

| FORM INPUT DATA BARU |                        |  |
|----------------------|------------------------|--|
| Nama Situs           |                        |  |
| Link Situs           | http://                |  |
|                      | TUTUP × RESET > SIMPAN |  |

Gambar 3.190 Detail Laman Link Header